6.0

Luna Imaging Inc.

insight<sup>®</sup>

# insight 6.0 User's Guide to Basic Collection Building

Luna Imaging Inc.

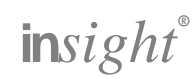

This document contains information proprietary to Luna Imaging, Incorporated (Luna). This document is provided to you as part of the Luna Imaging, Inc. licensed software and is governed under the same licensing restrictions that apply to that license. You may reproduce this documentation, which contains Luna Imaging, Inc. proprietary information for use within your organization. You may not disclose or distribute this documentation to third parties.

Even though Luna has tested the hardware and software and reviewed the documentation, Luna makes no warranty or representation, either express or implied, with respect to the hardware, software, or documentation, their quality, performance, merchantability, or fitness for a particular purpose. Luna has made every effort to keep the information in this manual current and accurate as of the date of publication or revision. However, Luna does not guarantee or imply that this document is error free or accurate with regard to any particular specification.

In no event will Luna be liable for direct, indirect, special, incidental, or consequential damages resulting from any defect in the hardware, software, or documentation, even if advised of the possibility of such damages. In particular, Luna shall have no liability for any programs or data stored in or used with Luna products, including the costs of recovering such programs or data.

No Luna agent, dealer, or employee is authorized to make any modification, extension, or addition to the above statements.

All copyrights and trademarks belong to their respective holders. Insight and Inscribe are registered trademarks of Luna Imaging Inc.

©2006 luna imaging, inc. 2702 Media Center Drive los angeles, california 90065 phone 800.452.LUNA (4562) • fax .323.221.2846

| TABLE OF CONTENTS                                           |    |
|-------------------------------------------------------------|----|
| INSIGHT AND LUNA ARCHITECTURE                               | 4  |
| LUNA Components are as follow:                              |    |
| Insight's Components are as follow:                         |    |
| MANAGING USERS AND ACCESSING COLLECTIONS                    | 7  |
| GRANTING ACCESS TO INSIGHT STUDIO                           | 7  |
| Enabling Insight Studio Access to a Collection Manager      | 7  |
| Adding a User to the User Manager                           | 8  |
| Enabling Insight Studio Access to a User Manager            | 9  |
| INSIGHT STUDIO USER MANAGEMENT                              |    |
| Insight User Management Concepts                            |    |
| Managing Users                                              |    |
| Adding a User                                               |    |
| Assigning a User to a User Group                            |    |
| Adding a User Group                                         |    |
| Default Profile Privileges                                  |    |
| Creating New Profiles Using the Insight Administrator Tools |    |
| Inscribe Profile Privileges                                 |    |
| Insight Shares                                              |    |
| MULTI-COLLECTION ACCESS                                     | 20 |
| CREATING A CATALOG TEMPLATE                                 | 23 |
| Common terms                                                | 23 |
| Catalog Template                                            |    |
| Field                                                       |    |
| Field Group<br>Independent Pecords (An Authority record)    |    |
| Dependent Records                                           |    |
| Controlled Vocabularies                                     |    |
| Catalog Template Tools                                      |    |
| CREATING A FLAT CATALOG TEMPLATE                            |    |
| CREATING A CATALOG TEMPLATE WITH RELATIONS                  |    |
| General Rules for Field Groups                              |    |
| Steps                                                       |    |
| Field Group Types                                           |    |
| Field Types                                                 |    |
| Date                                                        |    |
| Long Text and Short Text                                    |    |
| Numenc                                                      |    |
| MODIFYING AN FXISTING CATALOG TEMPLATE                      |    |
| Stens                                                       | 40 |
|                                                             |    |
| CREATING A NEW COLLECTION                                   | 42 |
| CREATING AN INSTITUTIONAL COLLECTION                        |    |
| ADDING YOUR COLLECTION TO LUNA                              |    |
| CREATING A VIRTUAL COLLECTION                               |    |
| MANAGE VIRTUAL COLLECTION CONTENT                           |    |
| ADDING CONTENT TO A COLLECTION                              | 53 |
| WORKFLOW #1: ADDING CONTENT WITH IMPORTED DATA              | 54 |
| Importing Data                                              | 54 |
| Importing Media                                             | 58 |
| WORKFLOW #2: ADDING CONTENT WITHOUT IMPORTING DATA          |    |
| Importing Media                                             |    |
| Adding Data in Inscribe                                     |    |
| Cataloging Records by Hand                                  |    |
| Mapping Data to Media with Inscribe                         |    |

# **INSIGHT AND LUNA ARCHITECTURE**

Insight has a dynamic multi-tier architecture built on the client-server model which allows it to adapt to an institution's needs and requirements.

Figure 1: Insight and LUNA Component Diagram

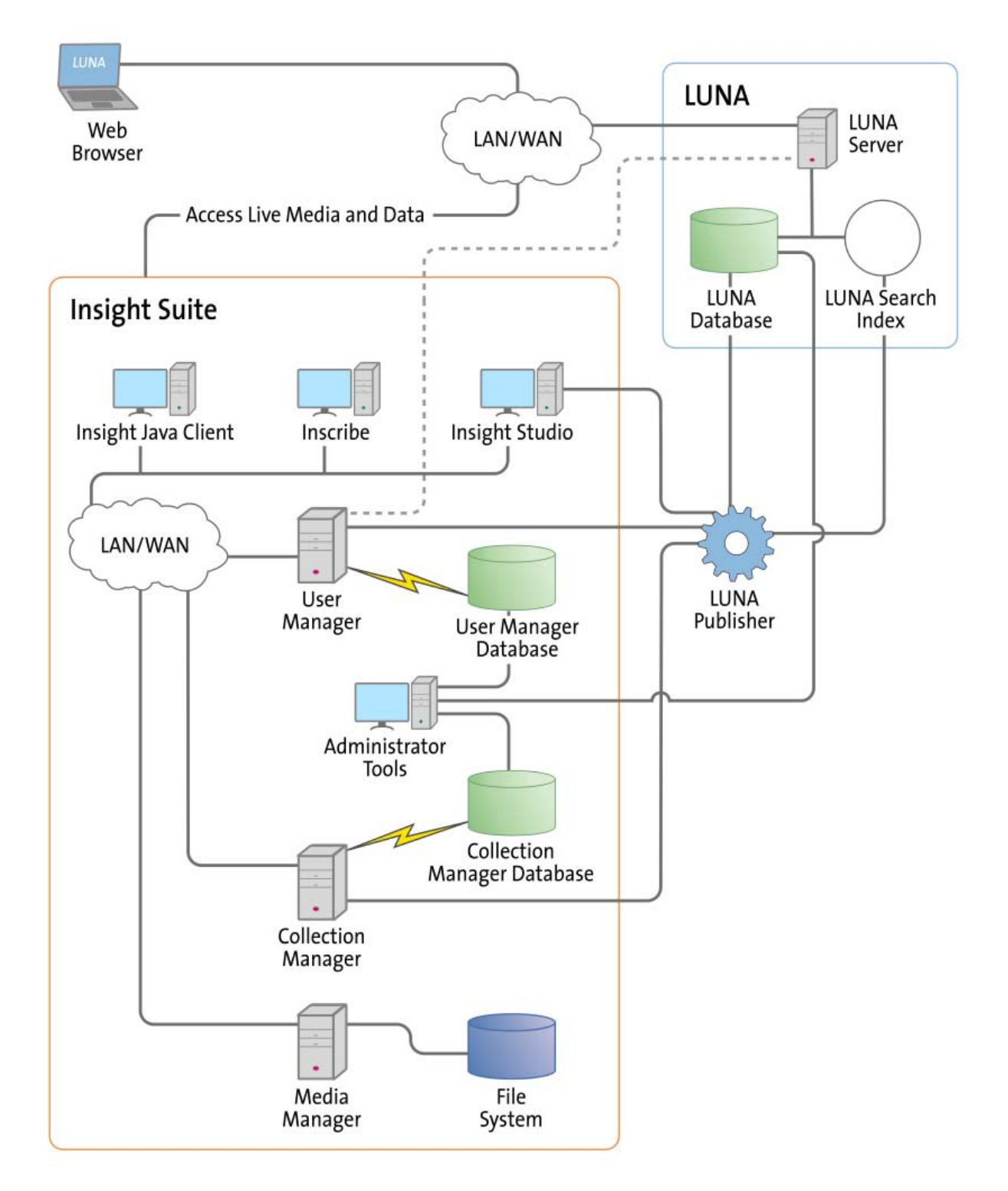

### LUNA Components are as follow:

**LUNA Publisher:** Schedules and is used to pull data out of the Insight Collection Manager, storing it in an XML format. The LUNA Publisher then converts the archive data into a Lucene index for each collection and merges all Collection indexes into one single search index. Once merged, the LUNA Server is placed into a maintenance mode and the newly merged index replaces the existing one.

**LUNA** is the dynamic web based front end to Insight collections. With LUNA, users can perform simple keyword searches as well as more complex structured queries, and control how they view, browse, and organize their results to create groups and presentations. LUNA includes the Web 2.0 tools your users are demanding which enable them to save and share their work by linking and embedding any view, image, group, or presentation.

### Insight's Components are as follow:

**User Manager:** The User Manager functions as a single point of entry for all Insight Collections and Personal Insight Managers. It consolidates the functions of authentication and authorization for all shared resources within Insight and for LUNA. The User Manager can integrate with an existing security infrastructure if an institution already has a single sign-on solution in place. The User Manager also provides access to resources such as shared folders and groups within Insight. LUNA enables end-user management of viewing preferences, and storage folders for media groups and presentations.

**Collection Manager:** The Insight Collection Manager provides a common interface between client requests and the underlying data repository. Each Collection Manager may contain multiple collections and Virtual Collections of consistent or heterogeneous structures. The Collection Manager also functions as a broker between the clients (the Insight Java Client, Inscribe data editor, Studio (LUNA Publisher and XML Gateway) and the underlying database, coordinating search requests, and data updates.

**Personal Insight Manager:** The Personal Insight Manager is a specialized version of the Collection Manager which supports the creation of Personal Collections with the Insight Java Client.

**Media Manager:** The Insight Media Manager is built around a basic JSP Server, and manages access to Insight's media content. The Media Manager supports direct upload of processed content and also manages access to the JPEG2000 wavelet images that power Insight's Image Workspace.

**Insight Browser & Java Clients:** The Insight Browser and Java Clients are the core of Insight. They provide the end-user interface for searching, viewing, and managing images, audio, video, and other media. These clients provide unique tools to interact with visual content. The Java Client also provides end-user collection building tools with Personal Insight and the ability to create Virtual Collections – a subset of content with different access levels.

**Inscribe**®: The optional Inscribe data editor is an end-user cataloging tool designed to support all of an institution's cataloging needs. The Inscribe data editor includes built-in support for controlled vocabularies, date and numeric validation, and complex data relationships. Inscribe also supports an institution's workflow requirements by facilitating the publishing and review processes.

**Studio:** Studio provides collection administrators with the tools to build and manage collections. Studio is a wizard-based tool supporting batch processing of media, batch import of metadata, user management, catalog template creation and management, and other basic functions. The **LUNA Publisher** is accessible from within the Studio client.

Administrator Tools: The Insight Administrator Tools allow a collection administrator to dynamically manage collections. Components of the Insight Administrator Tools include tools for batch media processing, user and resource management, data indexing, and configuring of the search and user interface.

**JPEG2000 Wavelet Encoder:** The Administrator Tools and Studio include a JPEG2000 Wavelet Encoder. Wavelet encoded images improve performance when accessing large images, reduce storage requirements, and optimize network usage on image delivery.

**Insight XML Gateway:** The XML Gateway provides a web-services based interface for searching and retrieving content stored within Insight collections. The XML Gateway is middleware which allows backend interaction between Insight and other XML aware applications.

# Managing Users and Accessing Collections

This chapter discusses how to grant different levels of access privileges to various Insight users. Managing these privileges is done within Insight Studio and the Insight Administrator Tools.

# **GRANTING ACCESS TO INSIGHT STUDIO**

By default, when a new Insight system is installed, the administrator account created during installation is granted access privileges to Insight Studio and the Insight Administrator Tools.

The next section discusses how to give access to other types of users.

### Enabling Insight Studio Access to a Collection Manager

1. Open Insight Administrator Tools.

2. Connect to the Collection Manager you want to grant access to by right-clicking (control-click on the Mac) on the Collection Manager name and selecting **Connect**.

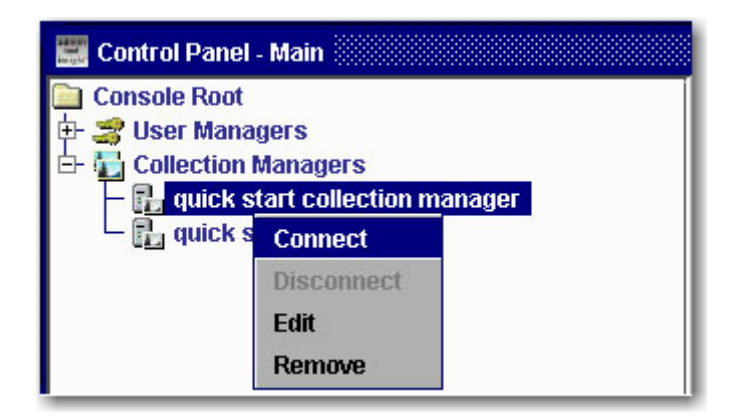

3. Select Server Settings, right-click on Admin Accounts, and click New.

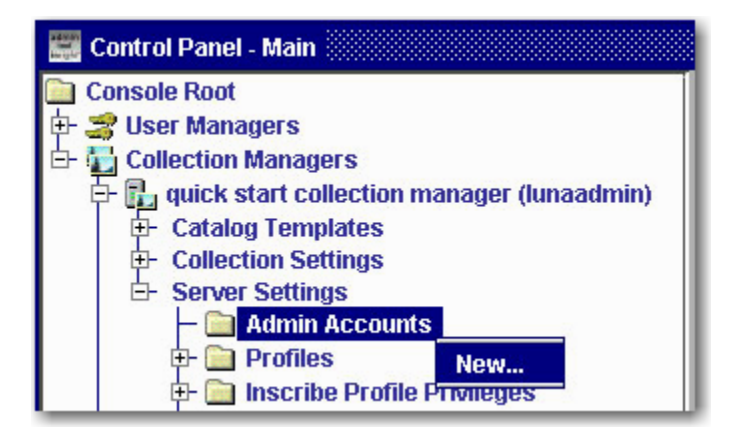

4. Enter the username and password you wish to add and select **Insight Studio Access**. If you would also like to grant access to delete collections, select **Insight Studio Collection Delete**, and click **Save**.

| 💼 Edit Admin Account - 🚿   |                                    |
|----------------------------|------------------------------------|
| Username:                  | Pat                                |
| Password:                  | ****                               |
| Server Admin Permissions:  | Read                               |
|                            | 🗌 Edit                             |
|                            | 🗌 Add                              |
|                            | 🗌 Delete                           |
|                            | Collection Editor                  |
|                            | ✓ Insight Studio Access            |
|                            | 🗌 Insight Studio Collection Delete |
| Account Admin Permissions: | Read                               |
|                            | 🗌 Edit                             |
|                            | 🗌 Add                              |
|                            | Delete                             |
| Save                       | Cancel                             |

# Adding a User to the User Manager

Once the Administrator User has the appropriate permissions in the Collection Manager, you must confirm that there is a matching user in the User Manager.

To confirm that the user is defined in the User Manager:

- 1. Open Insight Administrator Tools.
- 2. Connect to your User Manager by right-clicking on the User Manager name and selecting **Connect**.
- 3. Select **Users** and look for a matching user name.

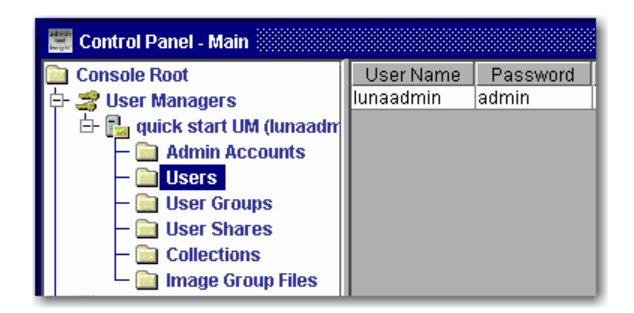

- 4. If you do not find a matching username for your administrative user, add one by right-clicking on **Users** and click **New**.
- 5. Enter the same username and password that match the administrative user in the Collection Manager followed by a First Name and Last Name.

| 🛅 Edit User - |                                                    |
|---------------|----------------------------------------------------|
| Username:     | pat                                                |
| Password:     | funa                                               |
| First name:   | Pat                                                |
| Last name:    | Doe                                                |
| Organization  | Luna Imaging Inc                                   |
| E-mail:       | odoe@luna-img.com                                  |
| Phone:        |                                                    |
| Address:      |                                                    |
| City:         |                                                    |
| State:        |                                                    |
| Postal code:  |                                                    |
| Country:      |                                                    |
| Available Au  | thentication Groups Assigned Authentication Groups |
| Demo-1-Adr    | nin >                                              |
|               | Save Cancel                                        |

6. Insight Studio only verifies a valid username and password during login, so you do not need to assign Authentication Groups. Click **Save**.

# Enabling Insight Studio Access to a User Manager

- 1. Open Insight Administrator Tools.
- 2. Connect to your User Manager by right-clicking on the user manager name and selecting **Connect**.

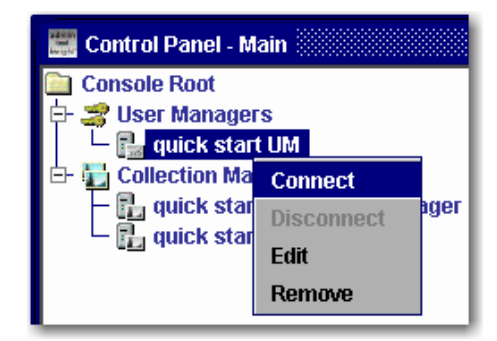

3. Right-click on **Admin Accounts** and click **New**.

| 🧱 Control Panel - Main         |            |                          |
|--------------------------------|------------|--------------------------|
| 🛅 Console Root                 | Admin Name | Created                  |
| 🗗 🍰 User Managers              | lunaadmin  | Wed 15 Dec 2004 12:00:00 |
| 🗄 📴 quick start UM (lunaadmin) |            |                          |
| – 📄 Admin Accounts             |            |                          |
| – 📄 Users New                  |            |                          |

4. Enter the user you wish to add and select **Insight Studio Access**. If you would also like to grant access to delete collections, select **Insight Studio Collection Delete** and click **Save**.

| 🛅 Edit Admin Account - 🎆   | ×                                |
|----------------------------|----------------------------------|
| Username:                  | pat                              |
| Password:                  | ****                             |
| Server Admin Permissions:  | Read                             |
|                            | 🗌 Edit                           |
|                            | Add                              |
|                            | Delete                           |
|                            | ✓ Insight Studio Access          |
|                            | Insight Studio Collection Delete |
| Account Admin Permissions: | 🗌 Read                           |
|                            | 🗌 Edit                           |
|                            | Add                              |
|                            | Delete                           |
| Save                       | Cancel                           |

You must have access to a collection through Insight Studio to manage user access to that collection.

# **INSIGHT STUDIO USER MANAGEMENT**

Once a collection is created in Insight Studio, you can manage access to that collection and create "shares" (network shared work areas) for other users to access your collection.

Insight Studio only allows you to perform user management for the collection you are currently working in. More advanced user management, such as multi-collection access and collection profile management will be discussed later.

# Insight User Management Concepts

To manage Insight users, you will need to be familiar with the following concepts: user, user group, and profile. The following diagram illustrates the relationship between these concepts:

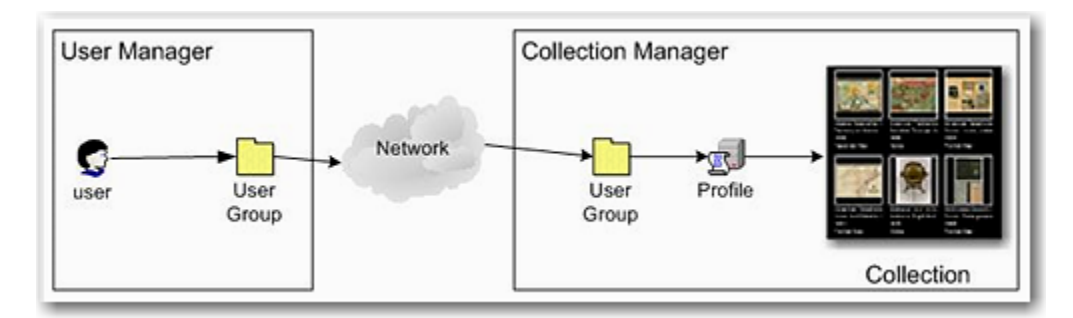

User: An Insight user as defined in the User Manager

**User group:** Made up of a Group Name and Access Key (Code Key). These two elements control access between a User Manager and a Collection Manager.

For example: A User Group and Access Key on the User Manager "MyUserGroup/MyAccessKey" must have a matching User Group and Access Key on the Collection Manager or users belonging to either User Group will be denied access to the collection.

Profile: Sets the level of privileges available to a user for a collection

# Managing Users

Log on to Insight Studio and select your collection. Select **Manage User Access** in the Task Menu.

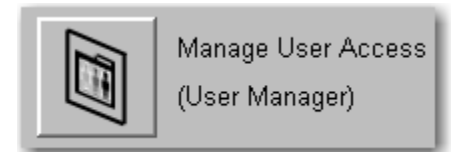

### Adding a User

1. Click Add.

2. Fill in the form (minimum requirements: Log-in Name, First Name, Last Name, and Password) and click **OK**.

| Properties - New Use | ir           |
|----------------------|--------------|
| eneral Member Of     | Share Access |
| Log-in Name:         | jidoe        |
| First Name:          | John         |
| Last Name:           | Doe          |
| Password:            | ••••         |
| Re-enter Password    | d:  ****     |
| Organization:        |              |
| E-mail:              |              |
| Telephone:           |              |
| Address:             |              |
| City:                |              |
| State:               |              |
| Zip Code:            |              |
| Country:             |              |

### Assigning a User to a User Group

There are two ways to do this:

1. Select **Manage User Access** from the Insight Studio Task Menu. Select **Users** from the Access Type menu, then select the user from the User Name list in the right panel and click **Properties**.

| Jser Properties - jd<br>General Mem<br>Member of: | oe (John<br>ber Of | Share Access      |            |          |
|---------------------------------------------------|--------------------|-------------------|------------|----------|
|                                                   | Select (           | iroups from list: |            |          |
|                                                   |                    |                   | Group Name |          |
|                                                   | <u> </u>           | Demo-1-Admin      |            |          |
|                                                   | <u> </u>           | PODEFAULT         |            |          |
|                                                   |                    |                   |            |          |
|                                                   |                    |                   |            |          |
|                                                   |                    |                   |            |          |
|                                                   |                    |                   |            |          |
|                                                   |                    |                   |            |          |
|                                                   |                    |                   |            |          |
|                                                   |                    |                   |            |          |
| Add                                               |                    |                   |            |          |
|                                                   |                    |                   |            |          |
|                                                   |                    |                   |            |          |
|                                                   |                    |                   |            |          |
|                                                   |                    |                   |            |          |
|                                                   |                    |                   | 0          | K Cancel |

a. Select the Member Of tab.

- b. Click Add.
- c. Select the User Group you would like to assign.
- d. Click OK.
- e. Click **OK** again in the User Properties panel.
- f. You will be asked to save the changes. Click Yes.
- Select Manage User Access from the Insight Studio Task Menu. Select User Groups from the Access Type menu, then select the User Group from the User Groups list in the right panel and click Properties.

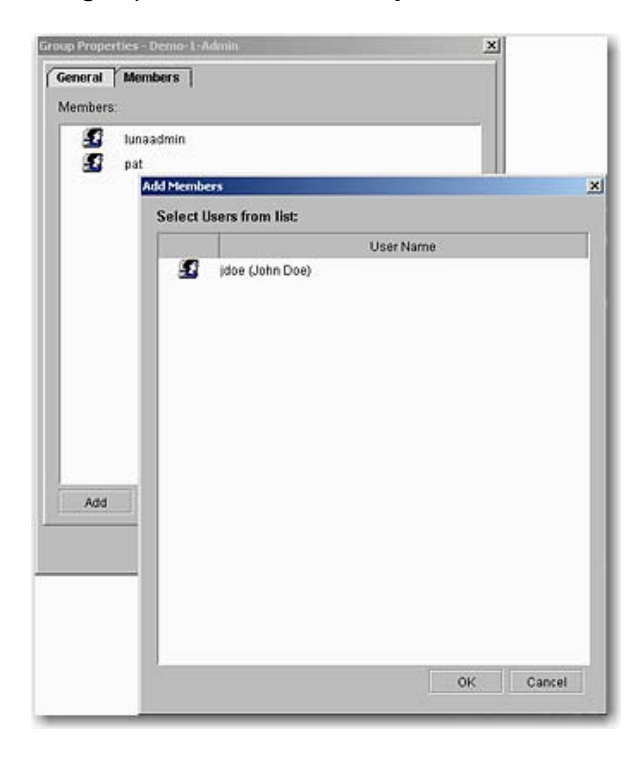

- a. Select the **Members** tab.
- b. Click Add.
- c. Select the user or users you would like to add.
- d. Click OK.
- e. Click **OK** again in the Group Properties panel.
- f. You will be asked to save the changes. Click Yes.

### Adding a User Group

To add a User Group, you will need to add it to both the User Manager and the Collection Manager.

In the Insight Studio Task Menu, you will need to add the User Group using both the **Manage User Access** and the **Manage Collection Access** tools.

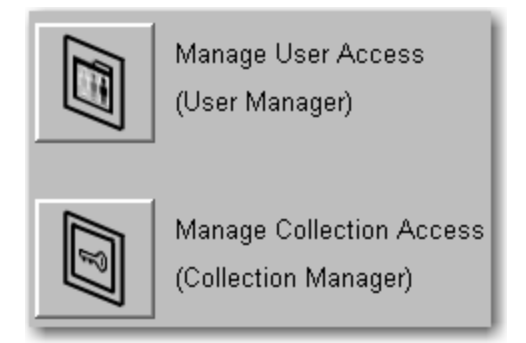

Adding a User Group with the Manage User Access Tool

- 1. Log on to Insight Studio and select the collection you would like to add a User Group to.
- 2. Click Manage User Access in the Insight Studio Task Menu.
- 3. Select **User Groups** in the Access Type panel.

| Insight Studio - Demo<br>File Task Window He                                           | lp.                          | -                                                 |                                                                                                    |          | al a |
|----------------------------------------------------------------------------------------|------------------------------|---------------------------------------------------|----------------------------------------------------------------------------------------------------|----------|------|
| Access & Permissions                                                                   |                              |                                                   |                                                                                                    |          |      |
| Select Users, User Grou<br>Access Type:<br>Users<br>( <del>User Groups</del><br>Shares | rps or Shares to<br>Type Mer | view existing<br>nbers;<br>Demo-1-Mm<br>PCDEFAULT | Group Properties - New Un<br>General Members<br>Group Name:<br>Display Name:<br>Access Key:<br>Description: | er Group | ×    |
| monettes Add                                                                           | Bernove                      |                                                   |                                                                                                    |          | OK   |

- 4. Click Add.
- 5. Enter a **Group Name** and **Access Key (Code Key)**. Optionally, you can add a **Description** and a **Display Name**. A Display Name will show in the collection selection panel of Insight and Inscribe. This is not recommended for public display.
- 6. Click **OK**.
- 7. Click **Yes** in the confirmation window.

Adding a User Group with the Manage Collection Access Tool

1. Log on to Insight Studio and select the collection you would like to add a User Group to.

2. Click Manage Collection Access in the Insight Studio Task Menu.

| Eile Task Window Hel | 9                                        |                                         |    |
|----------------------|------------------------------------------|-----------------------------------------|----|
| Collection Access    |                                          |                                         |    |
| Iser Groups          | User Group Propertie                     | 5                                       |    |
| Jerno-1-Admin        | General Name:<br>Profile:<br>Access Key: | Demo-Public<br>Demo-1-General<br>aBc123 | -  |
| New                  |                                          |                                         | OK |

- 3. Click New.
- 4. Enter the Group Name and Access Key (Code Key).
- 5. Select a Profile (see details below).
- 6. Click OK.
- 7. Click **Yes** to apply your edits locally.

|            | Save<br>Collection<br>Level<br>Media<br>Groups | Delete<br>Collection<br>Level<br>Media<br>Groups | Max<br>Image<br>Export<br>Resolution<br>in Pixels | Max<br>Presentation<br>Export<br>Screen<br>Resolution | Export<br>HTML | Edit<br>Annotations<br>& Links | Edit<br>Multi-<br>View<br>Images | Edit Multi-<br>Page<br>Documents |
|------------|------------------------------------------------|--------------------------------------------------|---------------------------------------------------|-------------------------------------------------------|----------------|--------------------------------|----------------------------------|----------------------------------|
| Admin      | YES                                            | YES                                              | <24576                                            | 1600 x 1200                                           | YES            | YES                            | YES                              | YES                              |
| Editor     | YES                                            | YES                                              | <24576                                            | 1600 x 1200                                           | YES            | YES                            | YES                              | YES                              |
| Cataloger  | NO                                             | NO                                               | <24576                                            | 1600 x 1200                                           | YES            | YES                            | YES                              | YES                              |
| General    | NO                                             | NO                                               | <3072                                             | 1280 x 960                                            | YES            | NO                             | NO                               | NO                               |
| Restricted | NO                                             | NO                                               | <96                                               | None                                                  | NO             | NO                             | NO                               | NO                               |

|            | Approval<br>Level | Read | Write | Delete | Map Between<br>Records | Map Records to<br>Media |
|------------|-------------------|------|-------|--------|------------------------|-------------------------|
| Admin      | 6                 | Yes  | Yes   | Yes    | Yes                    | Yes                     |
| Editor     | 5                 | Yes  | Yes   | Yes    | Yes                    | Yes                     |
| Cataloger  | 4                 | Yes  | Yes   | Yes    | Yes                    | Yes                     |
| General    | 0                 | No   | No    | No     | No                     | No                      |
| Restricted | 0                 | No   | No    | No     | No                     | No                      |

### **Default Inscribe Profile Privileges**

When a user has multiple collections open in the Insight Java Client, the more restrictive permission for each privilege ALWAYS takes precedence.

### **Creating New Profiles Using the Insight Administrator Tools**

Collection Profiles allow you to control the type of privileges a group of users may be granted within a collection.

To create a new profile:

- 1. Open Insight Administrator Tools and connect to the Collection Manager you want to create a new profile for.
- 2. Select Server Settings and then Profiles.
- 3. Right-click on the collection you would like to add the new profile to and click **New**.

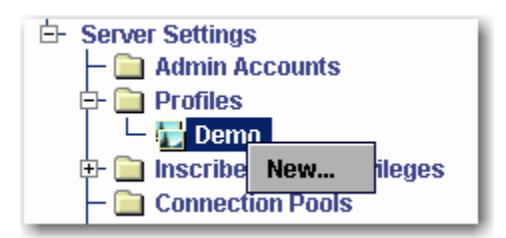

| 🛅 Editing Profile    | - <b>-</b> ×                           |
|----------------------|----------------------------------------|
| Display Name:        |                                        |
|                      | Allow user to save a group             |
|                      | Allow user to delete a group           |
|                      | SPS Number                             |
| up to 24576 pixels 🔻 | Maximum export resolution              |
| 1600 X 1200 🔻        | Maximum export presentation resolution |
|                      | Allow editing of Virtual Collections   |
| up to 24576 pixels 🔻 | Maximum viewable resolution            |
|                      | Allow exporting of source images       |
|                      | Allow exporting of HTML files          |
|                      | Allow editing of image links           |
|                      | Allow editing of multi-views           |
|                      | Allow editing of multi-page documents  |
| Save                 | Cancel                                 |

- Display Name Provide a name for the profile.
- *Allow user to save a group* Select this box to enable a user to create and save a collection-level group (that everyone can access).

**Note:** This privilege should only be granted to collection owners and is not intended for General-Access profiles.

• *Allow user to delete a group* - Select this box to enable a user to delete a collection-level group.

**Note:** This privilege should only be granted to collection owners and is not intended for General-Access profiles.

- *SPS Number* The Storage Path Segment (SPS) refers to the machine on which the images accessed in Insight reside. This is a partial URL to the media files stored on the image server. Generally, set this number to 1. For more information on how this number is used, see the Administration Guide.
- *Maximum export resolution* Defines the maximum resolution that will be available for exporting by a user with the associated profile.
- *Maximum export presentation resolution* Defines the maximum presentation resolution that will be presented to a user with the associated profile.
- *Allow Editing of Virtual Collections* Grants the right to edit Virtual Collection content from within the Insight client.
- *Maximum viewable resolution* Limits the maximum resolution (within the available SPS range) for images when viewed using Insight.
- Allow exporting of source images If source images have been loaded, they will be accessible for download using the Insight Java Client.
- *Allow exporting of HTML files* Enables the option *Export as HTML* in the print menu of the Insight Java Client.
- *Allow editing of image links* Provides the right to edit image links (annotations, linked media, Web links).
- *Allow editing of multi-views* Provides the right to create, edit, and delete multi-view images.
- *Allow editing of multi-page documents* In version 3.5 or higher, provides the right to create, edit, and delete multi-page documents.

Once you have saved this profile, you will be able to select it in Insight Studio.

### **Inscribe Profile Privileges**

After you create a new profile, you can enhance its privileges for Inscribe access.

- 1. Open Insight Administrator Tools.
- 2. Connect to the desired Collection Manager.
- 3. Select Server Settings and then Inscribe Profile Privileges.
- 4. Select the collection and double-click on the profile you would like to edit. Make any changes to the profile's approval level and permissions.

| 🚍 Control Panel - Main                                                                                                    |           |                  |                |      |      |     |        |                |               |
|----------------------------------------------------------------------------------------------------|-----------|------------------|----------------|------|------|-----|--------|----------------|---------------|
| Console Root                                                                                                    | ProfileID | Profile Name     | Approval Level | Read | Edit | Add | Delete | Record Mapping | Media Mapping |
| 🔄 🛫 User Managers 🛛 📓                                                                                                    | 1         | Demo-1-Admin     | 6              |      | N    | R   | N      | R              | R             |
| L R. quick start UM                                                                                                    | 2         | Demo-1-Editor    | 5              |      | N    | M   | N      | R              |               |
| E- I- Collection Managers                                                                                                    | 3         | Demo-1-Cataloger | 4              |      |      | ×   |        | I              |               |
| E. B. mick start collection manager (lunaadro                                                                                                    | 4         | Demo-1-General   | 0              |      |      |     |        |                |               |
| Catalan Termitater                                                                                                    | 5         | Demo-1-Restrict  | 0              |      |      |     |        |                |               |
| Callaction Settings                                                                                                    | 6         | New Demo Profile | 0              |      |      |     |        |                |               |
| Catalog Templates     Catalog Templates     Catlection Settings     Server Settings     Admin Accounts     Profiles     Demo     Inscribe Profile Privileges     Catlection Pools |           |                  |                |      |      |     |        |                |               |

| Editing InScribe Privilege: | New Demo Profile 🔳 🖬 🗙   |
|-----------------------------|--------------------------|
| InScribe Approval Level: 0  |                          |
| InScribe Permissions: 🗌     | Read                     |
|                             | Edit                     |
|                             | Add                      |
|                             | Delete                   |
|                             | Record to record mapping |
|                             | Record to media mapping  |
| Save                        | Cancel                   |

- InScribe Approval Level The most restrictive privilege is 0 and the least restrictive is 6. A level 6 approval is usually given to a system administrator or high-level cataloger.
- *InScribe Permissions* This is where permissions may be enabled for performing the following tasks:
  - --Read, edit, add, or delete fields and records within Inscribe
  - --Perform record-to-record or record-to-media mapping

### Insight Shares

Insight Shares act as network folders where users can store and access media groups, annotations, and web links.

Shares can be assigned to individuals or to multiple users. A user may have read-only, read/write, or read/write/delete privileges within shares.

If a user creates a group of images in a share, the user will be able to delete that item from the share regardless of the user's privilege to delete. The delete privilege allows a user to delete items from a share regardless of who created the item.

Adding a Share with the Manage User Access Tool

- 1. Select Manager User Access from the Insight Studio Task Menu.
- 2. Select **Shares** in the Access Type panel.
- 3. Click Add.
- 4. Enter a Share Name and click **OK**. Verify by clicking **Yes**.

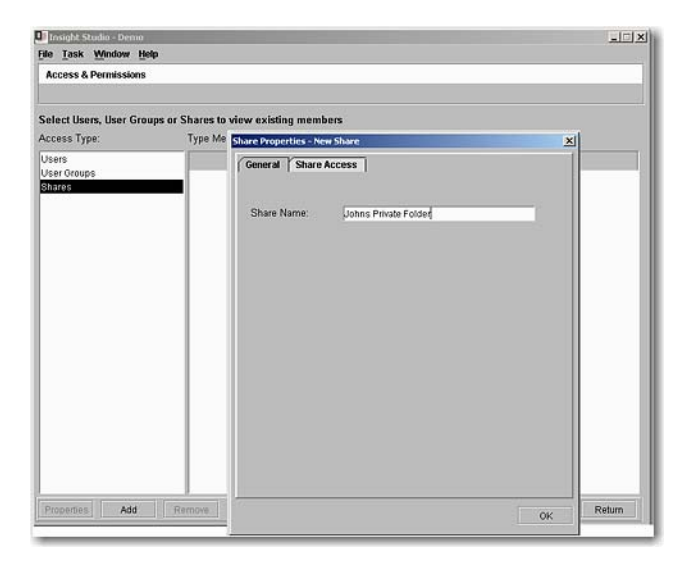

- 5. Select the share and click **Properties**.
- 6. Select the **Share Access** tab.
  - a. Click Add.
  - b. Select the individuals who should have access.
  - c. Click OK.

| Seneral | Share Access    |       |        |                |
|---------|-----------------|-------|--------|----------------|
| hare Ar | ccess by User:  |       |        |                |
|         | User Name       | Write | Delete | Create Folders |
| - 🖅     | jdoe (John Doe) | R     | Ľ      | R              |
|         |                 |       |        |                |
|         |                 |       |        |                |
|         |                 |       |        |                |
|         |                 |       |        |                |
|         |                 |       |        |                |
|         |                 |       |        |                |
|         |                 |       |        |                |
|         |                 |       |        |                |
|         |                 |       |        |                |
|         |                 |       |        |                |
|         |                 |       |        |                |
|         |                 |       |        |                |
| Add     | Remove          |       |        |                |

7. Select the appropriate Write/Delete/Create Folders privileges.

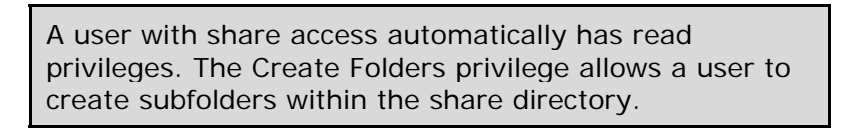

- 8. Click **OK**.
- 9. Click **Yes** in the confirmation window.

# MULTI-COLLECTION ACCESS

Insight can easily grant access to remote collections. This section describes how to grant access to multiple collections.

As the following diagram illustrates, a user can be assigned to many User Groups. Each User Manager User Group Name and Access Key (Code Key) must have a matching Collection Manager User Group Name and Access Key (Code Key) for the collection being accessed.

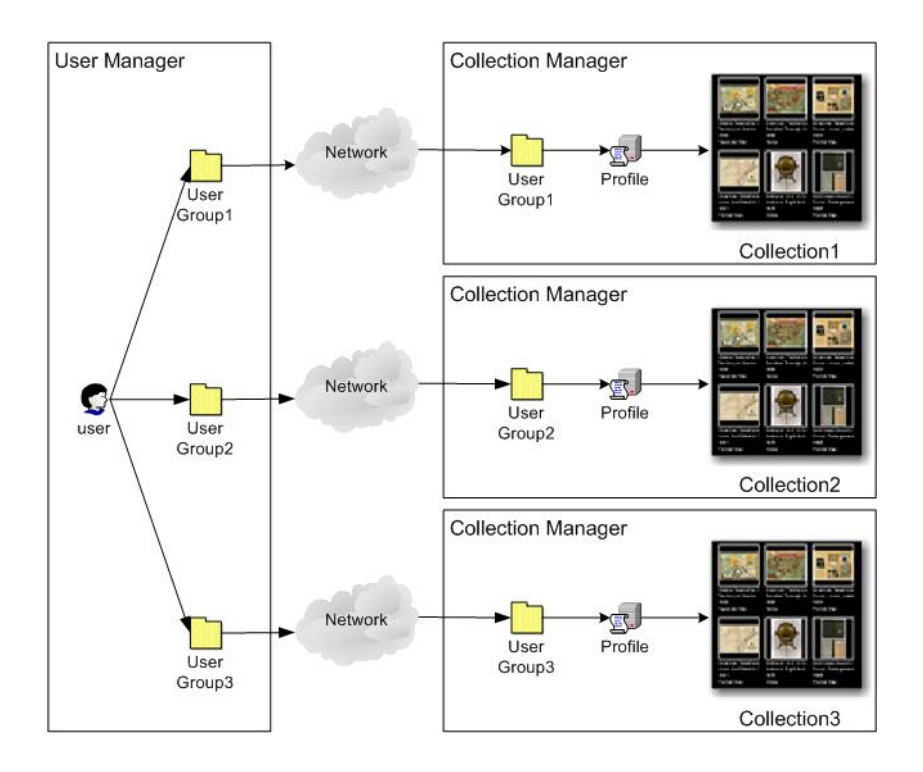

Once you have added your Group Name and Access Key (Code Key) to the User Manager, either through Studio or the Administrator Tools, you will need to use the Insight Administrator Tools to grant access to users.

- 1. Open Insight Administrator Tools. Connect to the User Manager by rightclicking on the manager name and selecting **Connect**.
- 2. Select the **Users** folder on the User Manager.

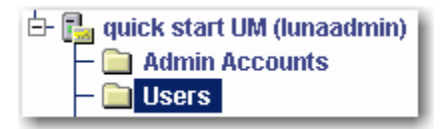

3. Select and edit the user you wish to grant access to by double-clicking on the user.

| 🗎 Edit User -            | pat 🖂 🖂                                            |
|--------------------------|----------------------------------------------------|
| Username:                | pat                                                |
| Password:                | luna                                               |
| First name:              | Pat                                                |
| Last name:               | Doe                                                |
| Organization:            | Luna Imaging Inc                                   |
| E-mail:                  | pdoe@luna-img.com                                  |
| Phone:                   |                                                    |
| Address:                 | ]                                                  |
| City:                    |                                                    |
| State:                   |                                                    |
| Postal code:             |                                                    |
| Country:                 |                                                    |
| Available Au             | thentication Groups Assigned Authentication Groups |
| PCDEFAULT<br>Demo-Public | > Demo-1-Admin                                     |
|                          | Save Cancel                                        |

- 4. Select any of the user groups in the Available Authentication Groups panel that you would like this user to be a member of and move them to the Assigned Authentication Groups panel.
- 5. Click Save.

# Creating a Catalog Template

This chapter will describe how to build a catalog template using Insight Studio.

# Common terms

### Catalog Template

A catalog template is the metadata schema that represents the way that data is organized within a collection. A catalog template consists of a set of fields or groups of fields that represent one complete record.

### Field

Fields are the lowest-level building blocks of a data structure. Each field represents one unique section of data. Fields can be categorized as Numeric, Short Text, Long Text, Date, or Required. Multiple fields can be combined to create Field Groups.

### Field Group

Field Groups represent groups of fields organized for display and for data entry, as a way to organize common content.

### Independent Records (An Authority record)

Independent Records should be used when data fields are related more to each other than the main (object) record. For example, a single creator record may be created to describe an individual artist (e.g. Pablo Picasso, 1881-1973), but it will be linked to multiple Work Records representing works by Picasso. The independent record enables catalogers to access and manage this information separately from the object record (accessible from the **File | Open Record** menu option in Inscribe).

### Figure 2: Independent Record Diagram

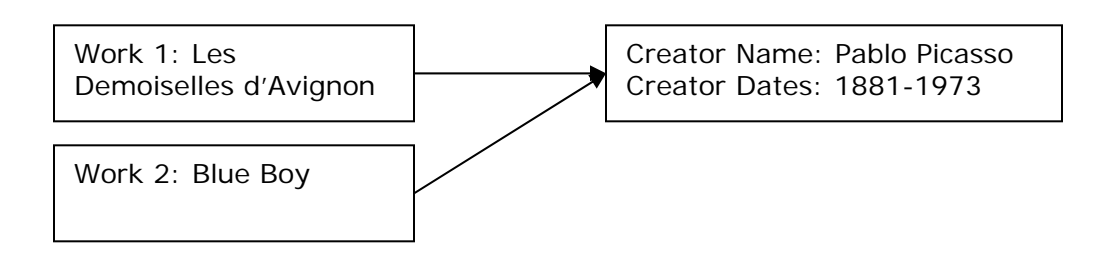

In the example above, both Work Records (Work 1 and Work 2) link to the same creator information (Creator 1). If the Creator Record is updated, both records will share the updated data.

### **Dependent Records**

Dependent Records duplicate data and are merged into the parent record (in many cases, this is the base record). A metadata architect might use dependent records for something like a Work Title where a unique title needs to be created for each object instead of linking each record to a unique title. Dependent Records can also be used to allow a field to repeat. Dependent records are not displayed in the form selection list in the **File | Open Record** of Inscribe.

### Figure 2: Dependent Record Diagram

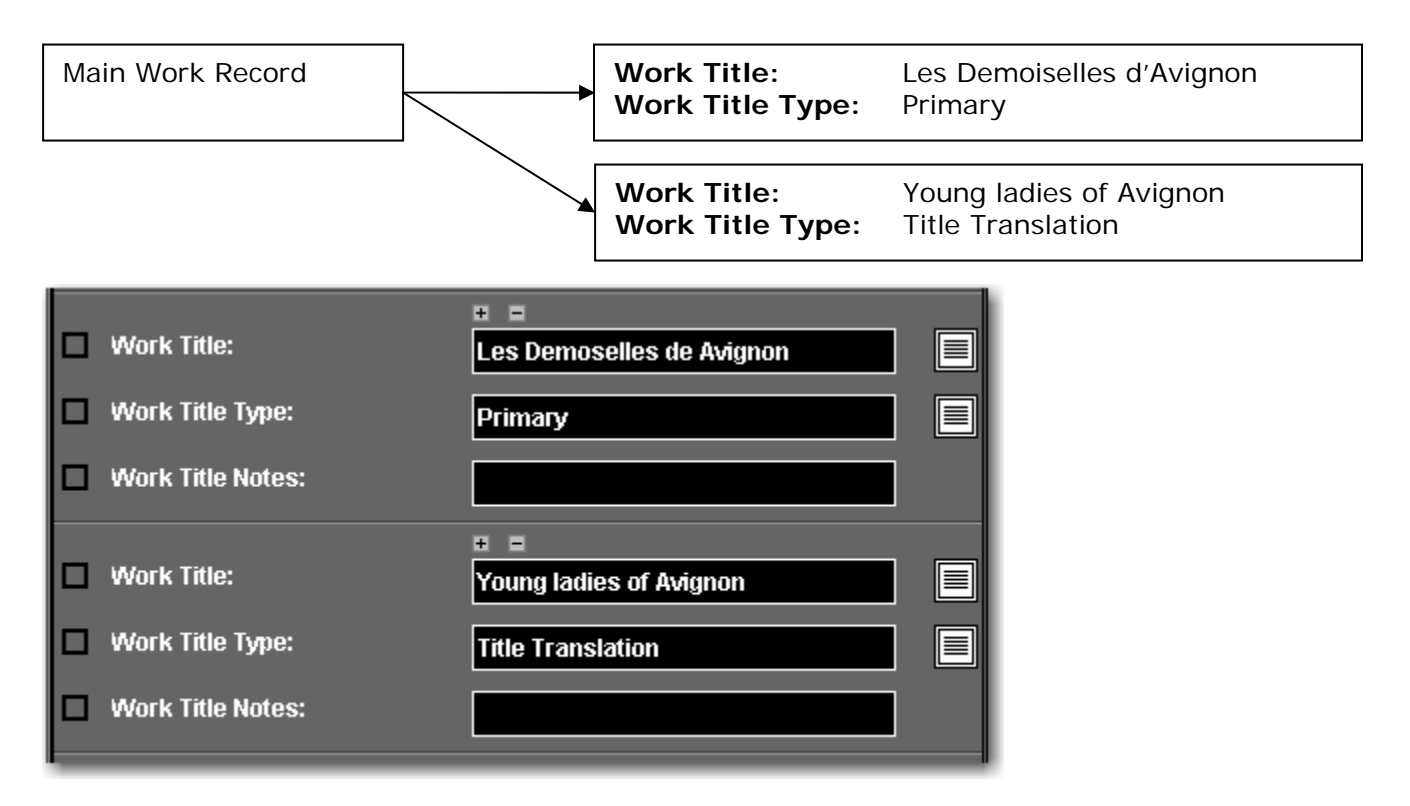

### **Controlled Vocabularies**

Controlled vocabularies are a special type of independent record. Like independent records, they maintain unique values, but can only contain one field. Like dependent records within Inscribe they do not show up in the **File | Open Record** menu.

# Catalog Template Tools

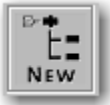

Add a new template: this will open the Catalog Template Properties page, where you can add a name, description, and reference URL for your collection.

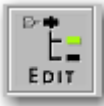

Edit a template: this will open the Catalog Template Properties page, where you can adjust the template name, description, and reference URL.

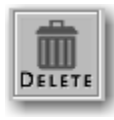

Delete a template: you must delete all collections that use this template before deleting it.

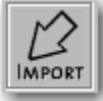

Import a template: if you have exported a catalog template from Insight Studio, you may later import the associated XML file to the templates list.

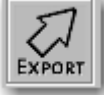

Export a template: by selecting a template from the list and clicking this icon, you can export the template's properties to a location on your file server and later use this template in Insight Studio.

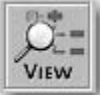

View template extended detail: this will open the Catalog Template Summary window, showing detailed information about the selected template.

You may view, edit, export, or delete any template in the list by right-clicking on it. You may add or import a template by right-clicking on the blank area of the Templates panel.

# **CREATING A FLAT CATALOG TEMPLATE**

A flat catalog template is a metadata schema that does not have any relational data. An example of flat metadata is a single table in a database or a single spreadsheet of data. A flat catalog template may be needed if you would like to limit repeating fields.

| <b>N</b> | licrosoft Ex                 | cel - Flat_data.xl                | s                           |                                 |                |              |
|----------|------------------------------|-----------------------------------|-----------------------------|---------------------------------|----------------|--------------|
|          | <u>File E</u> dit <u>V</u> i | iew <u>I</u> nsert F <u>o</u> rma | at <u>T</u> ools <u>D</u> a | ita <u>W</u> indow <u>H</u> elp |                |              |
|          |                              |                                   |                             |                                 | Arial          | - 1          |
| ] 🗅      | 🖻 🖬 🔒                        | ) 🖨 🖪 🖤                           | 🖻 🛍                         | √ ഗെ~വം                         | 🍓 Σ 🕫          | 21 X1 🛍 🚯    |
|          | 18                           | ▼ =                               |                             |                                 |                |              |
|          | A                            | В                                 | С                           | D                               | E              | F            |
| 1        | ObjectID                     | Author                            | Date                        | Short Title                     | Publisher      | Туре         |
| 2        | 431                          | Andrews, A.H.                     | 1875                        | Andrews Eight Ir                | Chicago: A.H.  | Globe        |
| 3        | 444                          | Betts, John                       | 1852                        | Betts's New Por                 | London: John I | Globe        |
| 4        | 1131                         | Robert Sayer a                    | 1776                        | Cover: American                 | London: Sayer  | Covers       |
| 5        | 1258                         | American Publi                    | 1886                        | Rambles Throug                  | Hartford: Amer | Game         |
| 6        | 1574                         | Blum, George V                    | 1896                        | Cover: California               | San Francisco  | Covers       |
| 7        | 4393                         | Watson, Gaylo                     | 1874                        | Cover: Western                  | New York: Ga   | Covers       |
| 8        | 22472                        | Andreas, A. T.                    | 1874                        | Park Place Hote                 | Chicago: A.T.  | View         |
| 9        | 22611                        | Andreas, A. T.                    | 1874                        | (Portraits of) Ear              | Chicago: A.T.  | View         |
| 10       | 24469                        | Chicago, Rock                     | 1885                        | Text Page: Chic                 | Chicago: Cam   | Text Page    |
| 11       | 25828                        | (Rumsey, David                    | 2002                        | Lake Tahoe map                  | (San Francisc  | Separate Map |
| 40       |                              |                                   |                             |                                 |                |              |

1. After logging into Insight Studio, select the Collection Manager you'd like to use and double-click **Manage Catalog Templates.** 

| Insight Studio                                                                                     |                                                                         |
|----------------------------------------------------------------------------------------------------|-------------------------------------------------------------------------|
| COL                                                                                                |                                                                         |
|                                                                                                    | insight <sup>*</sup> Studio <sup>v</sup> 5.6                            |
| Create or select a collection to edit                                                              |                                                                         |
| quick start collection manager     Create New Collection     Manage Catalog Templates     ■ Dalton | Select collection to open and click 'select'                            |
| select cancel                                                                                      | Una Imaging, inc.<br>www.lunaimaging.com<br>02006. all rights reserved. |
| v5.60(02)21September2006                                                                           |                                                                         |

2. Review the summary and click **Next** to proceed.

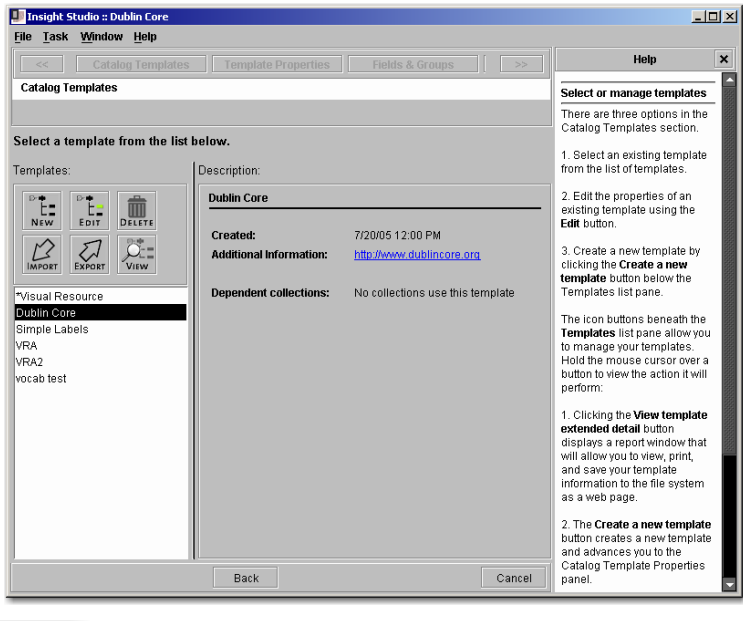

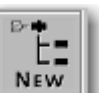

3. Click the button in the Templates panel or right-click on the white space of the panel and select **Create Template** to create a new template. Enter a Template Name, and optionally, a Brief Description and Reference URL. Select **[Custom]** in the "Base template on" field to create a template from scratch. Select whether or not this template can be used for Personal Collections.

| e <u>T</u> ask <u>w</u> indow <u>H</u> elp |                                                         |    |                                                                                                    |
|--------------------------------------------|---------------------------------------------------------|----|----------------------------------------------------------------------------------------------------|
| << Catalog Tem                             | plates Template Properties Fields & Groups              |    | Help                                                                                                    |
| atalog Template Properti                   | es                                                      |    | Edit Template Properties                                                                                                    |
|                                            |                                                         |    |                                                                                                    |
| lit the properties of yo                   | ur template.                                            |    | 1. Enter a name for your<br>Catalog Template                                                                                                    |
| Template Name:                             | New Template-1                                          |    | 3. If you would like to been this                                                                                                    |
| Base template on:                          | [Custom]                                                |    | rew template on an existing<br>template, select the base                                                                                                   |
| Brief Description:                         |                                                         |    | If you would like to create a<br>new, custom template, leave<br>Base Catalog Template on<br>[Custom].                                                      |
| Reference URL:                             |                                                         | -1 | 3. Enter a Brief Description (optional).                                                                                                    |
|                                            | Allow this template to be used for Personal Collections | d  | <ol> <li>Enter the Reference URL<br/>where more information may<br/>be found about this template<br/>(optional).</li> </ol>                                |
|                                            |                                                         |    | 5. If this new Catalog<br>Template is for Personal<br>Collections, check the box<br>next to Allow this template to<br>be used for Personal<br>Collections. |
|                                            |                                                         |    | 6. Click <b>Next</b> to continue to the next step.                                                                                                    |
|                                            |                                                         |    |                                                                                                    |

- 4. Click Next to proceed.
- 5. Click the icon to add new fields. Enter a Field Name and choose an appropriate Field Type (see page <u>34</u>).

Do not create any Field Groups for a flat catalog template.

| Field & Field Group Properties       Fields & Groups       >       Help         Field & Field Group Properties       1. Select the Primary Field Settings       Defining your template         Template Structure       Field Settings       Defining your template         Template Structure       Field Name       Object ID         Field Type:       Outom (exd)       Field Group Dependence         Field Type:       Outom (exd)       Castom (exd)         Simple Labels       Field Type:       Outom (exd)       Cross of the Standard Sor cross collection searching the relied Setting settings         Simple Labels       Back       Next       Cancel       Press F1 for additional here         The Jack Window Help       Stack The primate Field Settings       Press F1 for additional here       Defining your template         Field Settings       Template Properties       Fields & Group Setting Setting settings       Defining your coll setting settings         Output the structure of your catalog template       Next       Cancel       Press F1 for additional here         Field Settings       Template Properties       Fields & Group Setting Setting Setting Setting Setting Setting Setting Setting Setting Setting Setting Setting Setting Setting Setting Setting Setting Setting Setting Setting Setting Setting Setting Setting Setting Setting Setting Setting Setting Setting Setting Seting Setting Setting Seting Setting Setting Setting Setting Setting                                                                                                    | Fields & Groups     Help       Defining your template     1. Select the Primary Field<br>Group and specify properties.       Y default the primary field<br>group inherits the name of the<br>template. Change the Field<br>Group Name, if desired.       Deject ID     2. When creating or editing a<br>Field use the Field Strings<br>panel to adjust General<br>panel to adjust General<br>propublies in provides,<br>properties.                                                                                                    | catalog template.<br>Field Settings<br>General Trisight Tin<br>Field Name:<br>Field Type: | Catalog Tomptor<br>add & Field Group Properties<br>dify the structure of your c<br>mplate Structure<br>New Field Group |
|----------------------------------------------------------------------------------------------------|----------------------------------------------------------------------------------------------------|-------------------------------------------------------------------------------------------|----------------------------------------------------------------------------------------------------|
| Field & Field Group Properties       Defining your template         Modify the structure of your catalog template.       1. Select the Primary Field Oroup and specify properties         Template Structure       Field Settings       Template Structure         Image: Structure       Field Settings       Select the Primary Field Oroup and specify properties         Image: Structure       Field Settings       Select the Primary Field Oroup Name, if desired.         Image: Structure       Field Name:       Object ID       Select the Field Setting name in days of the Pield Setting name in days of the Pield Setting name in days of the Pield Setting name in days of the Pield Setting name in days of the Pield Setting name in days of the Pield Setting name in days of the Pield Setting name in days of the Pield Setting name in days of the Pield Setting Pield Setting Pield Se                                                                                                    | Defining your template     Select the Primary Field     Group and specify properties     y default, the primary field     group inherits the name of the     template. Change the Field     Group Name, if desired.     Select the Field Groups     Display option for display in     insight.     Quistom (text)     Quistom (text)     thtp://www.lunaimaging.com     http://www.lunaimaging.com                                                                                                    | catalog template.<br>Field Settings<br>General Insight In<br>Field Name:<br>Field Type:   | eld & Field Group Properties<br>dify the structure of your c<br>mplate Structure<br>© New Field <u>G</u> roup          |
| Addify the structure of your catalog template.       1. Select the Primary Field Oroup and specify proper         Template Structure       Field Settings       Template Structure         Image: New Field Group       Field Name:       Object ID         Field Name:       Object ID       2. When creating or editin panel to display notion for display notion for display notio                                                                                                    | 1. Select the Primary Field       Group and specify properties.       By default, the primary field       Group and specify properties.       By default, the primary field       Group and specify properties.       Object ID       Custom (text)       Intg://www.lunaimaging.com                                                                                                    | catalog template.                                                                         | dify the structure of your of mplate Structure                                                                         |
| Image: Second Second                                | Inscribe         Mappings         Ordpit Natice, in dortback           Object ID         Display option for display in linsight           Custom (text)         2. When creating or editing a Field, use the Field Settings panel to adjust Ceneral properties, insight properties, noight properties, noight                                                                                                    | General Insight In<br>Field Name:<br>Field Type:                                          | New Field Group                                                                                                    |
| Image: New Field       Field Name:       Object ID         Image: New Field Studies       Field Type:       Custom (text)       If the structure of your catalog template.         Image: Structure       Field Studies Tremplate       Field Studies Tremplate       If the structure of your catalog template.         Image: Structure       Field Studies Tremplate       Field Studies Coups       If the primary Field Studies Coups         Image: Structure       Field Studies Tremplate.       Field Studies Coups       If the primary Field Studies Coups         Image: Structure       Field Studies Tremplate.       Field Studies Coups       If the primary Field Studies Coups         Image: Structure       Field Studies Tremplate.       Structure Field Settings       If the primary Field Settings                                                                                                    | Object ID Custom (text) Custom (text) thtp://www.lunaimaging.com http://www.lunaimaging.com custom custom c       | Field Name:<br>Field Type:                                                                |                                                                                                    |
| Image: Simple Labels       Field Type:       Custom (text)       Field, use here ited Steffing and here ited Steffing and her                                                           | Custom (lext)  Custom (lext)  http://www.lunaimaging.com http://www.lunaimaging.com                                                                                                    | Field Type:                                                                               | 📼 New <u>F</u> ield                                                                                                    |
| Simple Labels     Simple Labels     Simple Labels     Simple Labels     Simple Labels     models Centeral     properties, result properties, result properties,       | http://www.lunaimaging.com panei to adjust General<br>properties, Insight properties,<br>and Insight properties,<br>you have the properties of the properties of t |                                                                                           | A V 💼                                                                                                    |
| Insight Studio :: Visual Resource         Insight Studio :: Visual Resource         Insight Inscribe Mappings                                                                                                    | can also set Mappings to<br>other field's standards for<br>cross-collection searching.                                                                                                    | Description URL:                                                                          | ≱ Simple Labels<br>–  Object ID                                                                                        |
| Insight Studio :: Visual Resource  E Task Window Help  Carcel Press F1 for additional he  Insight Studio :: Visual Resource  E Task Window Help  Carcel Press F1 for additional he  Field & Field Group Properties  Fields & Groups >> Help  Defining your template  1. Select the Primary Field Odify the structure of your catalog template.  Field Studice : Visual Resource field Group Field Studies  Field Studies  F | Drag and drop fields and field<br>groups to define the structure<br>of the Catalog template or use<br>the icons beneath Template<br>Structure to create, delete,<br>and move fields and field<br>groups.                                                                                                    |                                                                                           |                                                                                                    |
|                                                                                                    | Display order is dictated by an<br>item's placement in the tree.                                                                                                    |                                                                                           |                                                                                                    |
| Back       Next       Cancel       Press F1 for additional he         Insight Studio :: Visual Resource       •       The second second se                                                                                                    | 3. Click 'Next' to proceed                                                                                                    |                                                                                           |                                                                                                    |
| Insight Studio : Visual Resource         a: Task Window Help          Catalog Templates         Template Properties       Fields & Groups         eld & Field Group Properties       Defining your template         ndify the structure of your catalog template.       1. Select the Primary Field<br>Group and specify proper         mplate Structure       Field Settings         © New Field Group       General Insight Inscribe Mappings                                                                                                    | Next Cancel Press F1 for additional help.                                                                                                    | Back Next                                                                                 |                                                                                                    |
| Catalog Templates     Template Properties     Fields & Groups     Help       ield & Field Group Properties     Defining your template       odify the structure of your catalog template.     Troup and specify propert       emplate Structure     Field Settings       Field Group     Field Settings       Ouroup And Specify Insertible     Bettings                                                                                                    |                                                                                                    | rce                                                                                       | nsight Studio :: Visual Resourc<br>Task <u>W</u> indow <u>H</u> elp                                                    |
| Left & Field Group Properties     Defining your template       1.     1.       adify the structure of your catalog template.     1.       amplate Structure     Field Settings       Field Group     Field Settings       C     New Field Group                                                                                                    | erties Fields & Groups >>> Help                                                                                                    | es Template Properties                                                                    | <                                                                                                    |
| 1. Select the Primary Field<br>Group and specify proper<br>By default, the primary Field<br>group inherits the name o<br>template Structure<br>Field Settings<br>General Insight Inscribe Mappings<br>C New Field Group                                                                                                    | Defining your template                                                                                                    |                                                                                           | ald & Field Group Properties                                                                                           |
| Display option for display<br>Insight                                                                                                    | 1. Select the Primary Heid<br>Group and specify properties.<br>By default, the primary field<br>group inherits the name of the<br>template. Change the Field<br>Group Name, if desired.<br>Select the Field Groups<br>Display option for display in<br>Insight.                                                                                                    | catalog template.                                                                         | dify the structure of your of molecular mplate Structure                                                               |
| Field Value     Field Type:     Custom (text)     Field, use the Field Settin                                                                                                    | Custom (text)  Custom (text)                                                                                                    | Field Type:                                                                               | New Field                                                                                                    |
| Simple Labels Creator Creator The Date The Date  | nanel to adjust General                                                                                                    | Description URL:                                                                          | <ul> <li>Simple Labels</li> <li>Object ID</li> </ul>                                                                   |
| Example on the second second sec      | http://www.lunaimaging.com<br>http://www.lunaimaging.com<br>can also set Mappings to<br>other field's standards for<br>cross-collection searching.                                                                                                    |                                                                                           | — ፼ Creator<br>— ፼ Date<br>— ፼ Title                                                                                   |
| Display order is dictated i<br>item's placement in the tre                                                                                                    | http://www.lunaimaging.com properties, insight properties, insight properties, insight properties, insight properties, You can also set Mappings to other field's standards for cross-collection searching.<br>Drag and drag field's and field groups to define the structure of the Catalog template or uses the iccnos beneath Template Structure to create, delete, and more fields and field groups.                                                                                                    |                                                                                           | — eao Creator<br>— eao Date<br>— eao Title<br>— eao Description                                                        |
|                                                                                                    | http://www.lunaimaging.com properties, insight properties, insight properties, insight properties, insight properties, insight properties, insight properties, insight properties. You can also set Mappings to other Field's standards for cross-collection searching.<br><b>Drag and drop</b> fields and field groups to define the structure of the Catalog template or uses the icons beneath Template Structure to create, delete, and move fields and field groups.<br><b>Display order i</b> s dictated by an item's placement in the tree.                                                                                                    |                                                                                           | - 550 Creator<br>- 550 Date<br>- 550 Title<br>- 550 Description                                                        |
| 3. Click Next to proceed                                                                                                    | http://www.lunaimaging.com http://www.lunaimaging.com http://www.lunaimagin       |                                                                                           | — EED Creator<br>— EED Tate<br>— EED Title<br>— EED Description                                                        |

6. To perform cross-collection searches, you will be required to format your custom fields to the CDWA standard. Select a field from the Template Structure panel and click the **Mappings** tab in the Field Settings panel. Scroll through the list of available fields in the CDWA standard and choose the appropriate field to map to the field in your own template. Once you have completed your mappings, click **Next** to proceed.

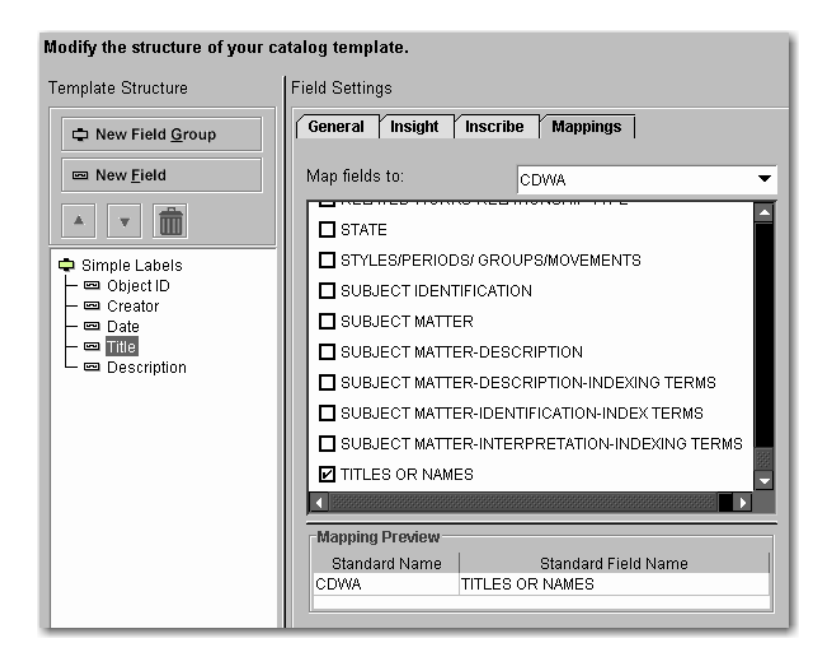

7. Select four fields for **Labels** and **Sort Order**. The fields selected for Labels will appear in the Group Workspace in Insight. Media in Insight will be sorted based on the fields selected for Sort Order. Click **Next** to proceed.

| Insight Studio :: Visu<br>File Task Window | al Resource (Unpublished)<br>Help                   | ×                                                                                                    |
|--------------------------------------------|-----------------------------------------------------|----------------------------------------------------------------------------------------------------|
| << Template                                | e Properties Fields & Groups Label & Sort Fields >> | Help                                                                                                    |
| Template Thumbnail I                       | abel & Sort Order Fields                            | Defining Label & Sort Fields                                                                                                    |
| Define the default th                      | umbnail labels and sort order fields.               | 1. Select the four Thumbnail<br>Labels you wish to appear<br>beneath each media item.                                              |
| Labels:                                    |                                                     | Thumbnail labels provide a brief<br>textual reference to a media item.                                                             |
|                                            | Creator   Date                                      | <ol> <li>Select the four Sort Order<br/>fields. To sort your collection's<br/>content by a single field, simply</li> </ol>         |
|                                            | Object ID 👻                                         | repeat the same field for each<br>level of the sort order.                                                                         |
|                                            | Titie                                               | <ol> <li>Click OK to define your Quick<br/>Search Fields locally and return<br/>to the Task Menu.</li> </ol>                       |
| Sort Order:                                | Creator                                             | <ol> <li>In the collection edit mode, use<br/>File -&gt; Save collection settings<br/>(Ctrl-S) to commit changes to the</li> </ol> |
|                                            | Date 👻                                              | server.                                                                                                    |
|                                            | Object ID 🗸                                         |                                                                                                    |
|                                            | Title                                               |                                                                                                    |
|                                            |                                                     |                                                                                                    |
|                                            |                                                     |                                                                                                    |
|                                            | Back Next Cancel                                    | Press F1 for additional help.                                                                                                    |

8. Select **Quick Search Fields**. The fields selected will be the searchable fields that are immediately available in Insight when search is selected. Click **Next** to proceed.

| Insight Studio :: Flat Template<br>File Window Help                                                                          |                                                                                                    |                                                                                 |        |                                                                                                    |
|----------------------------------------------------------------------------------------------------|----------------------------------------------------------------------------------------------------|---------------------------------------------------------------------------------|--------|----------------------------------------------------------------------------------------------------|
| Fields & Groups                                                                                                    | Label & Sort Fields                                                                                                    | Quick Search                                                                    |        | Help                                                                                                    |
| Quick Search Fields Select the data fields to displa Searchable Fields: Creator Creator Description Identifier Subject Title | ay in the search menu<br>Insight Search List Preview<br>Search b<br>b<br>b<br>b<br>b<br>b<br>b<br>b<br>b<br>b<br>b<br>b<br>b<br>b<br>b<br>b<br>b<br>b<br>b | W<br>Y Creator<br>Y Subject<br>Y Title<br>y Keyword<br>y data fields<br>how all |        | Defining Quick Search Fields<br>1. Check the fields from<br>Searchable Fields that you would<br>like to appear immediately when<br>search is selected.<br>2. The Search List Preview<br>displays the fields which have<br>been selected. Fields will appear<br>in alphabetical order when<br>shown in Insight.<br>3. Click Next to review your<br>Cataloging Template settings,<br>before publishing your custom<br>template. |
| 1                                                                                                    | Back                                                                                                    |                                                                                 | Cancel | Press F1 for additional help.                                                                                                    |

9. Review all catalog template settings and click **Publish Template** to save your new catalog template to the Collection Manager server. Once a catalog template has been published, it will be available for use when creating a new collection.

| Insight Studio :: Flat Template                                                           |                                                                                                    | ×                                                                                                    |  |  |  |
|-------------------------------------------------------------------------------------------|----------------------------------------------------------------------------------------------------|----------------------------------------------------------------------------------------------------|--|--|--|
| <u>File Window H</u> elp                                                                  |                                                                                                    |                                                                                                    |  |  |  |
| < Label & Sort Field                                                                      | ts Quick Search Publish Template >>                                                                                                    | Help ×                                                                                                    |  |  |  |
| Template Review & Confirmation                                                            | n                                                                                                    | Reviewing Template Settings                                                                                                    |  |  |  |
| This is your chance to review<br>Femplate'. To modify your ch<br>he configuration panels. | your template settings. To create your template, select 'Publish<br>noices, select 'Back' or use the scroll menu above to return to<br>Flat Template | 1. Prior to publishing your<br>Cataloging Template, review your<br>settings using the panel to the<br>left.     2. Once you have confirmed your<br>settings, click Publish Template<br>to public your your work predicts to |  |  |  |
| Catalog T                                                                                 | to publish your new template to the server.                                                                                                    |                                                                                                    |  |  |  |
| Property                                                                                  | After your template has been                                                                                                    |                                                                                                    |  |  |  |
| Template Name                                                                             | emplate Name Flat Template                                                                                                    |                                                                                                    |  |  |  |
| Creation Date                                                                             | Creation Date Monday, April 4, 2005 6:23:15 PM                                                                                                    |                                                                                                    |  |  |  |
| Description:                                                                              |                                                                                                    | panel.                                                                                                    |  |  |  |
| Brief Description                                                                         | an example of a flat catalog template                                                                                                    |                                                                                                    |  |  |  |
| Available for Personal<br>Collections                                                     | Available for Personal no Collections                                                                                                    |                                                                                                    |  |  |  |
| c                                                                                         | ollections Using Flat Template                                                                                                    |                                                                                                    |  |  |  |
| No collections use this temp                                                              | blate                                                                                                    |                                                                                                    |  |  |  |
|                                                                                           |                                                                                                    |                                                                                                    |  |  |  |
| Те                                                                                        | mplate Elements: Flat Tomplato                                                                                                    |                                                                                                    |  |  |  |
|                                                                                           |                                                                                                    |                                                                                                    |  |  |  |
| e P                                                                                       |                                                                                                    | Press F1 for additional help                                                                                                    |  |  |  |
|                                                                                           | Back Publish Template Cancel                                                                                                    | ricos rico additional neip.                                                                                                    |  |  |  |

# CREATING A CATALOG TEMPLATE WITH RELATIONS

A catalog template with relations will be necessary when fields or a group of fields repeat or contain multiple values. If your metadata is relational or has an infinite number of repeating values, you will need to use a catalog template with relations. Below is an example of relational data.

|          |                 |                   |                    |          |               | Pub_List | <b>.</b>       |
|----------|-----------------|-------------------|--------------------|----------|---------------|----------|----------------|
| ObjectID | Author          | Short_Litle       | Publisher          | Pub_Date | Pub_Note      | _No      | Pub_Type       |
|          | Andrews, A.H.   |                   | Chicago: A.H.      |          |               |          |                |
| 431      | & Co.           | Andrews Eight I   | Andrews & Co.      | 1875     | See note fiel | 5517     | Globe          |
|          |                 |                   | London: John       |          |               |          |                |
| 444      | Betts, John     | Betts's New Po    | Betts              | 1852     | See note fiel | 4362     | Globe          |
|          | Robert Sayer    |                   |                    |          |               |          |                |
|          | and John        |                   | London: Sayer      |          |               |          |                |
| 1131     | Bennett         | Cover: America    | and Bennett        | 1776     | This small h  | 875      | National Atlas |
|          |                 |                   |                    |          |               |          |                |
|          | American        |                   | Hartford: American |          |               |          |                |
|          | Publishing      |                   | Publishing         |          |               |          |                |
| 1258     | Company         | Rambles Throug    | Company            | 1886     | See note fiel | 3886     | Game           |
|          | Blum, George    |                   | San Francisco:     |          |               |          |                |
| 1574     | W.              | Cover: California | Geo. W. Blum       | 1896     | Early bicycle | 1592     | Guide Book     |
|          | Watson,         |                   | New York:          |          |               |          |                |
| 4393     | Gaylord         | Cover: Western    | Gaylord Watson     | 1874     | See note fiel | 2539     | Case Map       |
|          |                 |                   | Chicago: A.H.      |          |               |          |                |
| 22472    | Andreas, A.T.   | Park Place Hot    | Andrews & Co.      | 1874     | Special ed. v | 3034     | State Atlas    |
|          |                 |                   | Chicago: A.H.      |          |               |          |                |
| 22611    | Andreas, A.T.   | (Portraits of) Ea | Andrews & Co.      | 1874     | Special ed. v | 3034     | State Atlas    |
|          | Chicago, Rock   |                   |                    |          |               |          |                |
|          | Island and      |                   | Chicago:           |          |               |          |                |
|          | Pacific Railway |                   | Cameron, Amberg    |          |               |          |                |
| 24469    | Company         | Text Page: Chic   | & Co.              |          | Folds into se | 5249     | Timetable Map  |
|          |                 |                   | (San Francisco:    |          |               |          |                |
|          |                 |                   | Cartography        |          |               |          |                |
|          |                 |                   | Associates and     |          |               |          |                |
| 25828    | Rumsey, David   | Lake Tahoe ma     | Telemorphic, Inc.) | 2002     |               | 5706     | Separate Map   |

Note the shaded area in the data containing more than one value: author is Robert Sayer *and* author is John Bennett. A record with two authors would be represented with the following relations:

|   | ObjectID                         | Short_Title                              | Pub_Date                   | Pub_Note              | Pub_List<br>_No                                                            | Pub_Type                                                                                             |
|---|----------------------------------|------------------------------------------|----------------------------|-----------------------|----------------------------------------------------------------------------|----------------------------------------------------------------------------------------------------|
|   | 431                              | Andrews Eight                            | 1 1875                     | See note fiel         | 5517                                                                       | Globe                                                                                                |
|   | 444                              | Betts's New Po                           | 1852                       | See note fiel         | 4362                                                                       | Globe                                                                                                |
|   | 1131                             | Cover: America                           | ur 1776                    | This small ha         | 875                                                                        | National Atlas                                                                                       |
|   | 1258                             | Rambles Throu                            | g 1886                     | See note fiel         | 3886                                                                       | Game                                                                                                 |
|   | 1574                             | Cover: Californi                         | a 1896                     | Early bicycle         | 1592                                                                       | Guide Book                                                                                           |
|   | 4393                             | Cover: Western                           | n 1874                     | See note fiel         | 2539                                                                       | Case Map                                                                                             |
|   | 22472                            | Park Place Ho                            | 1874                       | Special ed. v         | 3034                                                                       | State Atlas                                                                                          |
|   | 22611                            | (Portraits of) E                         | a 1874                     | Special ed. v         | 3034                                                                       | State Atlas                                                                                          |
|   | 24469                            | Text Page: Chi                           | cago Rock Is               | Folds into se         | 5249                                                                       | Timetable Map                                                                                        |
|   | 25828                            | Lake Tahoe ma                            | 2002                       |                       | 5706                                                                       | Separate Map                                                                                         |
|   | Obj                              | ect ID Auth                              | or ID                      | Authori               | ) Author                                                                   |                                                                                                    |
|   |                                  | 31                                       | 1                          | 1                     | Andrew                                                                     | s A H & Co                                                                                           |
|   | 4                                | 44                                       | 2                          | 2                     | Betts, J                                                                   | ohn                                                                                                  |
| - | 1                                | 131                                      | 3                          | 3                     | Robert S                                                                   | Saver                                                                                                |
|   |                                  | 131                                      |                            |                       |                                                                            |                                                                                                    |
|   |                                  |                                          | 4                          | <u> </u>              | John Be                                                                    | nnett                                                                                                |
|   | 1                                | 258                                      | 5                          | - <u>4</u><br>5       | John Be<br>America                                                         | ennett<br>an Publishing                                                                              |
|   | 1                                | 258                                      | 4                          | <u>4</u><br>5<br>6    | John Be<br>America<br>Blum, G                                              | ennett<br>an Publishing<br>George VV.                                                                |
|   |                                  | 258<br>574<br>393                        | 4                          |                       | John Be<br>America<br>Blum, G<br>Watson                                    | nnett<br>an Publishing<br>Seorge W.<br>, Gaylord                                                     |
|   | 1:<br>1:<br>4:<br>22             | 258<br>574<br>393<br>2472                | 4                          |                       | John Be<br>America<br>Blum, G<br>Watson<br>Andreas                         | nnett<br>an Publishing<br>George W.<br>, Gaylord<br>3, A.T.                                          |
|   | 1:<br>1:<br>4:<br>22<br>22       | 258<br>574<br>393<br>2472<br>2611        | 4<br>5<br>6<br>7<br>8<br>8 | 4<br>5<br>6<br>7<br>8 | John Be<br>America<br>Blum, G<br>Watson<br>Andreas<br>Chicago              | nnett<br>an Publishing<br>George W.<br>, Gaylord<br>s, A.T.<br>s, Rock Island and                    |
|   | 1:<br>1:<br>4:<br>22<br>22<br>24 | 258<br>574<br>393<br>4472<br>6611<br>469 | 4                          |                       | John Be<br>America<br>Blum, G<br>Watson<br>Andreas<br>Chicago<br>Pacific I | nnett<br>an Publishing<br>George W.<br>, Gaylord<br>a, A.T.<br>D, Rock Island and<br>Railway Company |

The next example represents the case of data containing repeating fields.

|          |                 |                   |                            |          |               | Pub_List |                |
|----------|-----------------|-------------------|----------------------------|----------|---------------|----------|----------------|
| ObjectID | Author          | Short_Title       | Publisher                  | Pub_Date | Pub_Note      | _No      | Pub_Type       |
|          | Andrews, A.H.   |                   | Chicago: A.H.              |          |               |          |                |
| 431      | & Co.           | Andrews Eight I   | Andrews & Co.              | 1875     | See note fiel | 5517     | Globe          |
|          |                 |                   | London: John               |          |               |          |                |
| 444      | Betts, John     | Betts's New Po    | Betts                      | 1852     | See note fiel | 4362     | Globe          |
|          | Robert Sayer    |                   |                            |          |               |          |                |
|          | and John        |                   | London: Sayer              |          |               |          |                |
| 1131     | Bennett         | Cover: American   | and Bennett                | 1776     | This small ha | 875      | National Atlas |
|          |                 |                   |                            |          |               |          |                |
|          | American        |                   | Hartford: American         |          |               |          |                |
|          | Publishing      |                   | Publishing                 |          | _             |          | _              |
| 1258     | Company         | Rambles Throug    | Company                    | 1886     | See note fiel | 3886     | Game           |
|          | Blum, George    |                   | San Francisco:             |          |               | 4500     |                |
| 15/4     | W.              | Cover: California | Geo. W. Blum               | 1896     | Early bicycle | 1592     | Guide Book     |
|          | Watson,         |                   | New York:                  |          |               |          |                |
| 4393     | Gaylord         | Cover: Western    | Gaylord Watson             | 1874     | See note fiel | 2539     | Case Map       |
| 00.470   |                 |                   | Chicago: A.H.              | 4074     |               | 0004     |                |
| 22472    | Andreas, A.I.   | Park Place Hote   | Andrews & Co.              | 1874     | Special ed. v | 3034     | State Atlas    |
| 00044    | 0               | (D                | Chicago: A.H.              | 4074     | 0             | 2024     | 0              |
| 22611    | Andreas, A.I.   | (Portraits of) Ea | Andrews & Co.              | 1874     | Special ed. v | 3034     | State Atlas    |
|          | Chicago, Rock   |                   | China and                  |          |               |          |                |
|          | Island and      |                   | Chicago:<br>Como en Anchem |          |               |          |                |
| 24400    | Pacific Railway | B . O             | Cameron, Amberg            |          |               | 52.40    |                |
| 24469    | Company         | Text Page: Unic   | & UO.                      |          | Folds into se | 5249     | Timetable Map  |
|          |                 |                   | (San Francisco:            |          |               |          |                |
|          |                 |                   | Cartography                |          |               |          |                |
| 25020    | Duran David     | Laba Tabaa aya    | Associates and             | 2002     |               | C700     | Commente Marc  |
| 25828    | Rumsey, David   | Lake Tahoe ma     | Telemorphic, Inc.)         | 2002     |               | 5706     | Separate Map   |

Note the shaded areas representing fields that share the same value. The repeating value that is shared by multiple records is represented by one record in a separate table (identified in Insight Studio as a Field Group). The Publisher table on the bottom right would be a Publisher Field Group in Insight Studio.

|    |          | ObjectID | Short   | Title      | Pub Date        | Pub Note                        | Pub_Lis<br>No | t<br>Pub T | vpe        |            |
|----|----------|----------|---------|------------|-----------------|---------------------------------|---------------|------------|------------|------------|
|    |          | 31       | Andrev  | vs Eight I | 1875            | See note fiel                   | 5517          | Globe      |            |            |
| 1  | 4        | 44       | Betts's | New Por    | 1852            | See note fiel                   | 4362          | Globe      |            |            |
|    | 1        | 131      | Cover:  | Americar   | 1776            | This small ha                   | 875           | Nation     | al Atlas   |            |
| 1  | 1        | 258      | Rambl   | es Throug  | 1886            | See note fiel                   | 3886          | Game       |            |            |
| 1  | 1        | 574      | Cover:  | California | 1896            | Early bicycle                   | 1592          | Guide      | Book       |            |
|    | 4        | 393      | Cover:  | Western    | 1874            | See note fiel                   | 2539          | Case N     | /lap       |            |
|    | 2        | 2472     | Park F  | Place Hote | 1874            | Special ed. v                   | 3034          | State /    | Atlas      |            |
| 1  | 2        | 2611     | (Portra | its of) Ea | 1874            | Special ed. v                   | 3034          | State /    | Atlas      |            |
| 1  | 2        | 4469     | Text P  | age: Chic  | ago Rock Is     | Folds into se                   | 5249          | Timeta     | ble Map    |            |
| 1  | 2        | 25828    | Lake T  | ahoe ma    | 2002            |                                 | 5706          | Separa     | ate Map    |            |
| 0  | bject ID | Publis   | sherID  | 1          | Publisher<br>ID | Publisher                       |               | Country    | State      | City       |
| 43 | 31       |          | 1       | -          |                 | Chicago: A.H.                   | Andrews       | United     | Minnocoto  | Minneapoli |
| 44 | 14       |          | 2       |            |                 | ∝cu.<br>London: John            | Botto         | States     | winnesota  | 5          |
| 11 | 31       |          | 3       |            | -               | London: Saver                   | rand          | United     |            |            |
| 12 | 258      |          | 4       |            | 3               | Bennett                         |               | States     |            |            |
| 15 | 574      | Į        | 5       |            |                 | Hartford: Ame                   | rican         | United     |            |            |
| 43 | 393      | 6        | 6       |            | 4               | Publishing Co                   | mpany         | States     |            |            |
| 22 | 2472     |          | 1       |            | 5               | San Francisco<br>Blum           | : Geo. W.     |            | California |            |
| 24 | 2611     | -        | 7       | 1          | -               | New York: Gav                   | lord          |            | California |            |
| 24 | 1469     |          | ,       |            | 6               | Watson                          | 12121         |            | U.S. West  | New York   |
| 25 | 0020     |          | 5       |            | 7               | Chicago: Cam                    | ieron,        | United     |            |            |
|    |          |          |         |            |                 | Rinberg & Co.<br>San Francisco  | 10 j          | olales     |            |            |
|    |          |          |         |            | 8               | Cartography A                   | ssociates     |            | California |            |
|    |          |          |         |            | 9               | San Francisco<br>Telemorphic, I | i:<br>Inc.    |            | California |            |

The user is required to flatten the data into a delimited text format for Insight Studio to import. Below is an example of relational data represented in a flat form:

|          |               |              |             |                |                |                | Pub_ |                | Pub_List |                |
|----------|---------------|--------------|-------------|----------------|----------------|----------------|------|----------------|----------|----------------|
| ObjectID | Author        | Author2      | Author3     | Short_Title    | Publisher      | Publisher2     | Date | Pub_Note       | _No      | Pub_Type       |
|          | Andrews, A.H. |              |             |                | Chicago: A.H.  |                |      |                |          |                |
| 431      | & Co.         |              |             | Andrews Eig    | Andrews & Co.  |                | 1875 | See note field | 5517     | Globe          |
|          |               |              |             |                | London: John   |                |      |                |          |                |
| 444      | Betts, John   |              |             | Betts's New    | Betts          |                | 1852 | See note field | 4362     | Globe          |
|          |               |              |             |                | London: Sayer  |                |      |                |          |                |
| 1131     | Robert Sayer  | John Bennett |             | Cover: Ameri   | and Bennett    |                | 1776 | This small ha  | 875      | National Atlas |
|          |               |              |             |                | Hartford:      |                |      |                |          |                |
|          | American      |              |             |                | American       |                |      |                |          |                |
|          | Publishing    |              |             |                | Publishing     |                |      |                |          |                |
| 1258     | Company       |              |             | Rambles Thr    | Company        |                | 1886 | See note field | 3886     | Game           |
|          | Blum, George  |              |             |                | San Francisco: |                |      |                |          |                |
| 1574     | W.            |              |             | Cover: Califor | Geo. W. Blum   |                | 1896 | Early bicycle  | 1592     | Guide Book     |
|          | Watson,       |              |             |                | New York:      |                |      |                |          |                |
| 4393     | Gaylord       |              |             | Cover: Weste   | Gaylord Watson |                | 1874 | See note field | 2539     | Case Map       |
|          |               |              |             |                | Chicago: A.T.  |                |      |                |          |                |
| 22472    | Andreas, A.T. |              |             | Park Place H   | Andreas.       |                | 1874 | Special ed. w  | 3034     | State Atlas    |
|          |               |              |             |                | Chicago: A.T.  |                |      |                |          |                |
| 22611    | Andreas, A.T. |              |             | (Portraits of) | Andreas        |                | 1874 | Special ed. w  | 3034     | State Atlas    |
|          | Chicago, Rock |              |             |                |                |                |      |                |          |                |
|          | Island and    |              |             |                |                |                |      |                |          |                |
|          | Pacific       |              |             |                | Chicago:       |                |      |                |          |                |
|          | Railway       |              |             |                | Cameron,       |                |      |                |          |                |
| 24469    | Company       |              |             | Text Page: C   | Amberg & Co.   |                |      | Folds into sel | 5249     | Timetable Map  |
|          |               |              |             |                | San Francisco: | San Francisco: |      |                |          |                |
|          |               | Telemorphic, | Cartography |                | Cartography    | Telemorphic,   |      |                |          |                |
| 25828    | Rumsey, David | Inc.         | Associates  | Lake Tahoe r   | Associates     | Inc.           | 2002 |                | 5706     | Separate Map   |

Note that fields containing more than one value are broken into separate fields within a Field Group. For example, three fields now appear in the Author group: Author, Author2, and Author3. The final record in this data example contains three authors, which are now separated into distinct fields.

# General Rules for Field Groups

To help maintain data integrity, as well as ease of use, Insight Studio imposes specific rules on fields and field groups:

- -- All fields and field groups must have unique names within a catalog template.
- -- Field groups must have at least one field defined within them.
- -- Dependent records cannot contain dependent records.
- -- Vocabularies can only contain one field.

### Steps

1. After logging into Insight Studio, select the Collection Manager you'd like to use and double-click **Manage Catalog Templates**. Review the description and click **Next** to proceed.

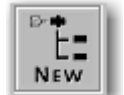

2. Click the icon in the Templates panel or right-click on the white space of the panel and select **Create Template** to create a new template. Enter a Template Name, and optionally, a Brief Description and Reference URL. Select **[Custom]** in the "Base template on" field to create a template from scratch. Select whether or not this template can be used for Personal Collections. Click **Next** to proceed.

|          | Catalog Tem      | plates   | Template Properties        | Fields & Groups            |        | Help                                                                                                    |
|----------|------------------|----------|----------------------------|----------------------------|--------|----------------------------------------------------------------------------------------------------|
| talog Te | emplate Properti | es       |                            |                            |        | Edit Template Properties                                                                                                    |
| it the p | roperties of yo  | ur templ | ate.                       |                            |        | 1. Enter a name for your                                                                                                    |
| Templa   | ate Name:        | New T    | 'emplate-1                 | _                          |        | Catalog remplate.                                                                                                    |
| Base t   | emplate on:      | [Custo   | om]                        | <b>~</b>                   |        | new template on an existing<br>template, select the base<br>Catalog Template                                                                               |
| Brief D  | escription:      |          |                            |                            |        | If you would like to create a<br>new, custom template, leave<br>Base Catalog Template on<br>[Custom].                                                      |
| Refere   | nce URL:         |          |                            |                            |        | 3. Enter a Brief Description<br>(optional).                                                                                                    |
|          |                  |          | ow this template to be use | d for Personal Collections |        | <ol> <li>Enter the Reference URL<br/>where more information may<br/>be found about this template<br/>(nntional)</li> </ol>                                 |
|          |                  | -        |                            |                            |        | 5. If this new Catalog<br>Template is for Personal<br>Collections, check the box<br>next to Allow this template to<br>be used for Personal<br>Collections. |
|          |                  |          |                            |                            |        | <ol> <li>Click Next to continue to the<br/>next step.</li> </ol>                                                                                           |
|          |                  |          | Back Next                  |                            | Cancel |                                                                                                    |

3. Click the button to add new fields. Enter a Field Name and choose an appropriate Field Type. Fields that exist at the root of the template will be the fields that belong to the primary record. In the next steps, you will create records that relate to the primary record.

| Insight Studio :: Visual Resourc<br>File Task Window Help | e                                                                                                    |                                                                          |          |                                                                                                    |
|-----------------------------------------------------------|----------------------------------------------------------------------------------------------------|--------------------------------------------------------------------------|----------|----------------------------------------------------------------------------------------------------|
|                                                           | Template Properties                                                                                          | Fields & Groups                                                          |          | Help                                                                                                    |
| Field & Field Group Properties                            |                                                                                                    |                                                                          |          | Defining your template                                                                                                    |
| Modify the structure of your c:<br>Template Structure     | talog template.<br>Field Settings<br>General Insight Inscr<br>Field Name:<br>Field Type:<br>Description URL: | ibe Mappings<br>Object ID<br>Custom (text)<br>http://www.lunaimaging.com | <b>n</b> | 1. Select the Primary Field<br>Group and specify properties.<br>By default, the primary field<br>group inherits the name of the<br>template. Change the Field<br>Group Name, if desired.<br>Select the Field Groups<br>Display option for display in<br>nsight.     2. When creating or editing a<br>Field, use the Field Settings<br>name to adjust General<br>properties, insight properties, vou<br>can also set Mappings to<br>other field's standards for<br>cross-collection searching.     Drag and drop fields and field<br>groups to define the structure<br>of the Catalog template or use<br>the icons beneath <b>Template</b><br>Structure to create, delete,<br>and move fields and field<br>groups.     Display order is dictated by an<br>item's placement in the tree.     3. Click Next to proceed |
|                                                           | Back Next                                                                                                    |                                                                          | Cancel   | Press F1 for additional help.                                                                                                    |

4. To create a new relational record, click the

New Field Group

button to create a new Field Group. Insight Studio will automatically create a new record type when a Field Group is created. Enter a Field Group Name, choose a Display Layout and select the appropriate Field Group Type (record type). Refer back to the *Common Terms* section for more details on Field Groups.

### **Field Group Types**

| ie Task Aningon Lielb                                                                                                    |                                                                                                    |                                                                                                    |
|----------------------------------------------------------------------------------------------------|----------------------------------------------------------------------------------------------------|----------------------------------------------------------------------------------------------------|
|                                                                                                    | S Template Properties Fields & Groups                                                                                                    | Help                                                                                                    |
| Field & Field Group Properties                                                                                                    |                                                                                                    | Defining your template                                                                                                    |
| No Field Group may have a<br>odify the structure of your c<br>emplate Structure<br>New Field Group<br>New Field<br>Simple Labels<br>Simple Labels<br>Simple Control (Control)<br>Simple Control (Control)<br>Simple Control | n emply field list. Add at least one field.<br>talog template.<br>Field Group Settings<br>General<br>Field Group Name: field Group 2<br>Display Layout: Display Field Names<br>Field Group Type<br>O Dependent O Independent O Vocabulary | <ol> <li>Select the Primary Field<br/>Group and specify properties.<br/>By default, the primary field<br/>group inherits the name of the<br/>template. Change the Field<br/>Group Name, if desired.<br/>Select the Field Groups<br/>Display option for display in<br/>insight.</li> <li>When creating or editing a<br/>Field, use the Field Settings<br/>pare to adjust General<br/>properties, insight properties, You<br/>can also set Mappings to<br/>other field's standards for<br/>cross-collection searching.</li> <li>Drag and drop fields and field<br/>groups to define the structure<br/>of the Catalog template or use<br/>the icons beneath Template<br/>Structure to create, delete,<br/>and more fields and field<br/>groups.</li> <li>Display order is dictated by an<br/>item's placement in the tree.</li> <li>Click 'Next'to proceed</li> </ol> |

#### **Display Layout Options**

**Display Field Group Names**: Displays the field group name in the descriptive data for Insight

**Display Group & Field Names**: Displays the field and field group name in the descriptive data for Insight

**Display Field Names**: Displays only the field name in the descriptive data for Insight

**Single – Use Delimiter**: Displays repeating field values with a delimiter value (such as a tab or comma)

| General                               |                                                                                                    |
|---------------------------------------|----------------------------------------------------------------------------------------------------|
| Field Group Name:                     | Field Group 2                                                                                             |
| Display Layout:                       | Display Field Names 🔹 💌                                                                                   |
| Field Group Type<br>Dependent O Indep | Display Field Group Names<br>Display Group & Field Names<br>Display Field Names<br>Single - Use Delimiter |

5. Once you have created a Field Group, click the **New Field** button to add a new field and enter the field information. To move the new field, select the field and drag it to the location you desire.

| Catalog Template ield & Field Group Properties                                                                                                    | s Template Properties                                                                                         | Fields & Groups     | 11-1-                                                                                                    |
|----------------------------------------------------------------------------------------------------|----------------------------------------------------------------------------------------------------|---------------------|----------------------------------------------------------------------------------------------------|
| ield & Field Group Properties                                                                                                    |                                                                                                    | пеназа огоцра       | нер х                                                                                                    |
|                                                                                                    |                                                                                                    |                     | Defining your template                                                                                                    |
| odify the structure of your co<br>emplate Structure<br>New Field Group<br>New Field<br>Simple Labels<br>Homory<br>Author Group<br>Author Group<br>Market Structure<br>Author Group | stalog template.<br>Field Settings<br>General Insight Inscr<br>Field Name:<br>Field Type:<br>Description URL: | ibe Mappings Author | Select the Primary Field<br>Group and specify properties.<br>By default, the primary field<br>group inherits the name of the<br>template. Change the Field<br>Group Name, if desired.<br>Select the Field Groups<br>Display option for display in<br>Insight.     When creating or editing a<br>Field, use the Field Settings<br>panel to adjust General<br>properties, insight properties. You<br>can also set Mappings to<br>other field's standards for<br>cross-collection searching.     Drag and drop fields and field<br>groups to define the structure<br>of the Catalog template or use<br>the icons beneath Template<br>Structure to create, delete,<br>and more fields and field<br>groups.     Display order is dictated by an<br>item's placement in the tree.     3. Click 'Next' to proceed |
|                                                                                                    | Back Next                                                                                                    | Cancel              |                                                                                                    |
#### **Field Types**

Insight stores data in two formats: Text and Numeric.

There are five different pre-defined Field Types available to choose from within the General tab, they are:

- Date
- Long Text
- Short Text
- Numeric
- Required

Date, Long Text, Short Text and Required are text fields and can support up to ~4000 characters per value. The Numeric will only accept whole numbers.

#### Date

**Fuzzy Dates** – If a field has been defined as a Date field, there are certain requirements of the values that are entered. Dates may be entered with considerable flexibility of expression. You may enter specific dates, periods, or date ranges using a variety of forms.

Sample date entries are described below. If a date entry is not understood, a message will appear that specifies the invalid keyword or syntax. Then, you need to try again using the examples below as a guide:

| Description                           | Examples                         |
|---------------------------------------|----------------------------------|
| Numeric Date Format                   | 1782<br>5-Jan-14<br>7/4/1776     |
| Familiar Date Vocabulary              | 11th century<br>first millennium |
| Add Modifiers to Dates                | 2000 BC<br>450<br>740 BCE        |
| Construct Date Ranges<br>Using a Dash | 1900 -1940<br>450 BC - 750       |

Insight does not currently support dates with terms for approximation or qualification: circa; ca.; around; early; mid; late. For example: early; around 1640; mid 11th century; ca. 1500 BC. Inscribe will also not support AD.

To create a date field type, select **Date** from the Field Type menu. A date field type will convert all supported date types to fuzzy dates, allowing users to be able search for date ranges.

| Field Settings         |                  |  |  |  |  |
|------------------------|------------------|--|--|--|--|
| General Insight Inscri | be Mappings      |  |  |  |  |
| Field Name:            | Publication Date |  |  |  |  |
| Field Type:            | Date 💌           |  |  |  |  |
| Description URL:       | Date             |  |  |  |  |
|                        | Long Text 1      |  |  |  |  |
|                        | Short Text       |  |  |  |  |
|                        | Numeric          |  |  |  |  |
|                        | Required         |  |  |  |  |
|                        |                  |  |  |  |  |

#### Long Text and Short Text

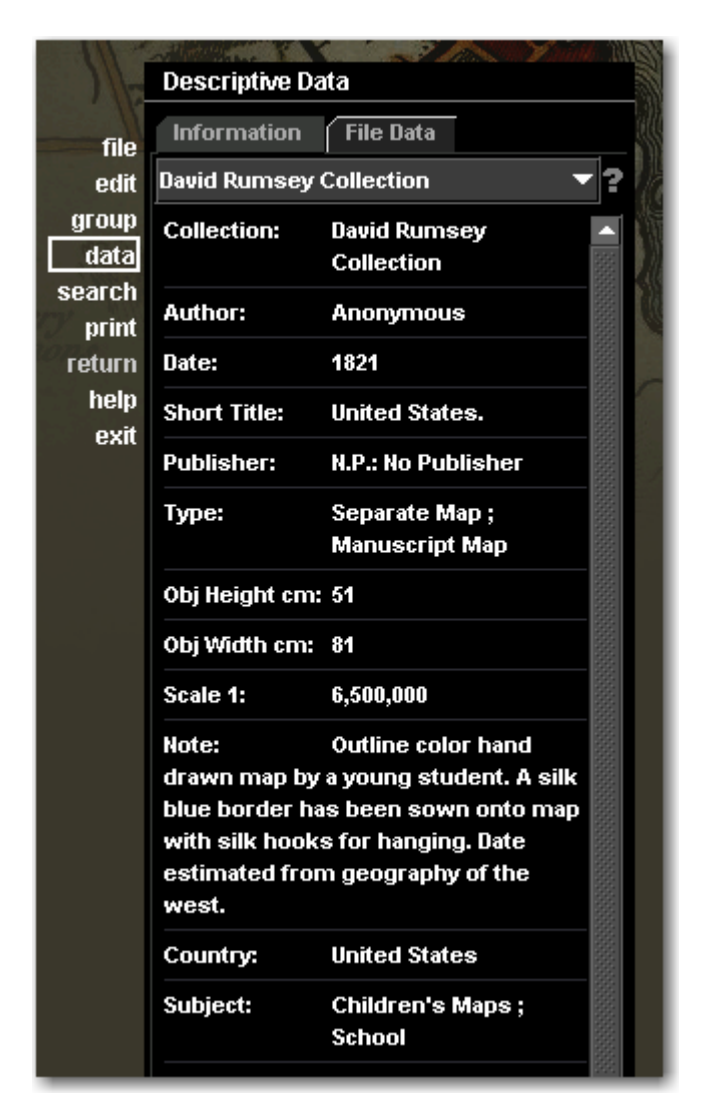

Long Text will represent data in the data display of Insight by wrapping it back to the beginning of the line. See the **Note** field in the example to the left.

Short Text will represent data in the data display of Insight by wrapping it back to the center. See the Author or Type or Subject fields in the example to the left.

#### Numeric

A numeric field type will only accept whole numbers. When you search for values in number fields you will be presented with equals, does not equal, greater than and less than.

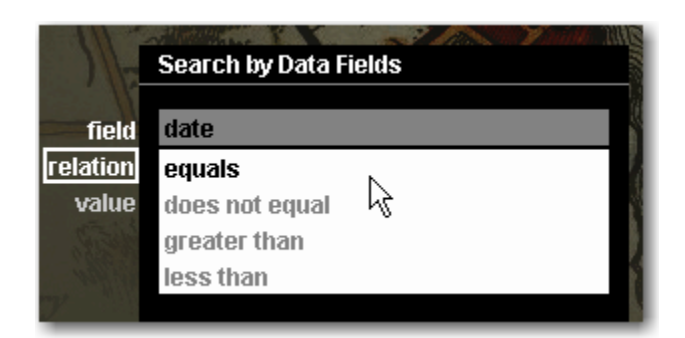

You also have the option of forcing the number to be within an integer range for data entry. This can be accomplished by choosing the **Inscribe** tab and selecting the following option:

| Enforce integer range (Numeric fields only) |       |     |      |  |
|---------------------------------------------|-------|-----|------|--|
| Allow values between:                       | -2000 | and | 2006 |  |

Select **Numeric** from the Field Type menu to create a numeric field type. A Numeric field type will require catalogers to catalog numeric values in the specified fields.

| Modify the structure of your catalog template. |                  |                   |  |  |  |  |
|------------------------------------------------|------------------|-------------------|--|--|--|--|
| Template Structure                             | Field Settings   |                   |  |  |  |  |
| New Field <u>G</u> roup                        | General Insight  | Inscribe Mappings |  |  |  |  |
| 📼 New <u>F</u> ield                            | Field Name:      | Pub List No       |  |  |  |  |
|                                                | Field Type:      | Numeric           |  |  |  |  |
|                                                | Description URL: | Date              |  |  |  |  |
| Lesources                                      |                  | Long Text         |  |  |  |  |
| - 📼 Pub List No                                |                  | Numeric           |  |  |  |  |
| – 📼 Publication Date                           |                  | Required          |  |  |  |  |
| E- 🖵 Authors                                   |                  |                   |  |  |  |  |

#### Required

When you select Required, You are setting the field to be a text field that will require data to be entered when editing in Inscribe.

A required field has an asterisk (\*) following the field name in Inscribe. You can also make any numeric or text field required by choosing the property in the inscribe tab.

| ldentifier: * |   |
|---------------|---|
| Creator:      | * |

6. Click the New Field button to add remaining fields.

The Insight client will prioritize display order by Field Group rather than by field order so ObjectID, Pub List No and Publication Date in the preceding example will appear before the fields in Authors, Publishers and Publication Type. The following steps will discuss how to control the field display order.

7. Because Insight prioritizes the Field Group display order rather than the field display order, you will need to create individual Field Groups for the fields that currently belong to the primary record (the Field Group at the top of the list that has the Template Name in it). Once you have created Field Groups for the fields, you can

use the

icons to adjust the Field Group order.

- 8. Once finished with all your adjustments, click Next.
- 9. Select four fields for **Labels** and **Sort Order**. The fields selected for Labels will appear in the Group Workspace in Insight. Media in Insight will be sorted based on the fields selected for Sort Order.
- 10. Select Quick Search Fields. The fields selected will be searchable fields that are immediately available in Insight when search is selected.
- 11. Review all catalog template settings and click **Publish Template** to save your new catalog template to the Collection Manager server. Once a catalog template has been published it will be available for use when creating a new collection.

# MODIFYING AN EXISTING CATALOG TEMPLATE

You may choose to modify an existing catalog template to fit the needs of your collection if an existing template is similar enough to make creating an entirely new template unnecessary. For example, you might just want to change the field display names of an existing template or add an additional field.

#### Steps

1. After logging into Insight Studio, select the Collection Manager you'd like to use and double-click **Manage Catalog Templates**. Review the summary and click on **Next** to proceed.

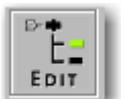

2. Click the button in the Templates panel or right-click on the template you would like to edit.

You will be restricted in some of the edits you can make to catalog templates.

You can not do the following:

- Move existing Fields between Field Groups
- Move existing Field Groups within other Field Groups

You can do the following:

- Rename Fields and Field Groups
- Create new Fields and Field Groups
- Delete existing Fields and Field Groups (permanently destroys data)
- Reorder Fields within a Field Group
- Reorder Field Groups within a Field Group
- 3. Click Next to edit the Thumbnail Labels and Sort Order.
- 4. Click Next to select your quick Search Fields.

# **Creating a New Collection**

This chapter will describe how to set up basic collection properties in Insight Studio. There are two types of collections you can create using Insight Studio: Institutional Collections and Virtual Collections.

#### Institutional Collection

An Institutional Collection is a self-contained repository of content based on a single catalog template. This type of collection must be created before creating a related Virtual Collection.

#### Virtual Collection

A Virtual Collection is a subset of an existing Institutional Collection that will share the parent collection's catalog template.

## CREATING AN INSTITUTIONAL COLLECTION

1. After logging into Insight Studio, select the Collection Manager you'd like to use and double-click **Create New Collection**.

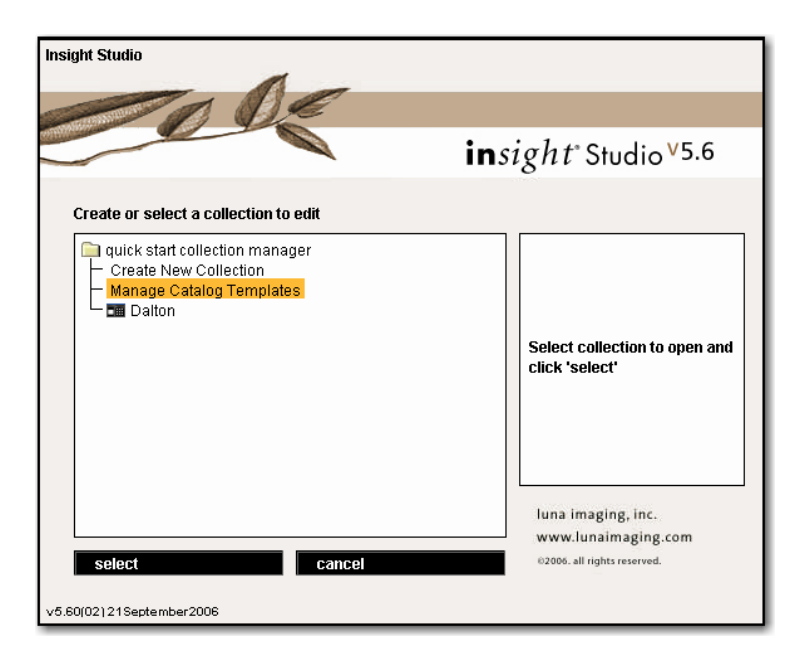

- 2. Read the Insight Studio summary and click Next.
- 3. Read the Collection Properties summary and click **Next**.
- 4. Enter a Collection Name. Select Institutional as your Collection Type.
- 5. Optionally, provide a Brief Description, Collection Website and Copyright Statement for your collection. Click **Next** to proceed.

| Insight Studio :: Quick Start<br>ile Task Template Windo | w <u>He</u> lp                            | <u></u>                                                                                                    |
|----------------------------------------------------------|-------------------------------------------|----------------------------------------------------------------------------------------------------|
| << Overview                                              | Collection Properties Collection Theme >> | Help ×                                                                                                    |
| Collection Properties                                    |                                           | Defining Collection Properties                                                                                                    |
| Define the properties for                                | your collection                           | Optionally, you may define a brief<br>description, a collection website,<br>and a copyright statement.                                                                                                    |
| Collection Name:                                         | Quick Start                               | website hyperlink appear when                                                                                                    |
| Collection Type:                                         | Institutional Collection                  | copyright statement is included                                                                                                    |
| Parent Collection:                                       | · · · · · · · · · · · · · · · · · · ·     | Insight.                                                                                                    |
| Brief Description:                                       |                                           |                                                                                                    |
|                                                          | · · · · · · · · · · · · · · · · · · ·     | User Interface Tip                                                                                                    |
|                                                          |                                           | The status bar, located<br>immediately below the title bar,<br>will indicate the item requesting<br>your attention.                                                                                                    |
| Collection Website:                                      |                                           | An alert message will appear                                                                                                    |
| Copyright Statement:                                     |                                           | when a required value has yet to<br>be defined or the value is invalid.<br>For example, if a collection name<br>has not been defined, the<br>"Please enter a collection name"<br>message will appear. The status<br>bar is also used to indicate<br>processing activity. |
|                                                          | Back Next Cancel                          | Press F1 for additional help.                                                                                                    |

6. Select an existing theme for your Insight collection from the Themes panel. A preview of this background image will appear to the right. Click **Next** to select that theme and proceed.

| iew Collection Properti                                                     | es Collection Theme                                  | Help                                                                                                    |
|-----------------------------------------------------------------------------|------------------------------------------------------|----------------------------------------------------------------------------------------------------|
|                                                                             |                                                      |                                                                                                    |
|                                                                             |                                                      | Selecting a Theme                                                                                                    |
| r collection, or click [Custom]                                             | to create a custom theme                             | On the left is a list of existing<br>Themes that may be used as<br>your background image.                                                                                                    |
| Theme Preview                                                               |                                                      | <ol> <li>Select an existing theme, or<br/>use [Custom] to create a new<br/>theme using an image of your</li> </ol>                                                                                                    |
| insight"                                                                    |                                                      | choice.                                                                                                    |
|                                                                             |                                                      | <ol> <li>Click OK once your<br/>selection has been made to<br/>commit changes locally and<br/>return to the Task Menu. In<br/>collection edit mode, use File<br/>→ Save collection settings<br/>(Ctrl-S) to commit changes to<br/>the server.</li> </ol> |
|                                                                             |                                                      | To create a custom theme:<br>1. Select [Custom] from the                                                                                                    |
|                                                                             |                                                      | list of Themes.                                                                                                    |
| Selected Theme Prope<br>Property<br>Theme Name<br>Description<br>Image Size | rties:<br>Values<br>Solar<br>Sunburst<br>w:803 h:590 | <ol> <li>Click Browse to locate the<br/>image you wish to use. A<br/>preview of the theme will be<br/>generated once the file has<br/>been selected and you click<br/>'Open'.</li> </ol>                                                                 |
|                                                                             |                                                      | 3. Define your custom Theme<br>Name and optionally, add a<br>Description for that theme.                                                                                                    |
|                                                                             | Theme Preview                                        | Theme Preview          Selected Theme Properties:         Property       Values         Theme Name       Solar         Description       Suburst         Image Size       w:803 h.590                                                                    |

7. If you would like to create your own theme, select **[Custom]** from the Themes panel and click Browse to locate an image file to use. Enter a Theme Name and optionally, a Description. Click **Save** to save your new theme

Images with mid-tones work best for custom background themes. Avoid using images that are very light.

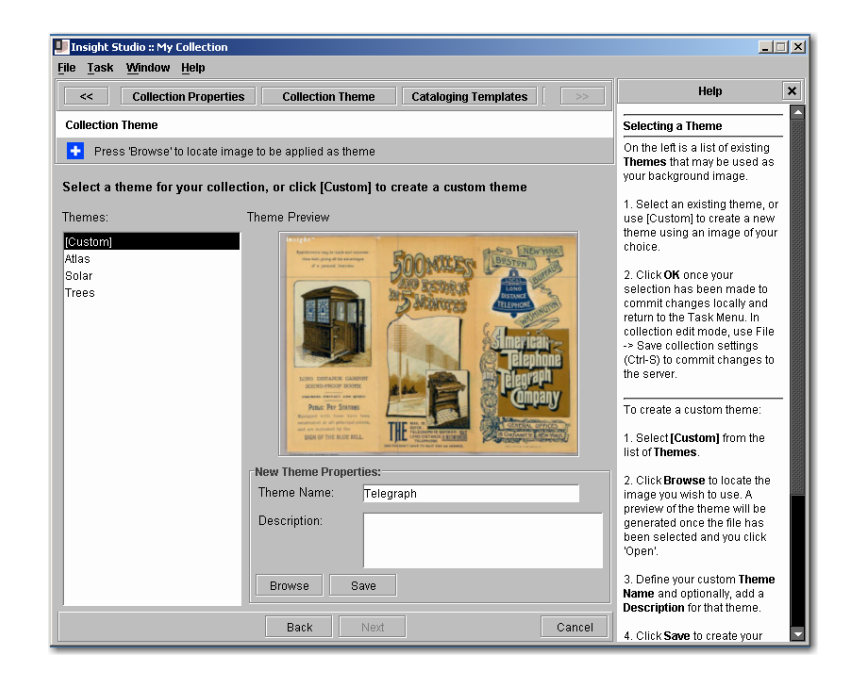

- 8. Review the Catalog Templates summary.
- 9. Select a catalog template from the Templates panel that best fits your existing data or the data that you will create later. A description of the template will appear to the

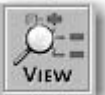

right. For more details about the template, click the Templates panel. Click **Next** to proceed.

button in the

Available templates in Insight Studio include Dublin Core, Simple Labels and VRA. Any custom templates that you create and save will also be listed here. You can edit a template, create a custom template, or import a template while creating your new collection. For more information about editing, creating custom, or importing catalog templates, see the Catalog Templates section of this guide.

| Insight Studio :: Yisual Resource :: Dublin Core |                                                                                                  |                                                                                   |                                                                                                    |
|--------------------------------------------------|--------------------------------------------------------------------------------------------------|-----------------------------------------------------------------------------------|----------------------------------------------------------------------------------------------------|
| Collection Property                              | ties Collection Theme                                                                            |                                                                                   | Help X                                                                                                    |
| Catalog Templates                                |                                                                                                  |                                                                                   | Select or manage templates                                                                                                    |
| Select a template from the I<br>Templates:       | ist below.  Description:  Dublin Core  Created:  Additional Information:  Dependent collections: | 7/20/05 12:00 PM<br>http://www.dubilncore.org<br>No collections use this template | <ul> <li>Sector manage compares</li> <li>Sector manage compares</li> <li>There are three options in the Catalog Templates section.</li> <li>Sector an existing templates.</li> <li>Sector and the compares</li> <li>Sector and the compares</li> <li>Create a new template by clicking the Create a new template button.</li> <li>Create a new template by clicking the Create a new template button below the Templates list pane.</li> <li>The icon buttons beneath the Templates list pane.</li> <li>The icon buttons beneath the Templates list pane.</li> <li>Create a new template button to view the action it will perform:</li> <li>Cicking the View template.</li> </ul> |
|                                                  | Back Next                                                                                        | Cancel                                                                            | 2. The Create a new template<br>button creates a new template<br>and advances you to the<br>Catalog Template Properties<br>panel.                                                                                                    |

10. Review your new collection's properties. Click **Publish Collection** to save your changes. Your collection will now be listed as an available collection in the Collection Manager when you log into Insight, Insight Studio, and Inscribe.

| 💵 Insight Studio :: Quick Start :: Fl                                                                                                    | at Template                                                        |                                                              |                 | _ 🗆 ×                                                                                                    |
|----------------------------------------------------------------------------------------------------|--------------------------------------------------------------------|--------------------------------------------------------------|-----------------|----------------------------------------------------------------------------------------------------|
| <u>File Task Template Window</u>                                                                                                    | Help                                                               |                                                              |                 |                                                                                                    |
| Certain Court Court Cour |                                                                    | Publish Collection                                           |                 | Help X                                                                                                    |
| Collection Review & Confirmatio                                                                                                    | n                                                                  |                                                              |                 | Reviewing Collection Settings                                                                                                    |
| This is your chance to review th<br>Collection. To modify your choic<br>configuration panel.                                                                                                    | e choices you have made. To co<br>ces, press Back or use the scrol | reate your collection, press<br>Il menu above to return to t | s Publish<br>he | Prior to publishing your<br>collection, review your settings<br>using the panel to the left.     Once you have confirmed your<br>settings, click <b>Publish Collection</b><br>to publish your new collection to<br>the server. |
| -                                                                                                    | Collection Properties                                              |                                                              |                 | After your collection has been<br>successfully published to the                                                                                                    |
| Property                                                                                                    | Value                                                              |                                                              |                 | server, the Insight Studio Task                                                                                                    |
| Name                                                                                                    | Quick Start                                                        |                                                              |                 | Main Menu Will appear.                                                                                                    |
| Collection Type                                                                                                    | Institutional Collection                                           |                                                              |                 |                                                                                                    |
| Theme                                                                                                    | Telegraph                                                          |                                                              |                 |                                                                                                    |
|                                                                                                    | Flat Template                                                      |                                                              |                 |                                                                                                    |
| Se                                                                                                    | lected Thumbnail Label Fi                                          | elds                                                         |                 |                                                                                                    |
| Field Name                                                                                                    |                                                                    |                                                              |                 |                                                                                                    |
| Title                                                                                                    |                                                                    |                                                              |                 |                                                                                                    |
| Creator                                                                                                    |                                                                    |                                                              |                 |                                                                                                    |
| Subject                                                                                                    |                                                                    |                                                              |                 |                                                                                                    |
| Creation Date                                                                                                    |                                                                    |                                                              |                 |                                                                                                    |
|                                                                                                    |                                                                    |                                                              |                 |                                                                                                    |
|                                                                                                    | Selected Sort Order Field                                          | Is                                                           |                 |                                                                                                    |
|                                                                                                    | Back Publish collect                                               | ion                                                          | Cancel          | Press F1 for additional help.                                                                                                    |

11. Click **Next** to view the Insight Studio Task Menu.

| Insight 9       | itudio :: Quic | k Start :: Si | mple Labels                                     |                                                                                                    |
|-----------------|----------------|---------------|-------------------------------------------------|----------------------------------------------------------------------------------------------------|
| le <u>T</u> ask | Template       | Window        | Help                                            |                                                                                                    |
| Collection      | Publishing     |               |                                                 | Help                                                                                                  |
|                 |                |               |                                                 | Collection Publishing                                                                                 |
|                 |                |               |                                                 | Once your collection has been<br>published, click <b>Next</b> to open th<br>Insight Studio Task Menu. |
|                 |                |               |                                                 |                                                                                                    |
| Yo              | ur collection  | has been      | successfully published. Click 'Next' to continu | ue.                                                                                                   |
|                 |                |               |                                                 |                                                                                                    |
|                 |                |               |                                                 |                                                                                                    |
|                 |                |               |                                                 |                                                                                                    |
|                 |                |               |                                                 |                                                                                                    |
|                 |                |               |                                                 | Broco Et for additional kala                                                                          |
|                 |                |               | Next                                            | Cancel                                                                                                |

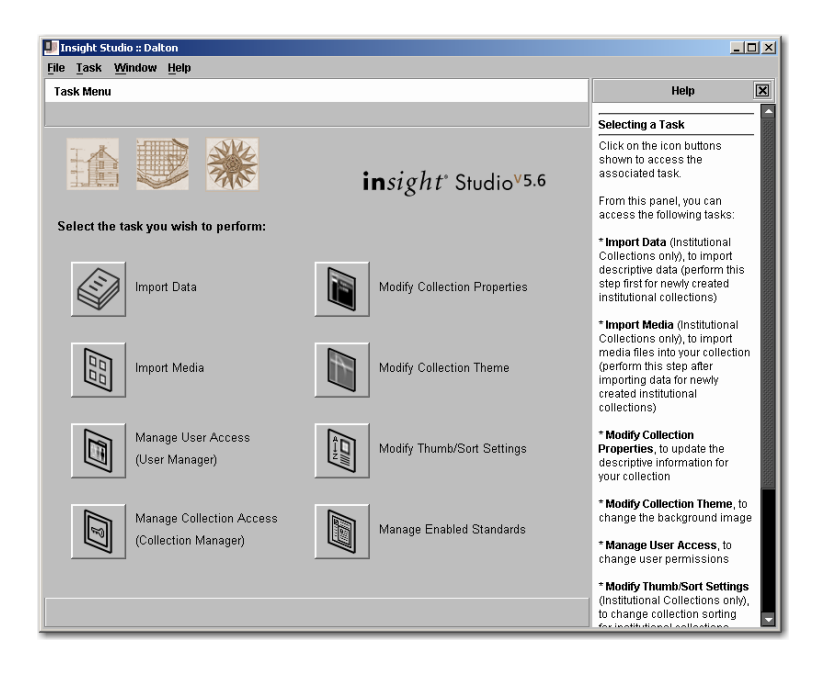

Once your collection has been published, you can modify the collection's descriptive properties, its theme, and its thumb/sort settings via Insight Studio's Task Menu. You can also add data and media to your collection via this menu, as well as manage user and collection access and enabled standards.

Save changes to your collection by clicking **File**, then **Save collection settings** (or use the shortcut keys **CTRL+S**).

Delete your collection by clicking **File**, then **Delete Collection**. Any Virtual Collections that use the Institutional Collection as a parent will also be deleted. This privilege is not granted by default. You will need to assign this privilege from the Insight Administrator Tools (Admin Accounts). See Managing Users and Accessing Collections section of this guide to grant this privilege.

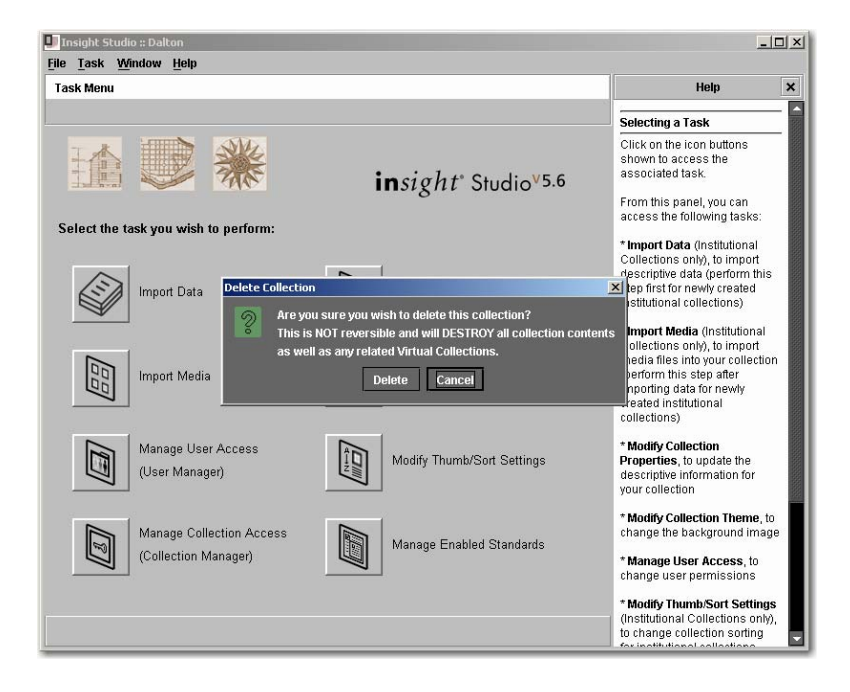

# ADDING YOUR COLLECTION TO LUNA

To add your collection to be available to the LUNA, See the LUNA **"Adding Insight Content to LUNA"** in the "Guide to LUNA" Documentation

## CREATING A VIRTUAL COLLECTION

To create a Virtual Collection, you must first have published an Institutional Collection to base the virtual version on. Your Virtual Collection will appear as a read-only collection level group in the Insight Java Client.

- 1. After logging into Insight Studio, select the Collection Manager you'd like to use and double-click **Create New Collection**.
- 2. Read the Insight Studio summary and click Next.
- 3. Read the Collection Properties summary and click Next.
- 4. Enter a Collection Name. Select **Virtual** as your Collection Type.
- 5. Select the published Institutional Collection from the **Parent Collection** pull-down menu.

| Insight Stuc<br>e <u>T</u> ask T | lio :: Virtual Quick !<br>emplate <u>W</u> indow | Start<br>/ <u>H</u> elp |        |                                                                                                    | 1                    |
|----------------------------------|--------------------------------------------------|-------------------------|--------|----------------------------------------------------------------------------------------------------|----------------------|
|                                  | Overview                                         | Collection Properties   |        | Help                                                                                                    | ×                    |
| ollection Pr                     | operties                                         |                         |        | Defining Collection Properties                                                                                                    | ,                    |
| Define the                       | e properties for y                               | rour collection         |        | Optionally, you may define a br<br>description, a collection websi<br>and a copyright statement.                                                                                                    | ief<br>te,           |
| Collection                       | Name:                                            | Virtual Quick Start     |        | website hyperlink appear wher                                                                                                    | n                    |
| Collection                       | Туре:                                            | Virtual Collection      | -      | copyright statement is included                                                                                                    | ł                    |
| Parent Col                       | lection:                                         | Quick Start             | •      | Insight.                                                                                                    |                      |
| Brief Desci                      | ription:                                         |                         |        |                                                                                                    |                      |
|                                  |                                                  |                         | _      | User Interface Tip                                                                                                    | -                    |
|                                  |                                                  |                         |        | The status bar, located<br>immediately below the title bar<br>will indicate the item requestin<br>your attention.                                                                                                    | g                    |
| Collection                       | Website:                                         |                         |        | An alert message will annear                                                                                                    |                      |
| Copyright (                      | Statement:                                       |                         |        | when a required value has yet<br>be defined or the value is inval<br>For example, if a collection nam<br>has not been defined, the<br>"Please enter a collection nam<br>message will appear. The stat<br>bar is also used to indicate<br>processing activity. | to<br>d.<br>ne<br>us |
|                                  |                                                  | Back Next               | Cancel | Press F1 for additional help.                                                                                                    |                      |

- 6. Optionally, provide a Brief Description, Collection Website and Copyright Statement for your collection. Click **Next** to proceed.
- 7. Select a theme for your collection (See steps 6 and 7 in **Creating an Institutional Collection**).
- 8. Review your new collection's properties. Click **Publish collection** to save your changes. Your collection will now be listed as an available collection in the Collection Manager when you log into Insight, Insight Studio, and Inscribe.

| 💵 Insight Studio :: Virtual Quick Sta                                                          | rt                                                                                                    |                                                                                                    |
|------------------------------------------------------------------------------------------------|----------------------------------------------------------------------------------------------------|----------------------------------------------------------------------------------------------------|
| <u>F</u> ile <u>T</u> ask Template <u>W</u> indow                                              | Help                                                                                                    |                                                                                                    |
| < Quick Search                                                                                 | Publish Template Publish Collection >>                                                                                          | Help X                                                                                                    |
| Collection Review & Confirmation                                                               |                                                                                                    | Reviewing Collection Settings                                                                                                    |
| This is your chance to review the<br>Collection. To modify your choice<br>configuration panel. | choices you have made. To create your collection, press Publish<br>is, press Back or use the scroll menu above to return to the | 1. Prior to publishing your<br>collection, review your settings<br>using the panel to the left.     2. Once you have confirmed your<br>settings, click <b>Publish Collection</b><br>to publish your new collection to<br>the server. |
| Property                                                                                       | Collection Properties<br>Value                                                                                                  | After your collection has been<br>successfully published to the<br>cover, the locidht Studio Task                                                                                                    |
| Name                                                                                           | Virtual Quick Start                                                                                                    | Main Menu will appear.                                                                                                    |
| Collection Type                                                                                | Virtual Collection                                                                                                    |                                                                                                    |
| Parent Institutional<br>Collection                                                             | Quick Start                                                                                                    |                                                                                                    |
| Theme                                                                                          | Telegraph                                                                                                    |                                                                                                    |
|                                                                                                |                                                                                                    | Press F1 for additional helo.                                                                                                    |
| <b>b</b>                                                                                       | Back Publish collection Cancel                                                                                                  |                                                                                                    |

9. Click **Next** to view the Insight Studio Task Menu.

| 💵 Insight Studio :: Virtual Quick Start                                    |                                                                                                    |
|----------------------------------------------------------------------------|----------------------------------------------------------------------------------------------------|
| File Task Template Window Help                                             |                                                                                                    |
| Collection Publishing                                                      | Help ×                                                                                                 |
|                                                                            | Collection Publishing                                                                                  |
| Your collection has been successfully published. Click 'Next' to continue. | Once your collection has been<br>published, click <b>Next</b> to open the<br>insight Studio Task Menu. |
| Nex                                                                        | Press F1 for additional help.                                                                          |

You will not be able to import data, import media, modify thumb/sort settings, or manage enabled standards with a virtual collection. These properties and the content of your virtual collection are borrowed from the parent institutional collection.

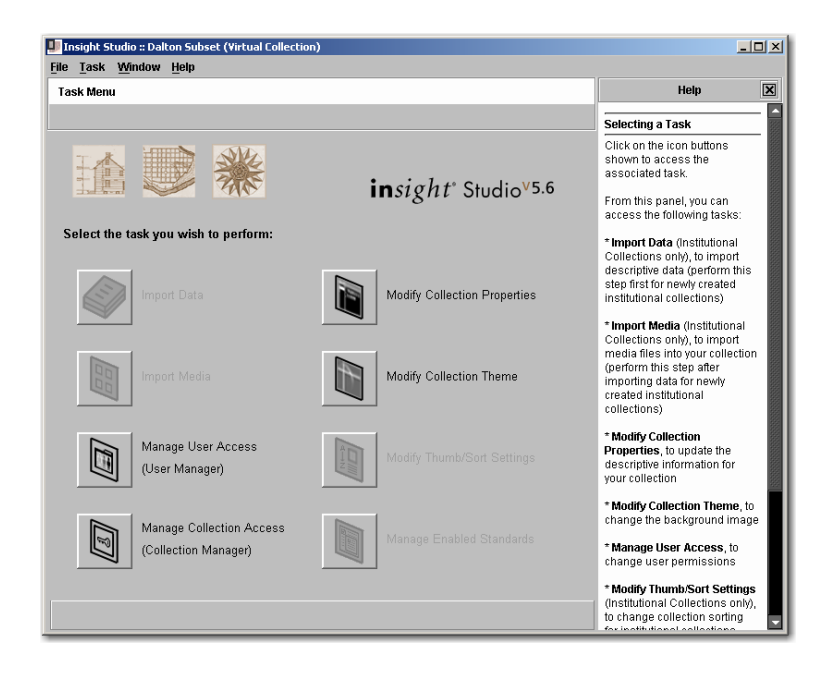

# MANAGE VIRTUAL COLLECTION CONTENT

Once the Virtual Collection has been created, you will need to assign content to it, this content can only come from its Parent Collection. To do this you will first need to Grant User Privileges to the individual who will manage the content of the Virtual Collection.

- 1) Add **Allow editing of Virtual Collections** to the appropriate profile in the Insight Administrator Tools
  - a. Open the Insight Administrator Tools and connect to the Collection Manager that contains the Institutional and Virtual Collection you would like to manage.

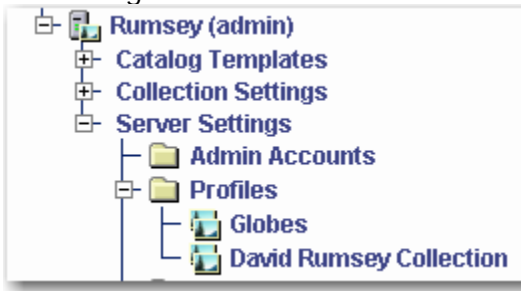

b. Locate the Profiles.

| 11 | Globes Administrator |  | 1 up to 24576 pixels |
|----|----------------------|--|----------------------|
|    |                      |  |                      |

c. Highlight the Institutional Collection and select from the profiles in the right panel. Double click or right click to edit the profile.

| 🛅 Editing Profile    |                                        |
|----------------------|----------------------------------------|
| Display Name:        | Globes Administrator                   |
| <b>Z</b>             | Allow user to save a group             |
|                      | Allow user to delete a group           |
| 1                    | SPS Number                             |
| up to 24576 pixels 💌 | Maximum export resolution              |
| 1600 X 1200 🔻        | Maximum export presentation resolution |
|                      | Allow editing of Virtual Collections   |
| up to 24576 pixels 🔻 | Maximum viewable resolution            |
|                      | Allow exporting of source images       |
| Ľ                    | Allow exporting of HTML files          |
|                      | Allow editing of image links           |
|                      | Allow editing of multi-views           |
|                      | Allow editing of multi-page documents  |
| Save                 |                                        |

- d. Check Allow editing of Virtual Collections and Allow user to save a group options.
- 2) You are now ready to add the content to the new Virtual Collection using the Insight Java Client. Launch the Insight Java Client and select the Institutional Collection you are basing the Virtual Collection on.

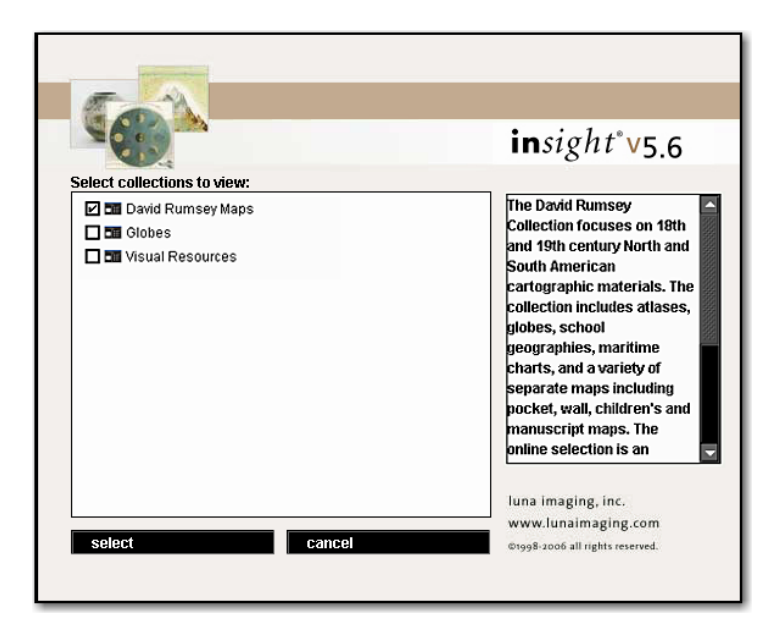

3) Once the collection is open select **manage virtual collection contents** under the file menu.

| file   | open collection                    |
|--------|------------------------------------|
| edit   | open group                         |
| group  | new group                          |
| data   | save group                         |
| search | save group as                      |
| print  | save results as                    |
| return | delete group                       |
| help   | manage virtual collection contents |
| exit   | export selected                    |
|        | export presentation to HTML        |
|        | export presentation to PowerPoint  |

4) Select the appropriate Virtual Collection group to edit.

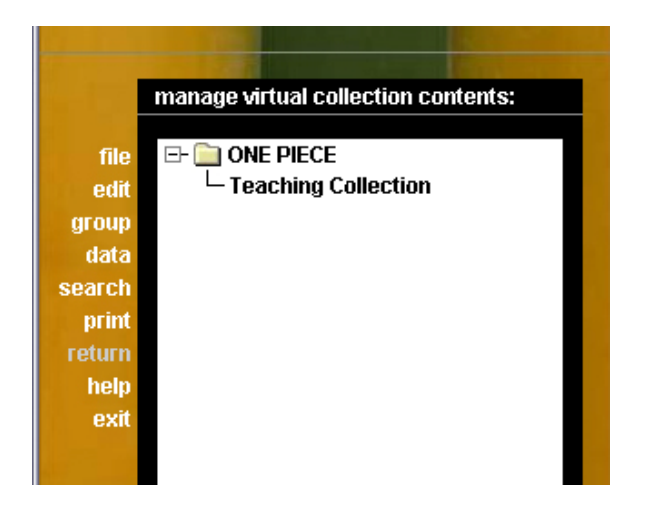

5) Once the Group opens, populate the Group with content from the Institutional Collection then save the group.

Your Virtual Collection is now ready to access.

# **Adding Content to a Collection**

This chapter describes how to add data and media to your collection. There are two scenarios described here: one for collections that already contain catalog data and one for collections that do not.

After creating and publishing a new collection with Insight Studio, the Insight Studio Task Menu will appear.

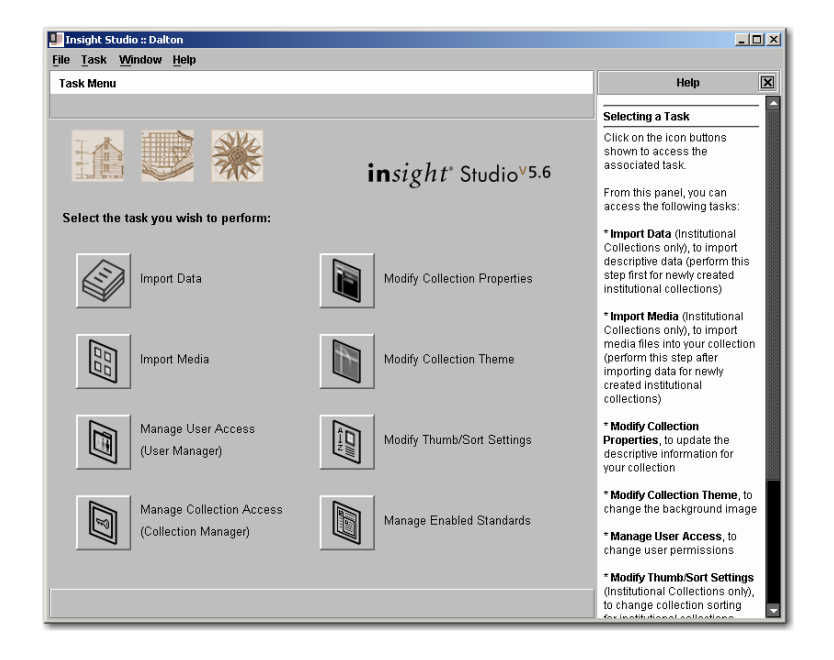

You may also access this menu after closing Insight Studio by double-clicking the collection you would like to work with from the appropriate Collection Manager during log-in.

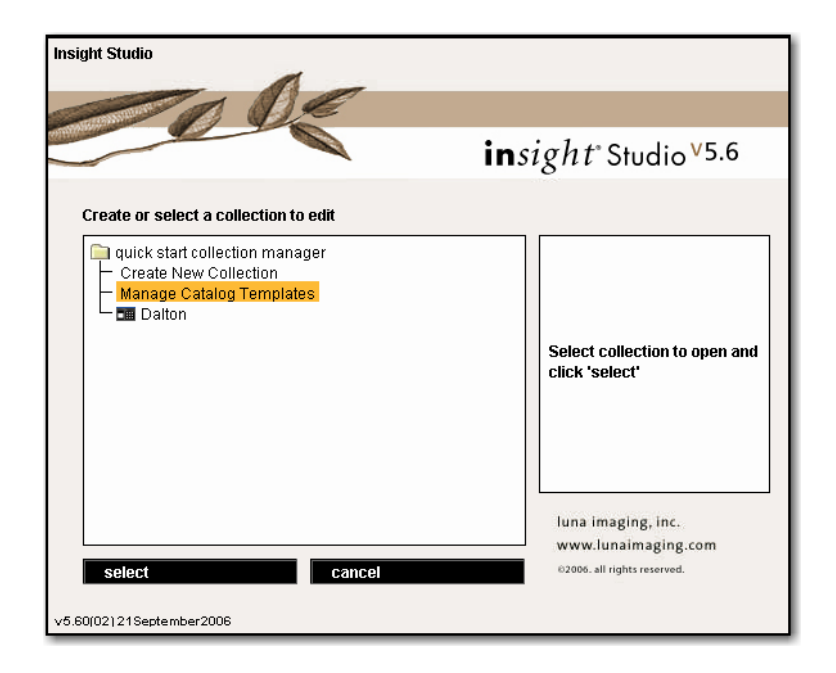

In addition to modifying collection specifications that were selected during the collection creation process and managing user and collection access, you may also import data and media via the Insight Studio Task Menu.

## WORKFLOW #1: ADDING CONTENT WITH IMPORTED DATA

This section describes the steps involved in adding content to your collection if your media has already been cataloged and a data file exists for your content. To do this, import data first.

#### Importing Data

By importing catalog data before media, you can quickly and easily link data records to associated media files using Insight Studio.

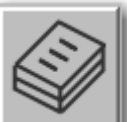

- 1. After publishing a new collection, click the **Import Data** button in the Task Menu to start importing catalog data for your collection.
- In the Import Descriptive Data page, type the location of the existing data file on your file server in the File Name field or browse for the file by clicking the folder button.
- 3. You must select the **Character set** and **Delimiter** properties appropriate for your data file.

| insight Studi<br>le Task Wi                                   | ndow Help                                                                                                    |                                                                                                    |
|---------------------------------------------------------------|----------------------------------------------------------------------------------------------------|----------------------------------------------------------------------------------------------------|
| — —<br>mport Descrip                                          | _ ·                                                                                                    | Help                                                                                                    |
| 🕂 Choose a                                                    | a source file to import.                                                                                                    | Importing Descriptive Data                                                                                                    |
| <mark>elect a text f</mark><br>File Name:<br>File Format:     | ile to import CSV (Delimited Text File)                                                                                                    | There are two types of<br>descriptive data formats that<br>can be imported into Insight<br>via Insight Studio: CSV<br>(Delimited Text File) and XML.                                                   |
| Generate imp<br>Click t<br>that m                             | XML     Ant template (Optional step)     bis button to generate a file (CSV or XML, depending on the File Format selected)     ay be used to model the catalog data you will import for your collection. | Select the data source file<br>you wish to import by clicking<br>the Folder icon and selecting<br>your data file.     Select the appropriate File                                                      |
| CSV File Prop<br>Character se<br>V Syste<br>Delimiter:<br>Com | arties<br>rt:<br>m Default 🔲 Unicode (UTF-8)<br>ma 🔲 Semicolon 🔲 Tab 🔛 Space 🔲 Other:                                                                                                    | Optionally, select the<br>appropriate File Format and<br>then click the Generate<br>Descriptive Data Import<br>Template button to export a<br>CSV or XVML file that may be<br>used as an import model. |
|                                                               |                                                                                                    | <ol> <li>Specify the File Encoding<br/>type (Character set) of the<br/>source file.</li> </ol>                                                                                                    |
| Note:                                                         |                                                                                                    | 4. Specify the column<br><b>Delimiter</b> used in the source<br>file.                                                                                                    |
| Refer to th<br>/ line feeds                                   | e Administrative guide for further information regarding data containing carriage return                                                                                                    | <ul> <li>Handling Paragraphs or<br/>New-Line Characters in your<br/>Data</li> </ul>                                                                                                    |
|                                                               | Next                                                                                                    | If your import file is CSV.                                                                                                    |

Data that uses new-line characters, in the form of paragraphs or carriagereturns such as the delimiter, will cause issues in data import, preventing Insight from importing complete data records. If the data being imported into Insight has new-line characters, it must be pre-processed to ensure the new-lines or paragraphs are properly imported. See the Administration Guide for instructions on how to format data that uses such carriage returns as the delimiter.

You can review your collection's catalog template structure before importing new

data by clicking the button. You can also use this exported file as a model for the data to be imported into your collection. This ensures that your data import file correctly fits the structure of the catalog template you selected when creating your collection and as well as the properties selected for the data file you will import.

The correct order of fields used in your collection's catalog template will be generated. These fields will be separated in the exported file by whatever delimiter you select in this step. For our relational data example, the generated file, opened with Excel, will look like:

| 1icrosoft Exc                | el - genera:                                                       | te                                                                                                   |                                                                 |                                                                                                    |                                                                                                    |                                                                                                    |                                                                                                    |                                                                                                    |                                                                                                    |                                                                                                    |
|------------------------------|--------------------------------------------------------------------|----------------------------------------------------------------------------------------------------|-----------------------------------------------------------------|----------------------------------------------------------------------------------------------------|----------------------------------------------------------------------------------------------------|----------------------------------------------------------------------------------------------------|----------------------------------------------------------------------------------------------------|----------------------------------------------------------------------------------------------------|----------------------------------------------------------------------------------------------------|----------------------------------------------------------------------------------------------------|
| <u>Eile E</u> dit <u>V</u> i | ew <u>I</u> nsert                                                  | F <u>o</u> rmat <u>T</u> ool                                                                         | s <u>D</u> ata <u>W</u> ir                                      | ndow <u>H</u> elp                                                                                                    |                                                                                                    |                                                                                                    |                                                                                                    |                                                                                                    |                                                                                                    |                                                                                                    |
|                              |                                                                    |                                                                                                    |                                                                 |                                                                                                    | Arial                                                                                                    |                                                                                                    | <b>v</b> 10                                                                                                    | • B <i>I</i>                                                                                                    | <u>u</u> 📑                                                                                                    |                                                                                                    |
| 🖻 🖬 🔒                        | ) 🖨 🖪                                                              | ۵ 🗞 💱                                                                                                | a 🛍 💅                                                           | K) × CH ×                                                                                                    | 🍓 Σ 🌆                                                                                                    |                                                                                                    | 🛍 🛷 100                                                                                                    | 1% 🔹 🏹                                                                                                    | •                                                                                                    |                                                                                                    |
| A1                           | •                                                                  | <ul> <li>ObjectII</li> </ul>                                                                         | )                                                               |                                                                                                    |                                                                                                    |                                                                                                    |                                                                                                    |                                                                                                    |                                                                                                    |                                                                                                    |
| Α                            | В                                                                  | С                                                                                                    | D                                                               | E                                                                                                    | F                                                                                                    | G                                                                                                    | Н                                                                                                    |                                                                                                    | J                                                                                                    | K                                                                                                    |
| ObjectID                     | Author                                                             | Short_Title                                                                                          | City                                                            | State                                                                                                    | Country                                                                                                    | Publisher                                                                                                    | Pub_Date                                                                                                    | Pub_Type                                                                                                    | Pub_List_                                                                                                    | Pub_Note                                                                                                    |
|                              |                                                                    |                                                                                                    |                                                                 |                                                                                                    |                                                                                                    |                                                                                                    |                                                                                                    |                                                                                                    |                                                                                                    |                                                                                                    |
|                              |                                                                    |                                                                                                    |                                                                 |                                                                                                    |                                                                                                    |                                                                                                    |                                                                                                    |                                                                                                    |                                                                                                    |                                                                                                    |
|                              |                                                                    |                                                                                                    |                                                                 |                                                                                                    |                                                                                                    |                                                                                                    |                                                                                                    |                                                                                                    |                                                                                                    |                                                                                                    |
|                              | ticrosoft Exc<br>Ele Edit ⊻i<br>De Edit ⊻i<br>A1<br>A1<br>ObjectID | ficrosoft Excel - genera<br>Ele Edit View Insert I<br>A1 ♥<br>A1 ♥<br>A1 ♥<br>A1 ♥<br>A1 ♥<br>Author | ficrosoft Excel - generate<br>Elle Edit View Insert Format Iool | 4icrosoft Excel - generate         Elle Edit View Insert Format Iools Data Wir         Image: Second Second | Aicrosoft Excel - generate         Elle Edit View Insert Format Iools Data Window Help         Image: Second Second Secon | 4icrosoft Excel - generate         Ele Edit View Insert Format Iools Data Window Help         Arial         Image: Second Second | Alicrosoft Excel - generate         Ele Edit View Insert Format Iools Data Window Help         Arial         Image: Second Second | Alicrosoft Excel - generate         Ele Edit View Insert Format Iools Data Window Help         Arial         Image: Second Second | Alicrosoft Excel - generate         Ele Edit View Insert Format Iools Data Window Help         Arial       IO       B       I         Arial       IO       E       F       G       H       I         A1       ■       ObjectID       E       F       G       H       I         ObjectID       Author       Short_Title City       State       Country       Publisher       Pub_Date       Pub_Type | ticrosoft Excel-generate<br>Ele Edit View Insert Format Iools Data Window Help<br>Arial ■ 10 ■ B I U ■<br>Arial ■ 10 ■ B I U ■<br>Arial ■ 10 ■ B I =<br>Arial ■ 10 ■ B I =<br>Arial ■ 10 ■ Arial ■ 10 ■<br>Arial ■ 10 ■ B I =<br>Arial ■ 10 ■ Arial ■ 10 ■<br>Arial ■ 10 ■ Arial ■ 10 ■<br>Arial ■ 10 ■ Arial ■ 10 ■<br>Arial ■ 10 ■ Arial ■ 10 ■<br>Arial ■ 10 ■ Arial ■ 10 ■<br>Arial ■ 10 ■ Arial ■ 10 ■<br>Arial ■ 10 ■ Arial ■ 10 ■<br>Arial ■ 10 ■ Arial ■ 10 ■<br>Arial ■ 10 ■ Arial ■ 10 ■<br>Arial ■ 10 ■ Arial ■ 10 ■<br>Arial ■ 10 ■ 10 ■ Arial ■ 10 ■<br>Arial ■ 10 ■ Arial ■ 10 ■ Arial ■ 10 ■<br>Arial ■ 10 ■ Arial ■ 10 ■ Arial ■ 10 ■<br>Arial ■ 10 ■ Arial ■ 10 ■ Arial ■ 10 ■<br>Arial ■ 10 ■ 10 ■ Arial ■ 10 ■ Arial ■ 10 ■<br>Arial ■ 10 ■ Arial ■ 10 ■ Arial ■ 10 ■<br>Arial ■ 10 ■ Arial ■ 10 ■ Arial ■ 10 ■<br>Arial ■ 10 ■ Arial ■ 10 ■ Arial ■ 10 ■<br>Arial ■ 10 ■ Arial ■ 10 ■ Arial ■ 10 ■<br>Arial ■ 10 ■ Arial ■ 10 ■ Arial ■ 10 ■<br>Arial ■ 10 ■ Ar |

- 4. Click Next.
- 5. Review the automatic mappings generated between your data file and the catalog template you selected when creating your new collection. The field headers from

your data file (listed in the column Source Column Name) should match the field headers from the catalog template you selected for your collection (listed in the column Target Insight Field).

| ask         | k <u>W</u> indow <u>H</u> elp                                      |                      |                                                                                                    |
|-------------|--------------------------------------------------------------------|----------------------|----------------------------------------------------------------------------------------------------|
| rt D        | escriptive Data                                                    |                      | Help                                                                                                    |
|             |                                                                    |                      | Importing Descriptive Data                                                                                                    |
| : Ta<br>rce | arget' field to define field mappings.<br>to Target Field Mappings |                      | <ol> <li>Select the data source file<br/>wish to import by clicking the<br/>Folder icon.</li> </ol>                                                                             |
|             | Source Column Name                                                 | Target Insight Field | Ontionally click the Generat                                                                                                    |
| √           | ObjectID                                                           | ObjectID             | Descriptive Data Import                                                                                                    |
| 1           | Author                                                             | Author               | Tempate button to export a                                                                                                    |
| √           | Author2                                                            | Author               | delimited text file which may                                                                                                    |
| √           | Author3                                                            | Author               | used as an import model.                                                                                                    |
| √           | Short_Title                                                        | Short_Title          | 2. Specify the File Encoding                                                                                                    |
| √           | Publisher                                                          | Publisher            | of the source file                                                                                                    |
| √           | Publisher2                                                         | Publisher            |                                                                                                    |
| ~           | Pub_Date                                                           | Pub_Date             | 3. Specify the column Delimi                                                                                                    |
| √           | Pub_Note                                                           | Pub_Note             | used in the source file.                                                                                                    |
| ~           | Pub List No                                                        | Pub List No          | 1. Olivia Manufata anno a saide ai                                                                                                    |
| ✓           | Pub_Type                                                           | Pub_Type             | 4. Click Next to proceed to a the field mapping relations.                                                                                                    |
|             |                                                                    |                      | <ol> <li>Click on the pull-down to t<br/>right of the source field; sele<br/>the destination mapping fiel<br/>&lt; SKIP &gt; to ignore the select<br/>source column.</li> </ol> |
|             |                                                                    |                      | <ol> <li>Once all fields are mappe<br/>click <b>Next</b> to verify your impo<br/>configuration.</li> </ol>                                                                      |
|             |                                                                    |                      | 7. Click Finish once you have<br>reviewed your data field map                                                                                                    |
|             |                                                                    |                      | Press F1 for additional help                                                                                                    |

 If a column header (or field title) in your data does not match a field in the catalog template you selected for your collection, you will see <MISSING MAPPING> in the Target Insight Field column for that field title.

For example, if you selected the Simple Label template when creating your collection but your data file uses the term "Name" instead of the catalog template's term "Title," this inconsistency would appear as:

| Insight 🖉          | Studio :: Quick Start                                              |                                   |                                                                                                    |
|--------------------|--------------------------------------------------------------------|-----------------------------------|----------------------------------------------------------------------------------------------------|
| ile <u>T</u> ask   | K Window Help                                                      |                                   |                                                                                                    |
| Import De          | escriptive Data                                                    |                                   | Help                                                                                                    |
| 🚹 Spe              | ecify field mappings. All Source columns m                         | nust have a target field mapping. | Importing Descriptive Data                                                                                                    |
| Click Ta<br>Source | arget' field to define field mappings.<br>to Target Field Mappings |                                   | <ol> <li>Select the data source file you<br/>wish to import by clicking the<br/>Folder icon.</li> </ol>                                                                                        |
|                    | Source Column Name                                                 | Target Insight Field              | Ontionally, click the Generate                                                                                                    |
| 1                  | Identifier                                                         | Identifier                        | Descriptive Data Import Tempate                                                                                                    |
| 1                  | Creator                                                            | Creator                           | button to export a delimited text                                                                                                    |
| 1                  | Date                                                               | Date                              | file which may be used as an                                                                                                    |
| x                  | Name                                                               | < MISSING MAPPING >               | import model.                                                                                                    |
|                    | Description                                                        | Description                       | 2. Specify the File Encoding type                                                                                                    |
|                    |                                                                    |                                   | 4. Click Next to proceed to define                                                                                                    |
|                    |                                                                    |                                   | the held mapping relations.<br>5. Click on the pull-down to the<br>right of the source field; select the<br>destination mapping field or <<br>SI(IP > to ignore the selected<br>source column. |
|                    |                                                                    |                                   | <ol> <li>Once all fields are mapped,<br/>click <b>Next</b> to verify your import<br/>configuration.</li> </ol>                                                                                 |
|                    |                                                                    |                                   | <ol> <li>Click Finish once you have<br/>reviewed your data field mapping.</li> </ol>                                                                                                    |
|                    | Back                                                               | Next                              | Press F1 for additional help.                                                                                                    |

7. Click **<MISSING MAPPING>** where it appears in the Target Insight Field column to select the correct field name from the pull-down menu. The menu contains a list of fields in the catalog template used for your collection. Select the field most appropriate for the corresponding field of data in your imported file.

| ort De       | escriptive Data                                                    |                                   | Help                                                                                                    |
|--------------|--------------------------------------------------------------------|-----------------------------------|----------------------------------------------------------------------------------------------------|
| Spe          | ecify field mappings. All Source columns r                         | nust have a target field mapping. | Importing Descriptive Data                                                                                                    |
| k Ta<br>urce | arget' field to define field mappings.<br>to Target Field Mappings |                                   | <ol> <li>Select the data source file you<br/>wish to import by clicking the<br/>Folder icon.</li> </ol>                                                                                  |
|              | Source Column Name                                                 | Target Insight Field              | Ordina allo allalativa Comparte                                                                                                    |
| ✓            | Identifier                                                         | Identifier                        | Optionally, click the Generate<br>Descriptive Data Import Tempa                                                                                                    |
| ✓            | Creator                                                            | Creator                           | button to export a delimited text                                                                                                    |
| ✓            | Date                                                               | Date                              | file which may be used as an                                                                                                    |
| x            | Name                                                               | Identifier                        | import model.                                                                                                    |
| ✓            | Description                                                        | < SKIP >                          | 2. Crossify the File Expanding type                                                                                                    |
|              |                                                                    | Creator                           | 2. Specify the File Encouning type                                                                                                    |
|              |                                                                    | Date                              |                                                                                                    |
|              |                                                                    | Description                       | 3. Specify the column Delimiter                                                                                                    |
|              |                                                                    | Identifier                        | used in the source file.                                                                                                    |
|              |                                                                    | Title                             | <ol> <li>Click Next to proceed to defin<br/>the field mapping relations.</li> </ol>                                                                                                    |
|              |                                                                    |                                   | <ol> <li>Click on the pull-down to the<br/>right of the source field; select th<br/>destination mapping field or &lt;<br/>SKIP &gt; to ignore the selected<br/>source column.</li> </ol> |
|              |                                                                    |                                   | <ol> <li>Once all fields are mapped,<br/>click Next to verify your import<br/>configuration.</li> </ol>                                                                                  |
|              |                                                                    |                                   | 7. Click Finish once you have<br>reviewed your data field mappin                                                                                                    |
|              |                                                                    |                                   |                                                                                                    |

All fields in your catalog template will appear in the pull-down menu of fields as options for your missing mapping value but fields in the collection's primary record type may only be chosen once for mapping.

You may also select <SKIP> to disregard a field that is missing its mapping value. Doing this will ignore the field of data and it will not appear in your collection.

- 8. Click Next.
- 9. Review settings and click Finish.

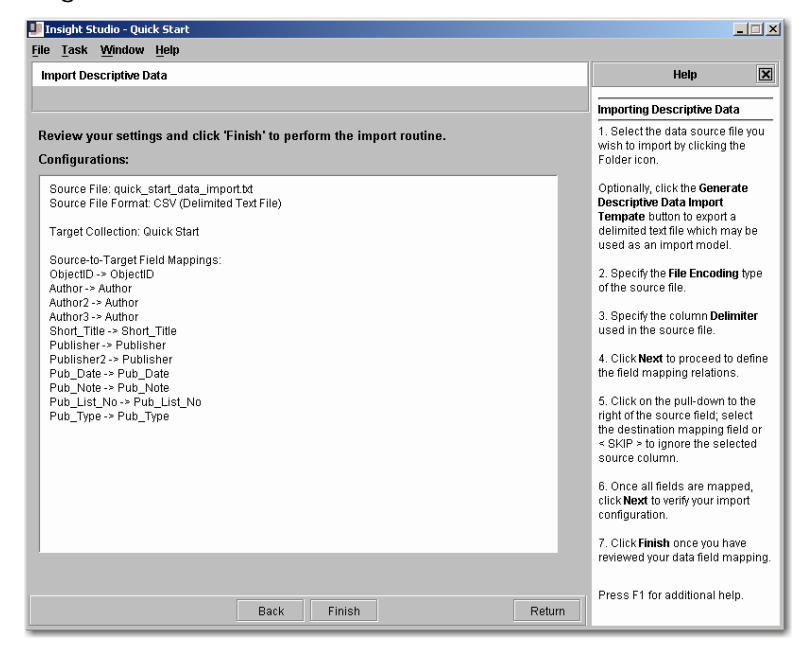

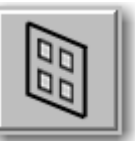

After you have finished importing your data, click the Menu to start importing media for your collection.

button in the Task

1. Click **New** to create a new batch. A batch represents a group of media items imported at the same time. The batch in the left panel will show the date and time it was created. If you do not create a new batch, a batch will be automatically generated whenever you add content to the Process List in one of the two options listed below.

Imported images can be deleted by entire batch, as well as individually, so importing your media in several batches is a good way to assure easier changes to your collection in the future.

2. Media files can be imported to your collection in one of two ways:

a. You can drag files from where they are stored on your file system and drop them onto the Process List panel to the right of the Batch panel.

--or--

b. You can find the media files you want by clicking **Browse** and importing them from your file system to the Process List.

| 💵 Insight Studio :: Quick Start                                                                              |                                                                                                    |                                                 |                                                                                               | _ 🗆 🗵                                                                                                    |
|----------------------------------------------------------------------------------------------------|----------------------------------------------------------------------------------------------------|-------------------------------------------------|-----------------------------------------------------------------------------------------------|----------------------------------------------------------------------------------------------------|
| <u>File T</u> ask <u>W</u> indow <u>H</u> elp                                                                |                                                                                                    |                                                 |                                                                                               |                                                                                                    |
| Import Media                                                                                                 |                                                                                                    |                                                 |                                                                                               | Help ×                                                                                                    |
| 📑 Drag and drop media or directorie                                                                          | es onto the pan                                                                                                    | el below, or click browse, then click import.   | Importing Me                                                                                  | dia 🔤                                                                                                    |
| Use the tabs below to Process, Link                                                                          | k, Review and                                                                                                    | Publish your media.                             | 1. Click New 1                                                                                | o create a hatch                                                                                                    |
| Batch<br>Aug 30, 2005 12:442<br>Look in: C<br>Recent<br>C<br>Desktop<br>Desktop<br>My Documents<br>Sidbartha | ALL<br>1131 jpg<br>1258 jpg<br>1258 jpg<br>1257 jpg<br>22671 jpg<br>22672 jpg<br>22682 jpg<br>2469 jpg<br>2469 jpg<br>2568 jpg<br>2568 jpg<br>2568 jpg<br>2668 jpg<br>2668 jpg<br>2668 jpg<br>2668 jpg<br>2668 jpg<br>2668 jpg<br>2469 jpg<br>2668 jpg<br>2668 jpg | (                                               |                                                                                               | e batch, drag<br>ia / directories<br><b>FSS List</b> , or click<br>en a file system<br>: to process and<br>ete, click the<br>map the<br>ia to existing<br>rds-to-media,<br>rnal Mapping<br>Mapping File |
| My Network                                                                                                   | File name:                                                                                                    | ALL<br>Supported Image, Audio, Video File Types | Open<br>Cancel                                                                                | ne the Mapping<br>appings may<br>d in Inscribe<br>g media. Click<br>o link records to<br>view tab to<br>ed media before                                                                                 |
| New Delete Browse                                                                                            | Delete                                                                                                    | Cancel Import<br>Return                         | publishing to<br>group.<br>6. Click the Pu<br>publish the m<br>collection. Cli<br>Unpublished | vour collection<br>ublish tab to<br>redia to your<br>ck 'Select All<br>Media' to select                                                                                                    |

The Process List will show you the files you have selected for import.

| 💵 Insight Studio :: Quick Sl      | tart                                                                                                    |                                                                                                    |                                                                                                |                                                                                                    | × |
|-----------------------------------|----------------------------------------------------------------------------------------------------|----------------------------------------------------------------------------------------------------|------------------------------------------------------------------------------------------------|----------------------------------------------------------------------------------------------------|---|
| <u>File Task Window Hel</u>       | þ                                                                                                    |                                                                                                    |                                                                                                |                                                                                                    |   |
| Import Media                      |                                                                                                    |                                                                                                    |                                                                                                | Help                                                                                                    | × |
|                                   |                                                                                                    |                                                                                                    |                                                                                                | Importing Media                                                                                                    |   |
| Use the tabs below to Pr          | ocess, Link, Revi                                                                                                    | ew and Publish your media.                                                                                                    |                                                                                                | 1. Click New to create a batch.                                                                                                    |   |
| Batch<br>Aug 30, 2005 12:44:28 PM | Process List<br>▶ Import source in<br>Name<br>1131.jpg<br>1258.jpg<br>1574.jpg<br>22472.jpg<br>22472.jpg<br>22611.jpg<br>2469.jpg<br>25828.jpg<br>431.jpg<br>4393.jpg<br>444.jpg | Linking Review Publish<br>mage Directory<br>C:Documents and Settings\mac\Wy<br>C:Documents and Settings\mac\Wy<br>C:Documents and Settings\mac\Wy<br>C:Documents and Settings\mac\Wy<br>C:Documents and Settings\mac\Wy<br>C:Documents and Settings\mac\Wy<br>C:Documents and Settings\mac\Wy<br>C:Documents and Settings\mac\Wy<br>C:Documents and Settings\mac\Wy<br>C:Documents and Settings\mac\Wy<br>C:Documents and Settings\mac\Wy | Status<br>Pending<br>Pending<br>Pending<br>Pending<br>Pending<br>Pending<br>Pending<br>Pending | <ol> <li>To define the batch, drag<br/>and drop media / directories<br/>onto the Process List, or click<br/>Browse to open a file system<br/>explorer.</li> <li>Click Import to process and<br/>upload media.</li> <li>Once complete, click the<br/>Linking tab to map the<br/>imported media to existing<br/>data records.</li> <li>To link records-to-media,<br/>click Use External Mapping<br/>File, define the Mapping<br/>File, define the Mapping<br/>File define the Mapping<br/>File define the Inscribe<br/>after publishing media. Click<br/>Apply Links' to link records to<br/>media.</li> <li>Click the Review tab to<br/>review imported media before<br/>publishing to your collection<br/>group.</li> </ol> |   |
| New Delete                        | Browse                                                                                                    | Delete                                                                                                    | el Import                                                                                      | <ol> <li>Click the Publish tab to<br/>publish the media to your<br/>collection. Click 'Select All</li> </ol>                                                                                                    | I |
|                                   |                                                                                                    |                                                                                                    | Return                                                                                         | Unpublished Media: to select                                                                                                    |   |

You can delete media items in the Process List by selecting the row in the right panel and clicking **Delete** below the Process List panel. You can also delete the entire batch by selecting the batch in the left panel and clicking **Delete** below the Batch panel.

- 3. Once the Process List contains the files you wish to import, click **Import**. A status message will appear to indicate Pending, Processing, Uploading, or Complete for each file. When the entire batch has been processed completely **Finished Importing Media** will appear at the top.
- 4. After importing media, click the **Linking** tab if you would like to link these media files to records in an imported data file.
- 5. To link media to data records create a tab-delimited text file in which the first column shows your media file names and the second column shows a linking value from your cataloging data. The two values are separated by a tab character. In the example below, the linking value in the second column is the ObjectID field from the collection's catalog data.

Note: The field you choose as the linking value must be a field in the primary Field Group/Record Type. For example in Insight's version of Dublin Core it would be "Identifier".

| File Edit Format                                                                                                    | Help                                                                           |     |
|----------------------------------------------------------------------------------------------------|--------------------------------------------------------------------------------|-----|
| 431.jpg<br>444.jpg<br>1131.jpg<br>1258.jpg<br>1574.jpg<br>4393.jpg<br>22472.jpg<br>22611.jpg<br>24469.jpg<br>25828.jpg | 431<br>444<br>1131<br>1258<br>1574<br>4393<br>22472<br>22611<br>24469<br>25828 | × × |

The value taken from your catalog data for the mapping text file must match exactly.

- 6. Click **Use External Mapping file** and select the mapping file you created in the **Mapping File Path** field.
- 7. Define the **Mapping Field Name** from the pull-down menu. The menu contains all fields in the catalog template you selected when creating your collection. This should be the value in the second column of your mapping text file. If the mapping is correct, a preview will appear below.

| 💵 Insight Studio - Quick Sl     | tart                                                                                                    |                        |                                                                                                    | X  |
|---------------------------------|----------------------------------------------------------------------------------------------------|------------------------|----------------------------------------------------------------------------------------------------|----|
| <u>File Task Window He</u> l    | lp                                                                                                    |                        |                                                                                                    |    |
| Import Media                    |                                                                                                    |                        | Help                                                                                                    | ×  |
|                                 |                                                                                                    |                        | Importing Media                                                                                                    |    |
| Use the tabs below to P         | rocess, Link, Review an                                                                                                    | nd Publish your media. | 1. Click New to create a batch.                                                                                                    |    |
| Batch<br>Sep 9, 2005 2:31:36 PM | Process List Linking<br>Define Mapping Method<br>O No Mapping<br>Use External Mapping<br>Mapping File                                                                                                    | g Review Publish       | <ol> <li>To define the batch, drag<br/>and drop media/directories<br/>onto the Process List, or click<br/>Browse to open a file system<br/>explorer.</li> <li>Click Import to process and</li> </ol> |    |
|                                 | C:Documents and Settings\drake\Desktop\link C:Documents and Settings\drake\Desktop\link C:Documents and Settings\drake\Desktop\link C:Documents and Settings\drake\Desktop\link C:Documents and Settings\drake\Desktop\link C:Documents and Settings\drake\Desktop\link C:Documents and Settings\drake\Desktop\link C:Documents and Settings\drake\Desktop\link C:Documents and Settings\drake\Desktop\link C:Documents and Settings\drake\Desktop\link C:Documents and Settings\drake\Desktop\link C:Documents C:Documents and Settings\drake\Desktop\link C:Documents C:Documents and Settings\drake\Desktop\link C:Documents C:Documents C:Documen |                        | upload media.<br>Wait until "Finished importing<br>media" appears at the top,<br>then click the <b>Linking</b> tab to<br>map the imported media to<br>existing data records.                         |    |
|                                 | Preview                                                                                                    |                        | 4. To link records to media,                                                                                                    |    |
|                                 | Media Filename                                                                                                    | ObjectID               | create a tab-delimited text file                                                                                                    |    |
|                                 | 431.jpg                                                                                                    | 431                    | in which the first column shows your media file names                                                                                                    | 22 |
|                                 | 444.jpg                                                                                                    | 444                    | and the second column                                                                                                    |    |
|                                 | 1131.jpg                                                                                                    | 1131                   | shows a linking value from                                                                                                    |    |
|                                 | 1258.jpg                                                                                                    | 1258                   | your cataloging data. Click                                                                                                    |    |
|                                 | 1574.jpg                                                                                                    | 1574                   | and select the mapping file                                                                                                    |    |
|                                 | 4393.jpg                                                                                                    | 4393                   | you created in the Mapping                                                                                                    |    |
|                                 | 22472.jpg                                                                                                    | 22472                  | File Path. Define the Mapping                                                                                                    |    |
|                                 | 22611.jpg                                                                                                    | 22611                  | Field Name. This should be                                                                                                    |    |
|                                 | 04400.                                                                                                    |                        | column of your manning text                                                                                                    |    |
| New Delete                      |                                                                                                    | Apply Links            | file. Mappings may also be<br>defined in Inscribe after<br>publishing media. Click 'Apply                                                                                                    |    |
|                                 |                                                                                                    | Return                 | Links' to link records to media.                                                                                                    |    |

There are two reasons why a preview might not appear:

a. There is an inconsistency between the file names listed in the first column and the actual file names you have imported. This includes file names, file

extension types, and any inconsistencies between the use of lower and uppercase letters.

- b. There is a formatting issue with your mapping file (either columns are mixed up, the values are not separated by a tab character, or the file was not saved as a tab-delimited text file).
- 8. Click Apply Links.
- 9. Click the **Review** tab to review thumbnails of your imported images and the links to imported data.

| 🂵 Insight Studio :: Quick S | tart                            |                          |                    |                     |                                                                                                    |  |
|-----------------------------|---------------------------------|--------------------------|--------------------|---------------------|----------------------------------------------------------------------------------------------------|--|
| File Task Window Help       |                                 |                          |                    |                     |                                                                                                    |  |
| Import Media                |                                 |                          |                    |                     | Help ×                                                                                                    |  |
| 🛨 Drag and drop med         | ia or directories c             | into the panel below, or | r click browse, ti | hen click import.   | Importing Media                                                                                                    |  |
| Use the tabs below to P     | 1. Click New to create a batch. |                          |                    |                     |                                                                                                    |  |
| Batch                       | Process List                    | Linking Review           | Publish            |                     | 2 To define the betch drag                                                                                                    |  |
| Aug 30, 2005 3:21:41 PM     | Image                           | Filename                 | Link               | Date Processed      | and drop media / directories                                                                                                    |  |
|                             |                                 | 1131.jpg                 | London: Say        | Tue 30 Aug 2005 15: | onto the <b>Process List</b> , or click<br><b>Browse</b> to open a file system<br>explorer.<br>3. Click <b>Import</b> to process and<br>upload media.                                                                                                    |  |
|                             |                                 | 1258.jpg                 | Hartford: Am       | Tue 30 Aug 2005 15: | 3. Once complete, click the<br>Linking tab to map the<br>imported media to existing<br>data records.                                                                                                    |  |
|                             |                                 | 1574.jpg                 | Cover: Califo      | Tue 30 Aug 2005 15: | 4. To link records-to-media,<br>click <b>Use External Mapping</b><br>File, define the <b>Mapping</b><br>Filed Name. Mappings may<br>also be defined in Inscribe<br>after publishing media. Click<br><b>Apply Links</b> <sup>**</sup> to link records to<br>media. |  |
|                             |                                 | 22472.jpg                | Park Place H       | Tue 30 Aug 2005 15: | 5. Click the <b>Review</b> tab to<br>review imported media before<br>publishing to your collection<br>group.                                                                                                    |  |
| New Delete                  |                                 | D                        | elete              | Return              | 6. Click the <b>Publish</b> tab to<br>publish the media to your<br>collection. Click <b>'Select All</b><br><b>Unpublished Media'</b> to select                                                                                                    |  |

10. Check for any missing links before proceeding.

Other inconsistencies that may later affect successful linking include an incorrect mapping field name selected in the **Define field containing mapping values** section or an inconsistency between the linking value in your mapping file and the corresponding data in your imported data file.

- 11. If your links are correct, click the **Publish** tab.
- 12. Move all unpublished media from the current batch into the Published Media table for processing by clicking **Select All Unpublished Media** and then clicking the

button. Move media objects back to the Unpublished Media table by selecting

them and clicking the button.

13. Click **Apply Changes** to publish media with mapped data to your Insight collection.

| 💵 Insight Studio :: Visual Re | source Collection  |                            |                          |                                                                                                    |
|-------------------------------|--------------------|----------------------------|--------------------------|----------------------------------------------------------------------------------------------------|
| <u>File Task Window H</u> elp |                    |                            |                          |                                                                                                    |
| Import Media                  |                    |                            |                          | Help 🔀                                                                                                    |
| 🕂 Finished importing me       | edia               |                            |                          | Importing Media                                                                                                    |
| Use the tabs below to Pro     | cess, Link, Reviev | v and Publish your media.  |                          | 1 Click New to create a batch                                                                                                    |
| Batch                         | Process List       | Linking Review Publish     |                          | 1. Citck new to create a batch.                                                                                                    |
| Jan 23, 2006 5:15:04 PM       | Move items to P    | ublished or Unnublished N  | ledia, then nress 'Annly | 2. To define the batch, drag                                                                                                    |
|                               | Changes'           | abilitie of onpablished is | acuid, dien press Appiy  | onto the Process List, or click                                                                                                    |
|                               | Unpublished Me     | dia ( 0 items )            |                          | Browse to open a file system                                                                                                    |
|                               | Image              | Filename                   | Link                     | explorer.                                                                                                    |
|                               | intage             | T licitante                | Link                     | 3. Click <b>Import</b> to process and upload media.                                                                                                    |
|                               |                    |                            |                          | Wait until "Finished importing<br>media" appears at the top,<br>then click the <b>Linking</b> tab to<br>map the imported media to<br>existing data records. |
|                               | Select All Unpub   | lished Media 🚹 ↓           | Apply Changes            | 4. To link records to media, create a tab-delimited text file                                                                                               |
|                               | Published Media    | ( 11 items )               |                          | in which the first column                                                                                                    |
|                               | Image              | Filename                   | Date Published           | and the second column                                                                                                    |
|                               |                    | 0004008.tif                | Not Published            | shows a linking value from<br>your cataloging data. Click<br><b>Use External Mapping file</b><br>and select the mapping file                                |
|                               |                    | 1131.jpg                   | Not Published            | you created in the <b>Mapping</b><br>File Path. Define the <b>Mapping</b><br>Field Name. This should be<br>the value in the second                          |
| New Delete                    |                    | 1258.jpg                   | Not Published            | column of your mapping text<br>file. Mappings may also be<br>defined in Inscribe after<br>sublicities and a Olid Manta                                      |
|                               |                    |                            | Return                   | Links' to link records to media.                                                                                                    |

Review your collection in Insight.

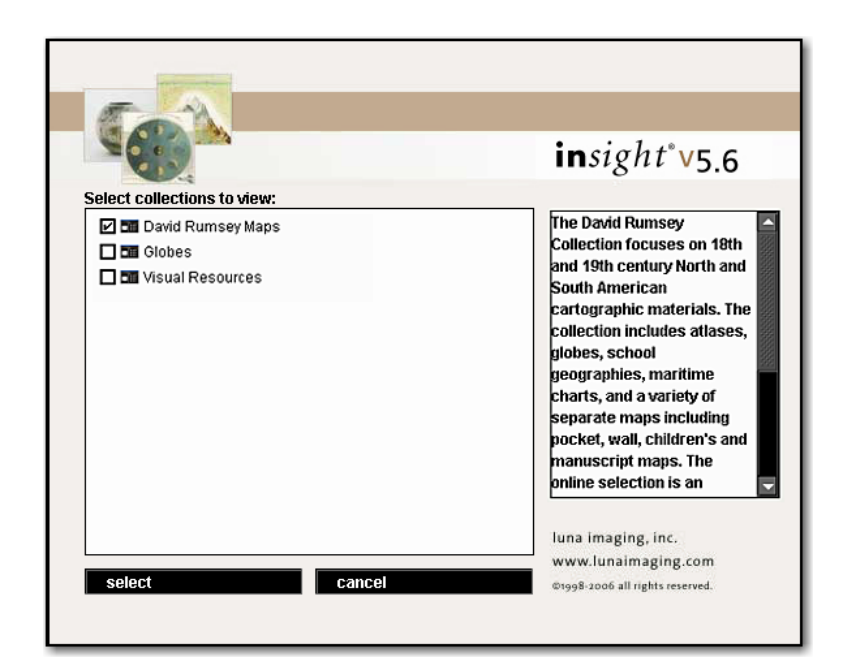

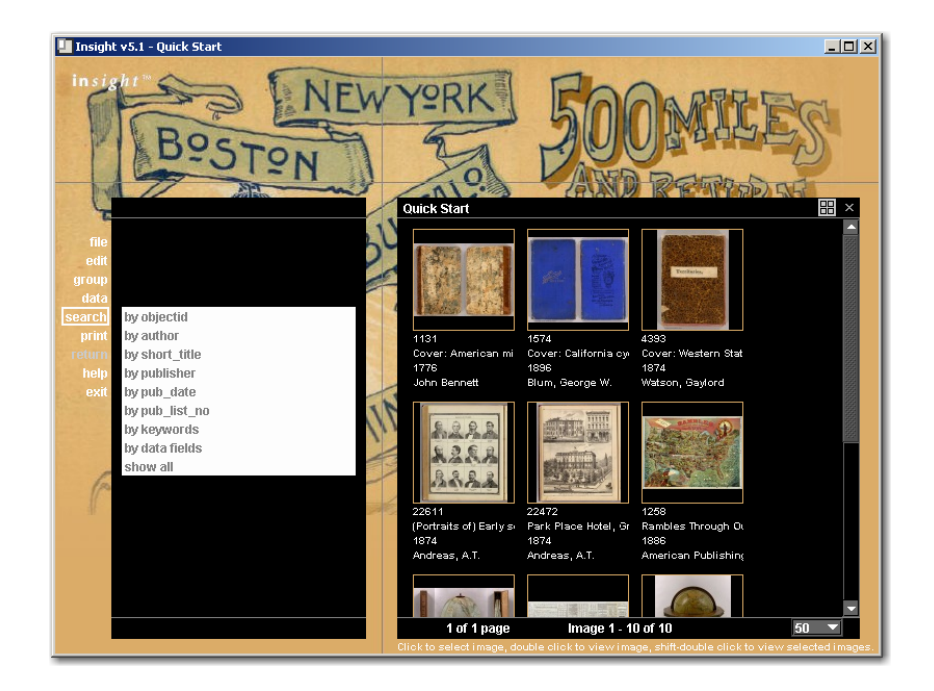

If you import media before you import data, you must return to the import media area to apply links in the Linking tab or your content will not appear in Insight. If your media was not linked correctly your content will not appear in Insight.

#### WORKFLOW #2: ADDING CONTENT WITHOUT IMPORTING DATA

This section describes how to add content to your collection if your media has not been cataloged and a data file does not exist for your content. You will import your media using Insight Studio just as in Workflow #1 but you will skip the Data Import steps. Your data will be added later using Inscribe.

Importing Media

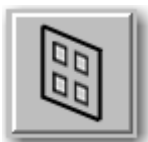

After you have published your new collection, click the **Import Media** button in the Insight Studio Task Menu to start importing media to your collection.

- Click New to create a new batch. A batch represents a group of media items imported at the same time. The batch in the left panel will show the date and time it was created. If you do not create a new batch, a batch will be automatically generated whenever you add content to the Process List.
- 2. Media files can be imported to your collection in one of two ways:
  - a. You can drag files from where they are stored on your file system and drop them onto the Process List panel to the right of the Batch panel.

- b. You can find the media files you want by clicking **Browse** and importing them from your file system to the Process List.
- 3. Once the Process List contains the files you wish to import, click **Import**. A status message will appear to indicate Pending, Processing, Uploading, or Complete for each file. When the entire batch has been processed completely, **Finished Importing Media** will appear at the top.
- Click the Linking tab and make sure No Mapping is selected. (This is the default for Insight Studio so you should be able to skip the Linking tab entirely for this workflow procedure).

| 💵 Insight Studio :: Uncatalo                  | oged Collection                                                                                                    |                                                                                                    |
|-----------------------------------------------|----------------------------------------------------------------------------------------------------|----------------------------------------------------------------------------------------------------|
| <u>F</u> ile <u>T</u> ask Template <u>W</u> i | indow <u>H</u> elp                                                                                                    |                                                                                                    |
| Import Media                                  |                                                                                                    | Help 🔀                                                                                                    |
| 🕂 Finished importing m                        | nedia                                                                                                    | Importing Media                                                                                                    |
| Use the tabs below to Pr                      | ocess, Link, Review and Publish your media.                                                                                                    | 1. Click New to create a batch.                                                                                                    |
| Batch<br>Sep 1, 2005 8:65:11 AM               | Process List       Linking       Review       Publish         Define Mapping       Media Filename       Creator         Other State       Creator       Creator | 2. To define the batch, drag<br>and drop media / directories<br>onto the Process List, or click<br>Browse to open a file system<br>explorer.     3. Click Import to process and<br>upload media.     3. Once complete, click the<br>Linking tab to map the<br>imported media to existing<br>data records.     4. To link records-to-media,<br>click Use External Mapping<br>File, define the Mapping<br>File, define the Mapping<br>File Admine Mapping<br>Field Name, Mapping may<br>also be defined in Inscribe<br>after publishing media. Click<br><b>Appb Links</b> to link records to<br>media.     5. Click the <b>Review</b> tab to<br>review imported media before<br>publishing to your collection<br>group. |
| New Delete                                    | Apply Links Return                                                                                                    | 6. Click the <b>Publish</b> tab to<br>publish the media to your<br>collection. Click <b>'Select All</b><br><b>Unpublished Media'</b> to select                                                                                                    |

5. Click the **Review** tab to see thumbnails of your imported media. You will see that the images are categorized as **Not Linked**.

| Insight Studio :: Uncataloged Collection |                 |                  |                |                    |                                                                                                    |
|------------------------------------------|-----------------|------------------|----------------|--------------------|----------------------------------------------------------------------------------------------------|
| File Task Template Window Help           |                 |                  |                |                    |                                                                                                    |
| Import Media                             |                 |                  |                |                    | Help 🗙                                                                                                    |
| 🕂 Finished importing n                   | nedia           |                  |                |                    | Importing Media                                                                                                    |
| Use the tabs below to Pr                 | ocess, Link, Re | eview and Publis | sh your media. |                    | 1. Click New to create a batch.                                                                                                    |
| Batch                                    | Process List    | Linking Revi     | ew Publish     |                    | 2. To define the batch, drag                                                                                                    |
| Sep 1, 2005 8:55:11 AM                   | Image           | Filename         | Link           | Date Processed     | and drop media / directories                                                                                                    |
|                                          |                 | 1131.jpg         | Not Linked     | Thu 01 Sep 2005 09 | Browse to open a file system<br>explorer.<br>3. Click <b>Import</b> to process and<br>upload media.                                                                                                    |
|                                          |                 | l 258.jpg        | Not Linked     | Thu 01 Sep 2005 09 | 3. Once complete, click the<br>Linking tab to map the<br>imported media to existing<br>data records.                                                                                                    |
|                                          |                 | 1574.jpg         | Not Linked     | Thu 01 Sep 2005 09 | 4. To link records-to-media,<br>click Use External Mapping<br>File, define the Mapping File<br>Path, then define the Mapping<br>Field Name. Mapping smay<br>also be defined in Inscribe<br>after publishing media. Click<br><b>Xapby Links</b> to link records to |
|                                          |                 | 22472.jpg        | Not Linked     | Thu 01 Sep 2005 09 | media.<br>5. Click the <b>Review</b> tab to<br>review imported media before<br>publishing to your collection<br>group.                                                                                                    |
| New Delete                               |                 |                  | Delete         | Return             | 6. Click the <b>Publish</b> tab to<br>publish the media to your<br>collection. Click <b>'Select All</b><br><b>Unpublished Media'</b> to select                                                                                                    |

6. Click the **Publish** tab.

7. Move all unpublished media from the current batch into the Published Media table for

processing by clicking **Select All Unpublished Media** and then clicking the button. Move media objects back to the Unpublished Media table by selecting them and clicking the the button.

| 💵 Insight Studio :: Uncata      | loged Collection                                                            |                                               |                                          |                                                                                                    |  |
|---------------------------------|-----------------------------------------------------------------------------|-----------------------------------------------|------------------------------------------|----------------------------------------------------------------------------------------------------|--|
| File Task Template Window Help  |                                                                             |                                               |                                          |                                                                                                    |  |
| Import Media                    |                                                                             |                                               |                                          | Help                                                                                                    |  |
| Finished importing              | media                                                                       |                                               |                                          | Importing Media                                                                                                    |  |
| Use the tabs below to F         | Process, Link, Review                                                       | and Publish your                              | media.                                   | 1. Click New to create a batch.                                                                                                    |  |
| Batch<br>Sep 1, 2005 8:55:11 AM | Process List Link<br>Move items to Publi<br>Changes'<br>Unpublished Media ( | ing Review P<br>shed or Unpublis<br>0 items ) | ublish  <br>hed Media, then press 'Apply | 2. To define the batch, drag<br>and drop media / directories<br>onto the Process List, or click<br>Browse to open a file system<br>explorer.                                   |  |
|                                 | Image                                                                       | Filename                                      | Link                                     | 3. Click <b>Import</b> to process and upload media.                                                                                                    |  |
|                                 |                                                                             |                                               |                                          | 3. Once complete, click the<br>Linking tab to map the<br>imported media to existing<br>data records.                                                                           |  |
|                                 | Select All Unpublishe                                                       | ed Media 🕂 斗                                  | Apply Changes                            | 4. To link records-to-media,<br>click Use External Mapping<br>File, define the Mapping File<br>Path then define the Manning                                                    |  |
|                                 | Published Media ( 10                                                        | items)                                        |                                          | Field Name. Mappings may                                                                                                    |  |
|                                 | Image                                                                       | Filename                                      | Date Published                           | also be defined in Inscribe<br>after publishing media. Click                                                                                                    |  |
|                                 |                                                                             | 1131.jpg                                      | Not Published                            | <ul> <li>'Apply Links' to link records to<br/>media.</li> <li>Click the Review tab to<br/>review imported media before<br/>publishing to your collection<br/>group.</li> </ul> |  |
| New Delete                      |                                                                             | 1258.jpg                                      | Not Published                            | 6. Click the <b>Publish</b> tab to<br>publish the media to your<br>collection. Click <b>'Select All</b><br><b>Unpublished Media</b> to select                                  |  |

8. Click Apply Changes to publish media to your Insight collection.

You do not need to click Apply Changes for your media to be viewed in Inscribe but once you have cataloged and mapped records to your media in the next steps, you will need to publish your media in Insight Studio for the media to appear in Insight. You should click Apply Changes and publish your media now so you do not have to return to Insight Studio to perform this task later.

| e <u>T</u> ask T <u>e</u> mplate | Mindow <u>H</u> elp                                                   |                                                   |                                          |                                                                                                    |
|----------------------------------|-----------------------------------------------------------------------|---------------------------------------------------|------------------------------------------|----------------------------------------------------------------------------------------------------|
| nport Media                      |                                                                       |                                                   |                                          | Help 🗙                                                                                                    |
| 🕂 Publishing change              | s saved                                                               |                                                   |                                          | Importing Media                                                                                                    |
| e the tabs below to              | Process, Link, Review                                                 | and Publish your                                  | media.                                   | 1. Click New to create a batch.                                                                                                    |
| tch<br>1, 2005 8:55:11 AM        | Process List Link<br>Move items to Publichanges'<br>Unpublished Media | king Review P<br>lished or Unpublis<br>(0 items ) | ublish  <br>hed Media, then press 'Apply | <ol> <li>To define the batch, drag<br/>and drop media / directories<br/>onto the Process List, or click<br/>Browse to open a file system<br/>explorer.</li> </ol> |
|                                  | Image                                                                 | Filename                                          | Link                                     | <ol> <li>Click Import to process and upload media.</li> </ol>                                                                                                    |
|                                  |                                                                       |                                                   |                                          | <ol> <li>Once complete, click the<br/>Linking tab to map the<br/>imported media to existing<br/>data records.</li> </ol>                                          |
|                                  | Select All Unpublish                                                  | ned Media 👬 🔱                                     | Apply Changes                            | 4. To link records-to-media,<br>click Use External Mapping<br>File, define the Mapping File<br>Path then define the Mapping                                       |
|                                  | Published Media ( 1                                                   | 0 items )                                         |                                          | Field Name. Mappings may                                                                                                    |
|                                  | Image                                                                 | Filename                                          | Date Published                           | also be defined in Inscribe<br>after publishing media. Click                                                                                                    |
|                                  |                                                                       | 1131.jpg                                          | Thu 01 Sep 2005 09:26:42                 | 'Apply Links' to link records to<br>media. 5. Click the <b>Review</b> tab to<br>review imported media before<br>publishing to your collection<br>group.           |
| New Delete                       |                                                                       | 1258 ina                                          | Thu 01 Sen 2005 09:26:42                 | 6. Click the <b>Publish</b> tab to<br>publish the media to your<br>collection. Click <b>'Select All</b>                                                           |

If your collection contains no data (and no links to that data) you will not see your images in Insight. To view your media in Insight, you must first provide data and link that data to your media. You can do this using Inscribe.

#### Adding Data in Inscribe

You can provide descriptive data for your media by individually cataloging records using Inscribe.

#### Cataloging Records by Hand

- 1. Log on to Inscribe. Select the collection you will edit.
- 2. Under Edit, select Record-To-Media Mapping (or use the shortcut keys CTRL+E).
- 3. To view the media you wish to catalog, click **Show unlinked media** in the media panel on the right. You should see the unmapped media files you imported using Insight Studio.

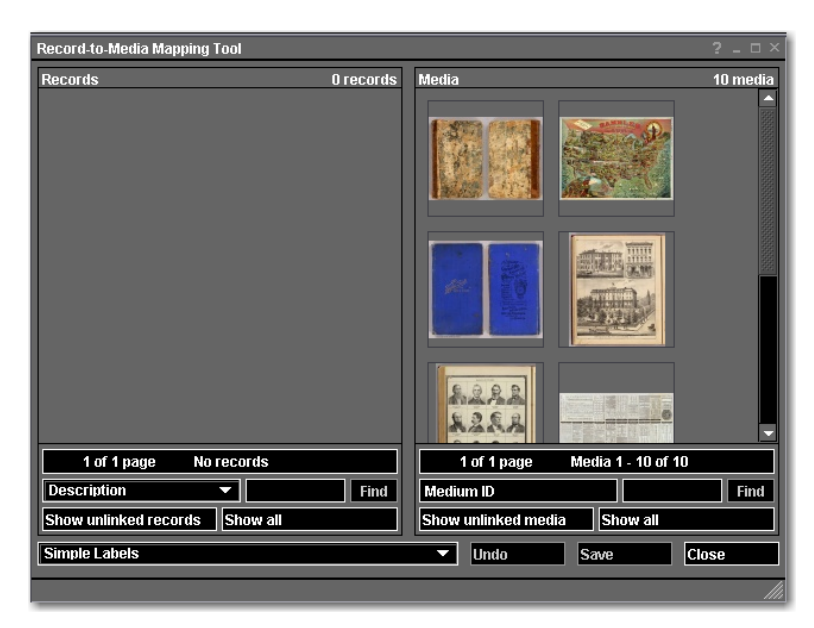

4. Select an image by clicking on it once. It will become highlighted in red.

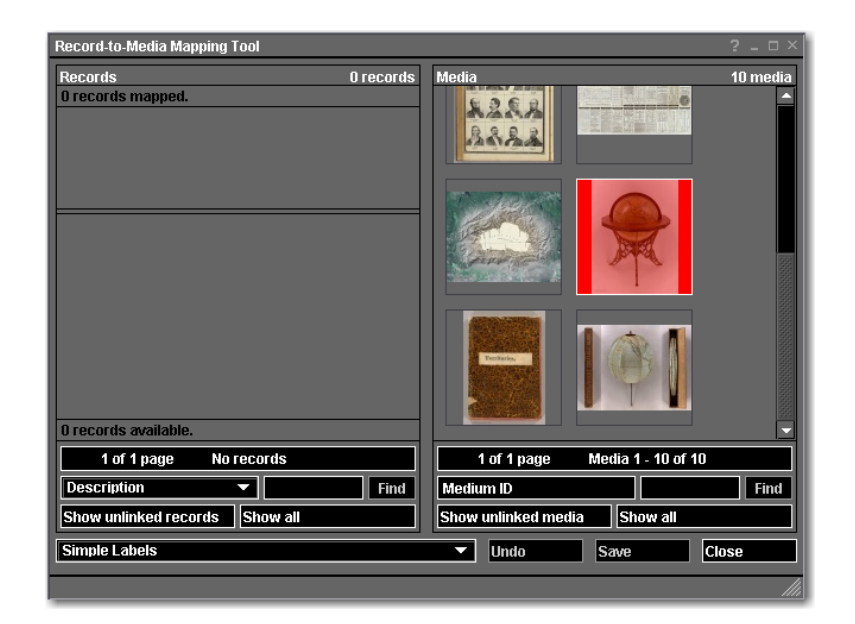

Optionally, double-click on a thumbnail image to open a reference of that image. You may drag this image anywhere on the screen while you catalog its corresponding data and reference either the image itself or its small thumbnail in the image tool bar.

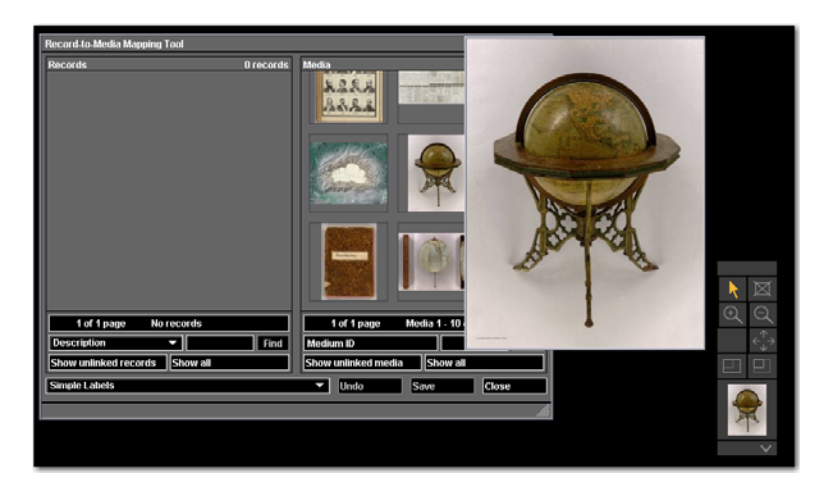

5. Minimize the Record-to-Media Mapping window. You should see the Data Editor window, which is open whenever you log on to Inscribe. If you have closed this window, click **File**, click **Open Record**, and then select your collection (listed as your catalog template's name or the primary record type of your catalog template).

| Data Editor - Simple Labels 🛛 🗧 🗆                                    |
|----------------------------------------------------------------------|
| Search View Selection View Editor View Table View Record Preferences |
| Simple Search                                                        |
| By Keyword:                                                          |
| Advanced Search                                                      |
| Identifier: contains                                                 |
| Creator: contains                                                    |
| Date: contains 💌                                                     |
| Title: contains                                                      |
| Description: contains                                                |
|                                                                      |
|                                                                      |
|                                                                      |
| save search load search Clear search                                 |
| new record show all                                                  |
|                                                                      |

- 6. Click new record.
- 7. Add data for your media item. In this example, the Simple Labels template was selected when the new collection was created. You will see the fields for your selected template in this editor window.

| Data Editor - Simpl | e Labels ? _ 🗆 ×                                         |
|---------------------|----------------------------------------------------------|
| Search View         | Selection View Editor View Table View Record Preferences |
|                     | K K Record 1 of 1 K K K K K K K K K K K K K K K K K K    |
| Identifier: *       | 431                                                      |
| Creator:            | Andrews, A.H. & Co.                                      |
| Date:               | 1875                                                     |
| Title:              | Andrews Eight Inch Terrestrial Globe.                    |
| Description:        | Globe                                                    |
|                     |                                                          |
|                     |                                                          |
|                     |                                                          |
|                     |                                                          |
|                     |                                                          |
|                     |                                                          |
| * Indicates a requi | red field                                                |
|                     |                                                          |
|                     | new delete save cancel                                   |
|                     |                                                          |
|                     |                                                          |

8. Click **Save** after data has been added.

#### Mapping Data to Media with Inscribe

Once you have created a record for a media item in Inscribe, you must link the two together for the item to appear in Insight.

The following steps can also be used if you import media and data using Insight Studio but do not apply links in the Linking tab of the Import Media process.

- 1. In Inscribe, open or return to the Record-to-Media Mapping window.
- 2. Click **Show unlinked records** in the Records panel on the left. You should see any data records created in Inscribe that have not been mapped to media and any data records that were imported using Insight Studio that were not mapped to media.

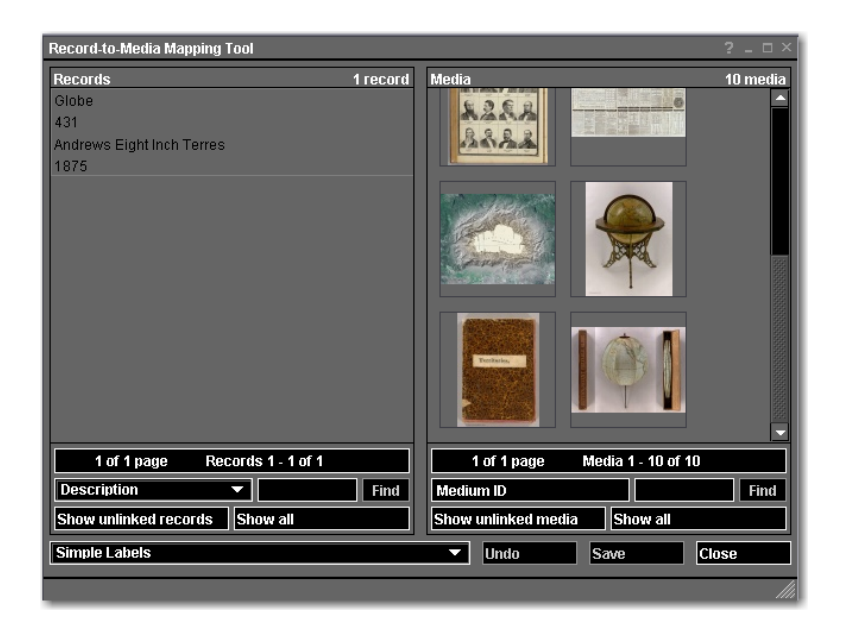

3. Click the data record you would like to map (it will become highlighted in red) and then click the corresponding image you would like to link it to. You will receive a confirmation message.

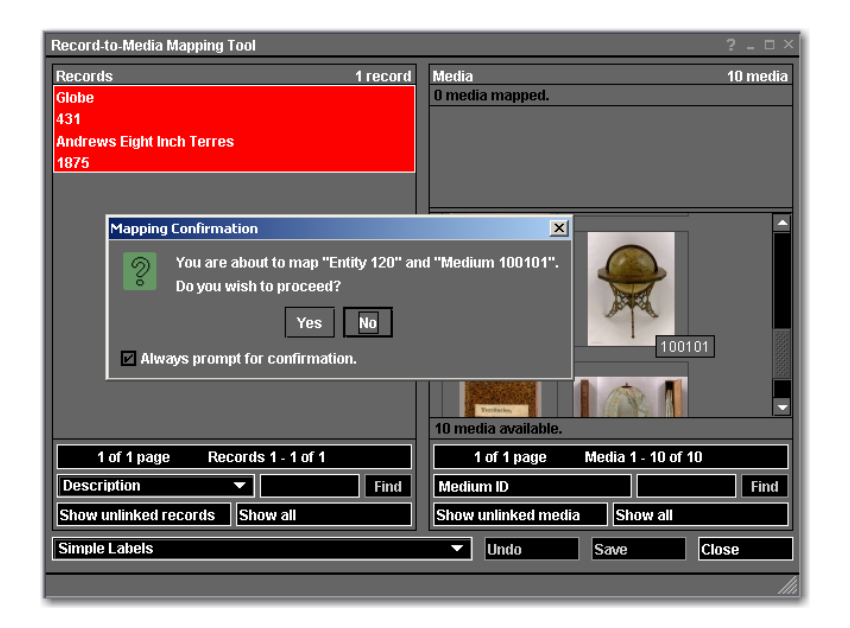

- 4. Click **Yes** to map the data record to the media item.
- 5. Click **Save** to save the mapping.
- 6. Click **Show unlinked records** and **Show unlinked media**. The data record you mapped to a media item should not appear as a result in the unlinked records panel. The media item it was mapped to should also be missing from the unlinked media panel.

| Record-to-Media Mapping Tool   |           |                              | ? _ 🗆 × |
|--------------------------------|-----------|------------------------------|---------|
| Records                        | 0 records | Media                        | 9 media |
|                                |           |                              |         |
|                                |           |                              |         |
|                                |           | 8488<br>8488                 |         |
| 1 of 1 page No records         |           | 1 of 1 page Media 1 - 9 of 9 |         |
|                                | Find      |                              | Find    |
| Show unlinked records Show all |           | Show unlinked media Show all |         |
| Simple Labels                  |           | ▼ Undo Save Clo              | se      |
|                                |           |                              |         |

7. You can check your collection in Insight to see if the mapping was successful. If your media item and record were linked successfully in Inscribe (and your media was published by clicking the Apply Changes button of the Publish tab in Insight Studio's Media Import process), the image will appear in Insight.

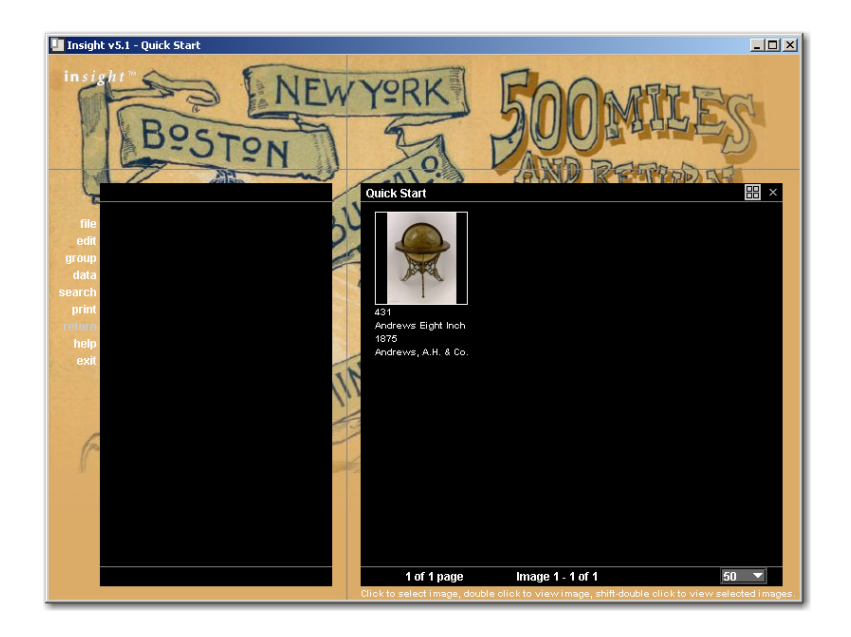

Perform this cataloging by hand and mapping process in Inscribe for all media that requires data.

# Index

#### A

| Access7, 8, 9, 10, 11, 12, 13, 14, 15, 17, | 19, 20, 21 |
|--------------------------------------------|------------|
| Adding a User Group                        | 13, 14     |
| Administrative User                        | 9          |
| Administrator Tools                        | 21, 50     |
| Authentication                             | 9, 22      |
|                                            |            |

## C

| Cataloging Records                    |                            |
|---------------------------------------|----------------------------|
| Cataloging Template                   | 23, 26, 33, 40, 42, 48     |
| Code Key                              |                            |
| Collection                            |                            |
| Collection Manager 5, 7, 8, 9, 11, 12 | 3, 16, 18, 20, 26, 30, 33, |
| 40, 42, 45, 48, 50, 53                |                            |
| Controlled Vocabularies               |                            |

# D

| Date              |                                     |
|-------------------|-------------------------------------|
| Delete            | . 8, 10, 15, 16, 20, 25, 41, 47, 59 |
| delete collection |                                     |
| Delimiter         |                                     |
| Dependent         |                                     |

# E

| Export1 | 5, | 17, | 25 |
|---------|----|-----|----|
|---------|----|-----|----|

#### F

| Field Groups | 23, | 27,  | 33, | 35, | 40, | 41  |
|--------------|-----|------|-----|-----|-----|-----|
| Fields       |     | .23, | 29, | 34, | 40, | 41  |
| Fuzzy Date   |     |      |     |     |     | .37 |
| -            |     |      |     |     |     |     |

## G

| Group  | Name | 11, | 14, | 15,  | 20, | 21, | 35, | 36 |
|--------|------|-----|-----|------|-----|-----|-----|----|
| Groups | 3    |     |     | . 9, | 13, | 22, | 40, | 41 |

#### Ι

| Importing                                                       |
|-----------------------------------------------------------------|
| Importing Data                                                  |
| Importing Media 58, 59, 63, 64                                  |
| Independent                                                     |
| Index                                                           |
| Inscribe 2, 5, 14, 16, 18, 23, 24, 37, 39, 40, 45, 48, 63, 65,  |
| 66, 67, 69, 70, 71                                              |
| Insight Administrator Tools7, 8, 9, 16, 18, 21, 47, 50          |
| Insight Shares                                                  |
| Insight Studio 7, 8, 9, 10, 11, 12, 13, 14, 15, 18, 19, 23, 25, |
| 26, 32, 33, 35, 40, 42, 43, 45, 46, 47, 48, 49, 53, 54, 63,     |
| 64, 65, 66, 69, 70                                              |
| Insight Studio Access                                           |
| Institutional Collections                                       |

#### $\overline{J}$

| Java        |  |
|-------------|--|
| Java Client |  |
| JPEG2000    |  |

# L

| Linking   | 59, | 63, | 64, | 69 |
|-----------|-----|-----|-----|----|
| Log       | 11, | 12, | 14, | 66 |
| Long Text |     | 23, | 37, | 38 |
# M

| Managing Users                             | 7, 11         |
|--------------------------------------------|---------------|
| Mapping                                    | , 66, 67, 69  |
| Media2, 15, 16, 29, 40, 58, 61, 63, 65, 66 | 6, 67, 69, 70 |
| Media Group                                | 15            |
| Media Manager                              | 5             |
| Multi-Page Document                        | 15            |

### N

| New Collection | 42,    | 48 |
|----------------|--------|----|
| Numeric2       | 3, 37, | 39 |

## 0

| ObjectID | 40, 59 |
|----------|--------|
| Order    |        |

### P

| Permissions      |    |
|------------------|----|
| Personal Insight | 5  |
| Presentation     | 15 |
| Profiles         |    |
|                  |    |

# S

| Shares19 |
|----------|
|----------|

| Short | Text | 23, 3 | 37, | 38 |
|-------|------|-------|-----|----|
| Sort  |      | 29, 4 | 40, | 41 |
| SPS   |      |       |     | 17 |

### T

| Template  | 23, 25, 26, 27, 28 | , 30, 33, 40, 42, 48 |
|-----------|--------------------|----------------------|
| Theme     |                    |                      |
| Thumbnail |                    |                      |

### U

| URL          |                          |
|--------------|--------------------------|
| User Group   | 11, 12, 13, 14, 20       |
| User Groups  |                          |
| User Manager | .5, 8, 9, 11, 13, 20, 21 |

#### $\overline{V}$

| Virtual Collection | 17, 42, 47, 48, 50, 51, 52 |
|--------------------|----------------------------|
| Vocabularies       |                            |

## X

| XML         | , 25 |
|-------------|------|
| XML Gateway | 6    |